## ASUS Tablet

# E-kézikönyv

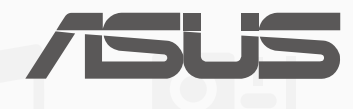

HUG9052 Szeptember 2014 Első kiadás

## Tartalomjegyzék

| A kézikönyvben felhasznált konvenciók  | 9  |
|----------------------------------------|----|
| Gondozás és biztonság                  | 10 |
| Irányelvek                             | 10 |
| ,<br>Megfelelő seleitezés              |    |
| ······································ |    |

## 1 Készítse elő a Zent!

| Alkatrészek és jellemzők             | 14 |
|--------------------------------------|----|
| Memóriakártya behelyezése            | 15 |
| Memóriakártya eltávolítása           | 17 |
| Az ASUS Tablet feltöltése            |    |
| Az ASUS Tablet be- vagy kikapcsolása | 22 |

## 2 Sehol se olyan jó, mint otthon

| A Zen Home jellemzői                           |    |
|------------------------------------------------|----|
| Kezdőképernyő                                  |    |
| A kezdőlap kezelése                            |    |
| Gyorsbeállítások                               |    |
| Az ASUS billentyűzet beállításai               |    |
| Hangkeresés                                    |    |
| Zárolt képernyő                                | 40 |
| Az ASUS Tablet csatlakoztatása a számítógéphez |    |
| Csatlakozás notebookhoz                        | 41 |
| Csatlakoztatás asztali PC-hez                  | 42 |

## 3 Partnerek rendezése

| Partnerek kezelése    | 44 |
|-----------------------|----|
| Partnerek hozzáadása  | 44 |
| Partnerek importálása | 45 |
| Partnerek exportálása | 46 |

## 4 Az Omlet Chat segítségével kapcsolatban maradhat

| Omlet Chat                      |    |
|---------------------------------|----|
| Regisztrálás az Omlet Chatre    | 48 |
| Az Omlet Chat használata        | 5  |
| Multimédia üzenetek küldése     | 52 |
| Saját e-mailek elérése          |    |
| Email                           |    |
| E-mail fiók beállítása          | 54 |
| E-mail fiókok hozzáadása        | 55 |
| Gmail                           |    |
| Gmail-fiók beállítása           | 56 |
| Pillanatok rögzítése            |    |
| A Kamera alkalmazás indítása    |    |
| A zárolt képernyőről            | 60 |
| A kezdőlapról                   |    |
| A Minden alkalmazás képernyőről |    |
| A hangerő gomb használata       |    |
| A kamera használatba vétele     |    |
| Oktatóprogram                   | 6´ |
| Képek helye                     | 6´ |
| Kamera kezdőlap                 |    |
| Képbeállítások                  | 63 |
| Videobeállítások                | 65 |
| Speciális kamerafunkciók        |    |
| ldő visszapörgetése             |    |
| HDR                             | 67 |
| Panoráma                        | 67 |
| Éjszaka                         | 68 |

5

6

| Selfie                  | 69 |
|-------------------------|----|
| Intelligens eltávolítás | 70 |
| Minden mosoly           | 70 |
| Szépségkorrekció        | 71 |
| GIF-animáció            | 71 |
| Mélységélesség          | 72 |
| Gyorsított felvétel     | 72 |
| Party Link              |    |
| Fotók megosztása        | 73 |
| Fotók fogadása          | 75 |

## 7 Galérial

| A Galéria használata                         |    |
|----------------------------------------------|----|
| Főképernyő                                   |    |
| Más forrásból származó fájlok megtekintése   |    |
| Fáilok megosztása a galériából               | 80 |
| Fájlok törlése a galériából                  | 80 |
| Kép szerkesztése                             | 81 |
| Miniatűrök vagy képek nagyítása/kicsinyítése | 81 |

## 8 Dolgozz keményen, játssz még keményebben!

| 84 |
|----|
|    |
|    |
|    |
| 87 |
|    |
|    |
|    |

| Esemény létrehozása a fiókján  |  |
|--------------------------------|--|
| What's Next                    |  |
| Do It Later                    |  |
| Teendők elérése és létrehozása |  |
| Időjárás                       |  |
| Weather kezdőlap               |  |
| Óra                            |  |
| Az Óra indítása                |  |
| Világóra                       |  |
| Ébresztőóra                    |  |
| Stopperóra                     |  |
| Időzítő                        |  |
| Fájlkezelő                     |  |
| A belső tárolóeszköz elérése   |  |
| A külső adathordozó elérése    |  |
| Felhő-tárhely elérése          |  |

#### 9 Az internet

| Böngésző                                 | 104 |
|------------------------------------------|-----|
| A böngésző indítása a zárolt képernyőről | 104 |
| A böngésző indítása a kezdőlapról        | 104 |
| Oldal megosztása                         | 104 |
| -                                        |     |

## 10 Móka és szórakozás

| Headset használata           | 106 |
|------------------------------|-----|
| Audió aljzat csatlakoztatása |     |
| AudioWizard                  | 107 |
| Az AudioWizard használata    |     |
| Play Games                   |     |

| A Play Games használata          |     |
|----------------------------------|-----|
| Zene                             | 109 |
| A Music indítása                 | 109 |
| Zeneszámok lejátszása            | 109 |
| Dalok lejátszása az SD-kártyáról |     |
| Zene lejátszása a Felhőről       | 110 |
| Hangrögzítő                      | 111 |
| A Hangrögzítő indítása           | 111 |
| A Hangrögzítő kezdőlapja         | 111 |

## 11 A Zen karbantartása

| Az eszköz naprakészen tartása        |  |
|--------------------------------------|--|
| A rendszer frissítése                |  |
| Tárhely                              |  |
| Biztonsági mentés és alaphelyzet     |  |
| Az ASUS Tablet biztonságba helyezése |  |
| A kijelző kioldása                   |  |

## 12 Kapcsolódás a Zenhez

| Wi-Fi                                                             | . 1 <mark>26</mark> |
|-------------------------------------------------------------------|---------------------|
| Wi-Fi engedélyezése                                               | 126                 |
| Kapcsolódás Wi-Fi hálózathoz                                      | 126                 |
| A Wi-Fi letiltása                                                 | 127                 |
| Bluetooth <sup>®</sup>                                            | . 127               |
| A Bluetooth® engedélyezése                                        | 127                 |
| Az ASUS Tablet párosítása Bluetooth®-eszközzel                    | 128                 |
| Az ASUS Tablet párosításának megszüntetése a Bluetooth®-eszközzel | 128                 |
| PlayTo                                                            | . 129               |
| A Felhő                                                           | . 130               |

|    | ASUS WebStorage                   |  |
|----|-----------------------------------|--|
| 13 | Alapvető alkalmazások             |  |
|    | Alkalmazások váltása              |  |
|    | Alkalmazások zárolása             |  |
|    | Alkalmazások letöltése            |  |
| 14 | Zen készüléke még többet tartogat |  |

| Energiatakarékos funkció                               |     |
|--------------------------------------------------------|-----|
| Az Energiatakarékos funckió beállítása                 |     |
| A Power Saver (Energiatakarékos funkció) testreszabása |     |
| ASUS Splendid                                          | 138 |
| Függelék                                               |     |
| Megjegyzések                                           |     |

## A kézikönyvben felhasznált konvenciók

Ebben a kézikönyvben a fontos információk kiemeléséhez az üzenetek a következőképpen jelennek meg:

**FONTOS!** Ez az üzenet létfontosságú információt tartalmaz, amelyet a feladat végrehajtásához kötelezően be kell tartani.

**MEGJEGYZÉS:** Ez az üzenet kiegészítő információt és tippeket tartalmaz, amelyek segítséget nyújtanak a feladatok végrehajtásához.

**FIGYELEM!** Ez az üzenet fontos információt tartalmaz, amelyet be kell tartani a biztonság érdekében, miközben bizonyos feladatokat végeznek el, nehogy megsérüljenek az ASUS Tablet adatai és részegységei.

## Gondozás és biztonság

#### Irányelvek

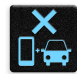

A közlekedésbiztonság elsődleges. Nyomatékosan javasoljuk, hogy ne használja eszközét vezetés, vagy bármilyen gépjármű üzemeltetése közben.

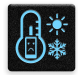

Az eszköz kizárólag 0°C (32°F) és 35°C (95°F) közötti hőmérsékleten használandó.

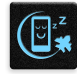

Kapcsolja ki az eszközt, ahol a mobileszközök használata tilos. Mindig tartsa be a szabályokat, ha korlátozott területen, pl. repülőgépen, filmszínházban, kórházban vagy orvosi berendezés közelében, gáz vagy üzemanyag közelében, építési területen, robbantási vagy egyéb területen tartózkodik.

| (~) |
|-----|
|     |

Kizárólag az ASUS által a készülékhez mellékelt és jóváhagyott hálózati adaptert és kábeleket használja. Tekintse meg a eszköz alján lévő besorolási címkét és győződjön meg arról, hogy a hálózati adapter megfelel a kategóriának.

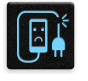

Ne használjon sérült tápkábelt, tartozékot vagy más perifériát az eszközzel.

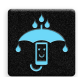

Tartsa szárazon az eszközt. Ne tegye ki az eszközt folyadéknak, esőnek vagy nedvességnek, illetve ne használja azok közelében.

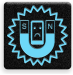

Az eszközt átbocsáthatja röntgenberendezéseken (pl. a repülőtéri biztonság érdekében futószalagon használt gépek), azonban ne tegye ki kézi és egyéb mágneses detektoroknak.

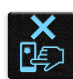

Az eszköz kijelzője üvegből készült. Ha az üveg eltörik, ne használja tovább az eszközt, és ne érintse meg a törött üveget. Azonal küldje el az eszközt javításra az ASUS által jóváhagyott szervizbe.

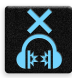

A halláskárosodás megelőzése érdekében ne hallgasson felvételeket hosszú ideig nagy hangerő mellett.

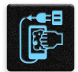

Az eszköz tisztítása előtt húzza ki a hálózati tápkábelt. Kizárólag tiszta cellulózból készült szivacsot vagy szarvasbőrt használjon a kijelző tisztításához.

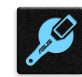

Az eszközt kizárólag az ASUS által jóváhagyott szervizbe küldje javításra.

## Megfelelő selejtezés

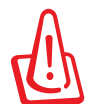

A nem megfelelő akkumulátor használata robbanásveszélyes. Az elhasznált elemektől az utasításokat betartva szabaduljon meg.

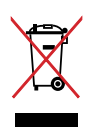

NE helyezze el az ASUS Tablet készüléket a háztartási hulladékkal együtt. A terméket úgy terveztük meg, hogy lehetővé tegye az alkatrészek és anyagok megfelelő újrahasznosítását. Az áthúzott kerekes szeméttárolót ábrázoló jelzéssel ellátott terméket (elektromos és elektronikus berendezések és higanytartalmú gombelemek) nem szabad háztartási szemétként kezelni. Az elektronikus termékek elhelyezését illetően tájékozódjon a helyi hatóságoknál.

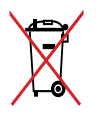

NE helyezze el az akkumulátort a háztartási hulladékkal együtt. Az áthúzott kerekes szeméttárolót ábrázoló jelzés azt jelenti, hogy az akkumulátort tilos a háztartási hulladékkal elhelyezni.

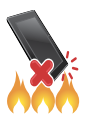

NE dobja a ASUS Tablet készüléket tűzbe. NE zárja rövidre az érintkezőket. NE szerelje szét a ASUS Tablet készüléket.

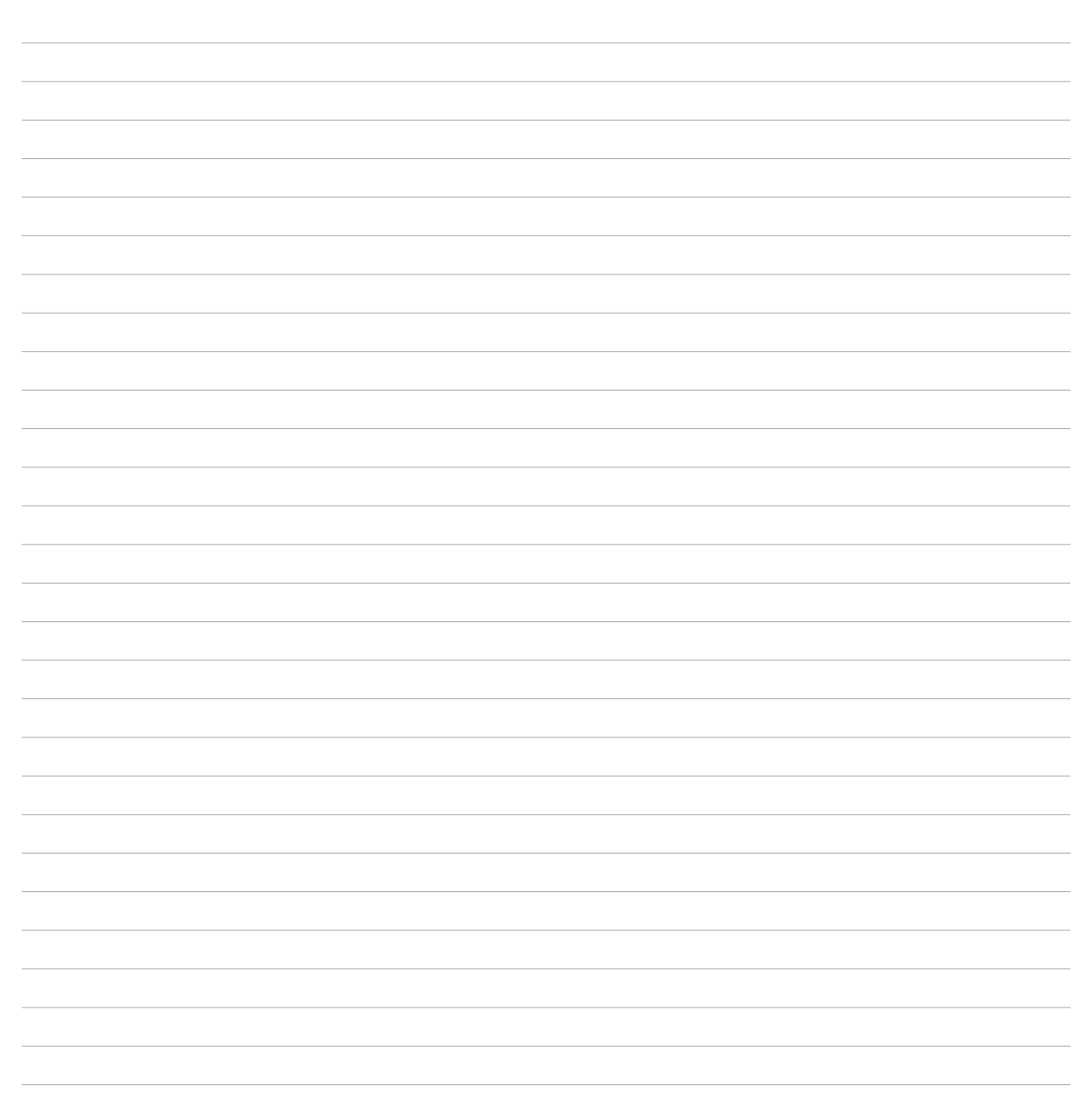

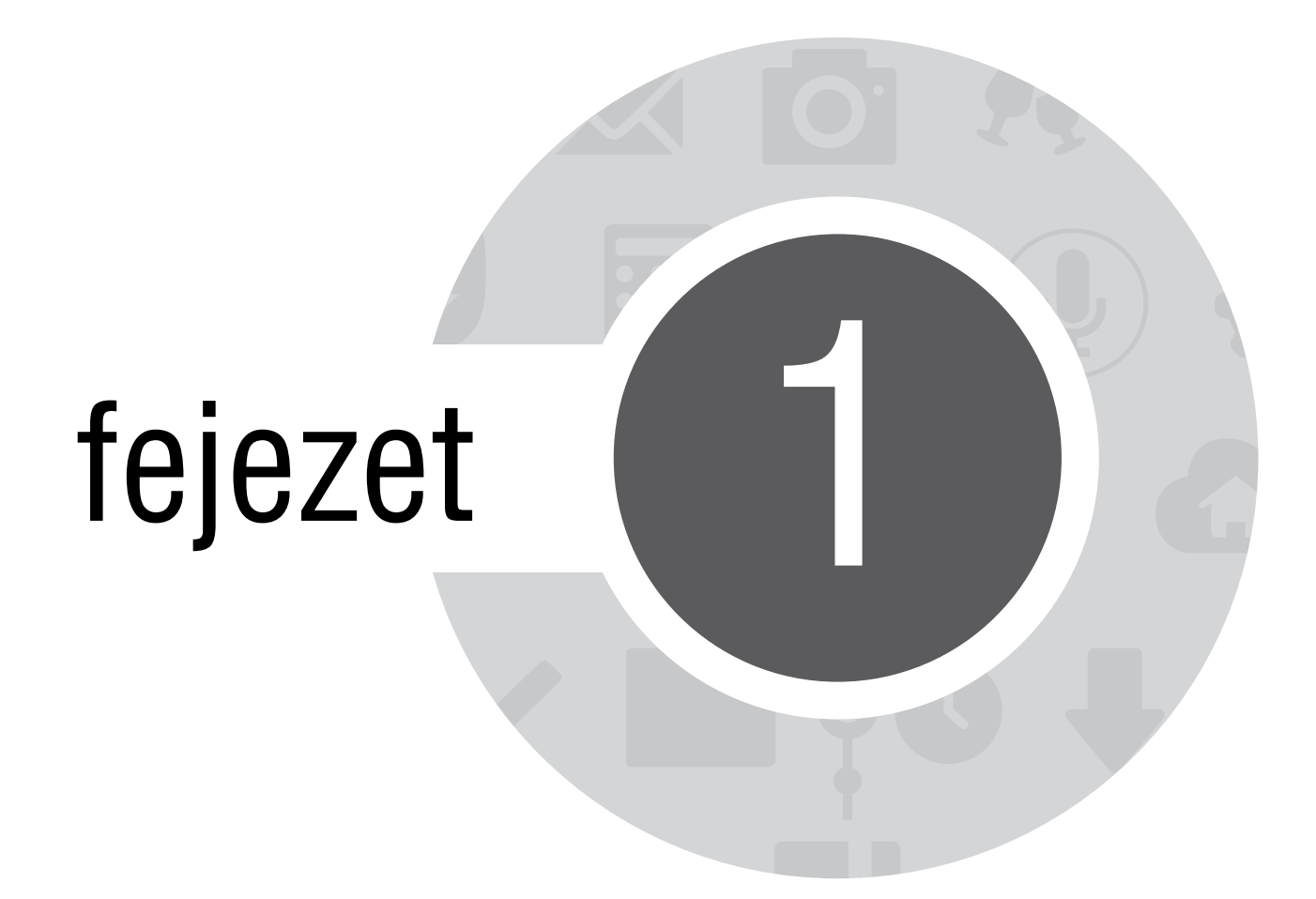

Készítse elő a Zent!

## Alkatrészek és jellemzők

Vegye elő eszközét és tegye üzemkésszé pillanatok alatt.

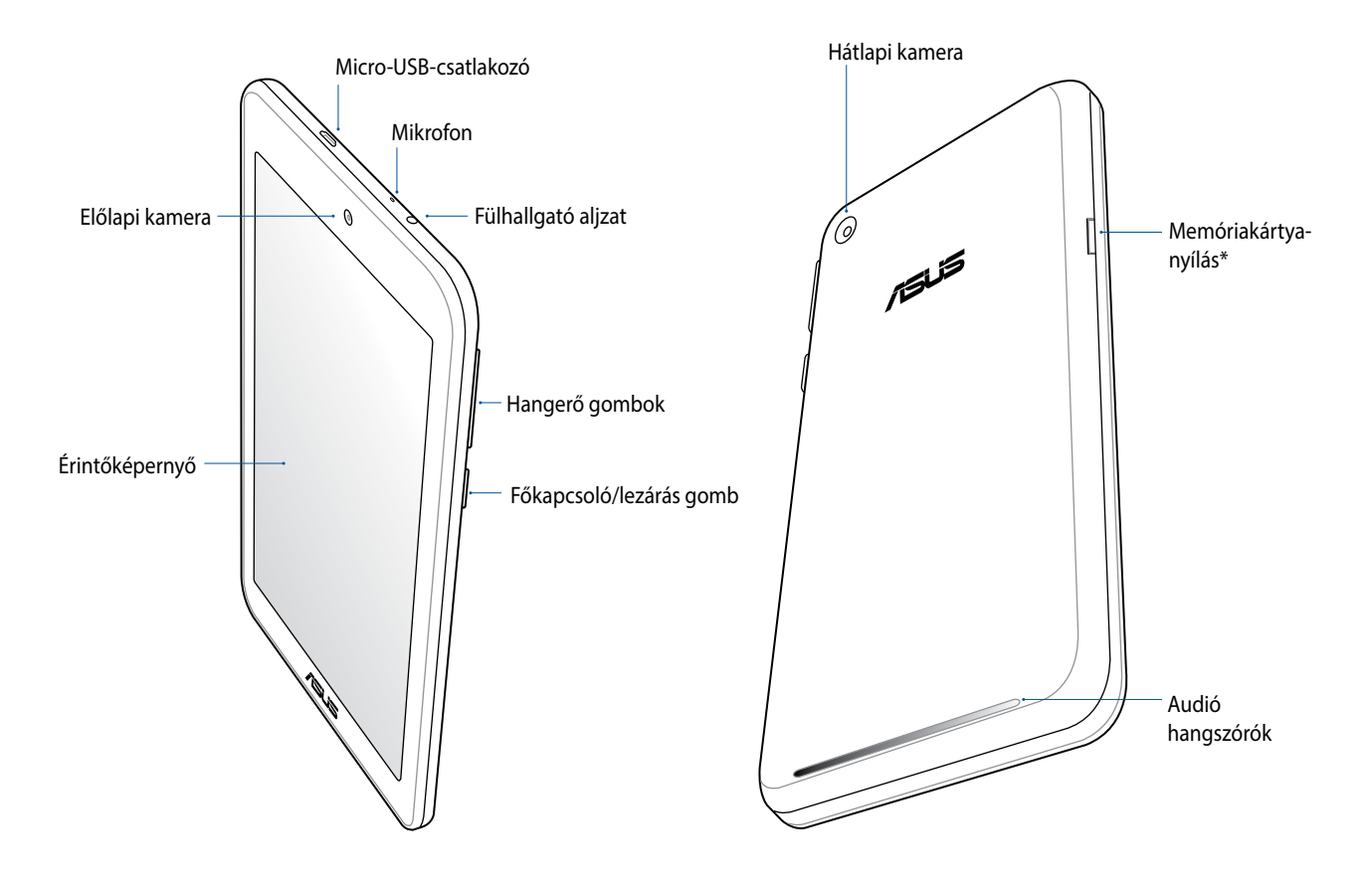

**FONTOS!** Az eszközt, különösképpen az érintőképernyőjét, mindig tartsa szárazon. A víz és egyéb folyadékok az érintőképernyő meghibásodását eredményezhetik.

#### Memóriakártya behelyezése

Az ASUS Tablet készülék legfeljebb 64 GB kapacitású microSD™, microSDHC™ és microSDXC™ memóriakártyák használatát támogatja.

**MEGJEGYZÉS:** Előfordulhat, hogy egyes memóriakártyák nem kompatibilisek az ASUS Tablet készülékkel. Győződjön meg arról, hogy kizárólag kompatibilis memóriakártyát használ, így elkerülheti az adatvesztést, illetve az eszköz, a memóriakártya, vagy mindkettő sérülését.

**FIGYELEM!** A memóriakártyát rendkívül óvatosan kezelje. Az ASUS nem felelős semmilyen, a memóriakártyán bekövetkező adatvesztésért vagy kárért.

Memóriakártya behelyezése:

1. Az ábrán látható módon tájolja az eszközt.

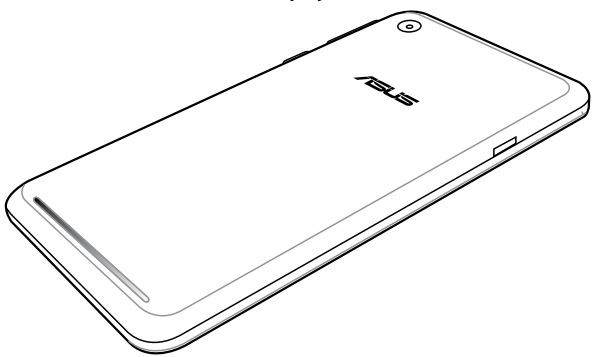

- 2. A memóriakártyát úgy tartsa, hogy a fémérintkezői felfelé néznek, majd illessze a memóriakártyanyílásba.
- 3. Nyomja be a kártyát teljesen a nyílásba, amíg a helyére nem illeszkedik.

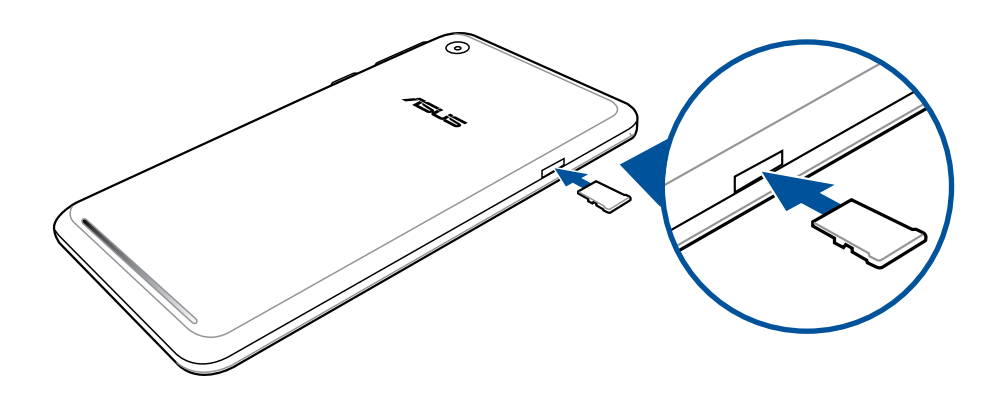

**MEGJEGYZÉS:** Formázott memóriakártya behelyezése után annak tartalmát a **Fájlkezelő > MicroSD** útvonalon érheti el.

## Memóriakártya eltávolítása

#### FIGYELEM!

- A memóriakártyát rendkívül óvatosan kezelje. Az ASUS nem felelős semmilyen, a memóriakártyán bekövetkező adatvesztésért vagy sérülésért.
- Megfelelően vegye ki a memóriakártyát az eszközből a biztonságos eltávolítása érdekében. A memóriakártya kiadásához lépjen a Kezdőlap > Minden alkalmazás > Beállítások > Tárhely > Külső tárolóeszköz leválasztása elemre.

Memóriakártya eltávolítása:

1. Az ábrán látható módon tájolja az eszközt.

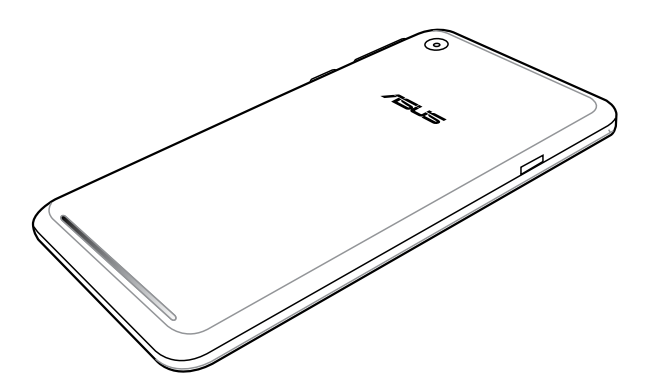

2. Nyomja meg a memóriakártyát a kiadásához.

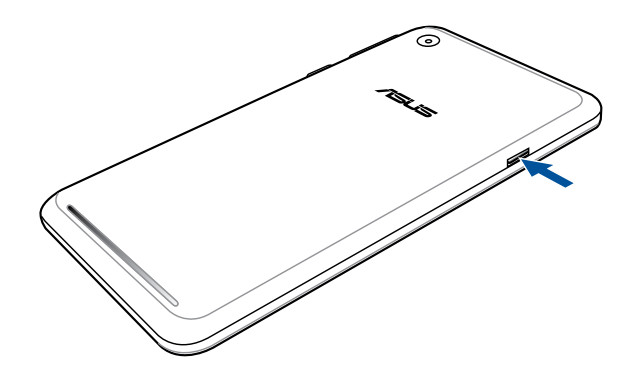

3. Húzza ki a memóriakártyát.

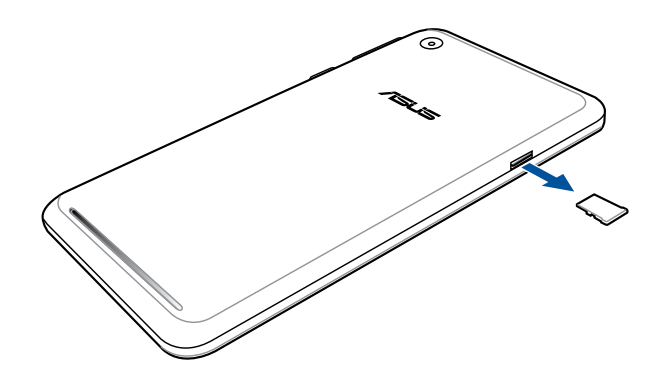

## Az ASUS Tablet feltöltése

Az ASUS Tabletet részben feltöltve szállítják, de teljesen fel kell töltenie a használatba vételhez. Olvassa el az alábbi utasításokat és óvintézkedéseket az eszköz feltöltése előtt.

#### FONTOS!

- Kizárólag a mellékelt tápfeszültség-adaptert és micro-USB-kábelt használja az ASUS Tablet feltöltéséhez. Más típusú tápfeszültség-adapter vagy kábel használata esetén az eszköz megrongálódhat.
- Válassza le a védőfóliát a tápfeszültség-adapterről és micro-USB-kábelről, mielőtt az eszközzel használná.
- Győződjön meg arról, hogy a tápfeszültség-adaptert kompatibilis hálózati csatlakozóaljzatba dugja. A tápfeszültség-adaptert bármilyen kompatibilis 100–240 V-os csatlakozóaljzatba dughatja.
- Az adapter kimeneti feszültsége 5.2V DC, 1.35 A.
- Amikor az ASUS Tablet készüléket hálózati áramforrásról használja, a földelt aljzatnak a készülék közelében és könnyen elérhetőnek kell lennie.
- Hogy takarékoskodjon az elektromos árammal, húzza ki a tápfeszültség-adaptert a csatlakozóaljzatból, amikor nem használja.
- Ne tegyen nehéz tárgyakat az ASUS Tablet tetejére.

#### VIGYÁZAT!

- Töltés közben az ASUS Tablet felmelegedhet. Ez nem meghibásodás jele, azonban ha eszköze rendellenesen forróvá válik, válassza le a micro-USB-kábelt eszközéről, majd küldje az eszközt a tápfeszültség-adapterrel és kábellel együtt egy hivatalos ASUS szervizbe.
- Annak érdekében, hogy megelőzze az ASUS Tablet, a tápfeszültség-adapter, vagy a micro-USB-kábel sérülését, győződjön meg arról, hogy a micro-USB-kábel, a tápfeszültség-adapter és eszköze megfelelően csatlakoznak, mielőtt megkezdené a töltést.

Az ASUS Tablet feltöltéséhez:

- 1. Csatlakoztassa a micro USB-kábelt a tápfeszültség adapterhez.
- 2. Dugja a tápfeszültség adaptert egy földelt konnektorba.
- 3. Dugja a micro USB-csatlakozót az ASUS Tablet készülékbe.

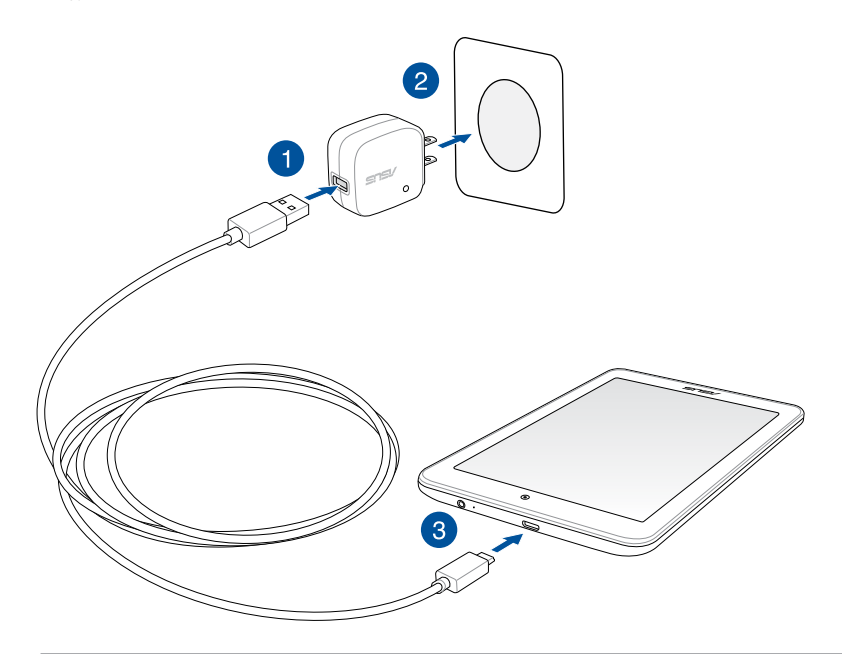

#### FONTOS!

- Töltse az ASUS Tablet készüléket nyolc (8) órán át, mielőtt akkumulátorról táplálva használatba venné.
- Az akkumulátortöltés állapotát az alábbi ikonok jelzik:

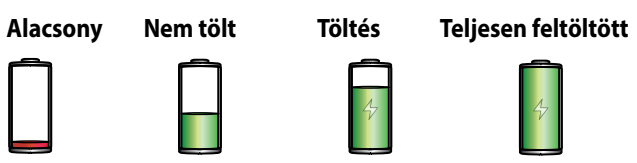

4. Ha teljesen feltöltődött, előbb válassza le az USB-kábelt az ASUS Tabletről, majd húzza ki a tápfeszültségadaptert a hálózati csatlakozóaljzatból.

#### **MEGJEGYZÉSEK:**

- Eszközét töltés közben is használhatja, azonban ilyenkor tovább tarthat az eszköz teljes feltöltése.
- A számítógép USB-csatlakozóján történő feltöltés hosszabb időt vehet igénybe.
- Ha a számítógép nem szolgáltat elegendő energiát az USB-aljzaton keresztüli töltéshez, az ASUS Tablet töltéséhez inkább a hálózati csatlakozóaljzathoz csatlakoztatott tápfeszültség-adaptert használja.

## Az ASUS Tablet be- vagy kikapcsolása

#### Az eszköz bekapcsolása

Az eszköz bekapcsolásához nyomja meg és tartsa lenyomva a főkapcsoló gombot, amíg az eszköz rezeg és elindul.

#### Az eszköz kikapcsolása

Az eszköz kikapcsolásához:

- 1. Ha a kijelző ki van kapcsolva, nyomja meg a főkapcsoló gombot, hogy bekapcsolja. Ha a kijelző le van zárva, oldja ki a kijelzőt.
- 2. Nyomja le és tartsa lenyomva a főkapcsoló gombot, majd a felszólításra érintse meg a **Kikapcsolás** és az **OK** gombot.

#### Alvó mód

Az eszköz alvó módba helyezéséhez nyomja meg egyszer a főkapcsoló gombot, amíg a kijelző ki nem kapcsol.

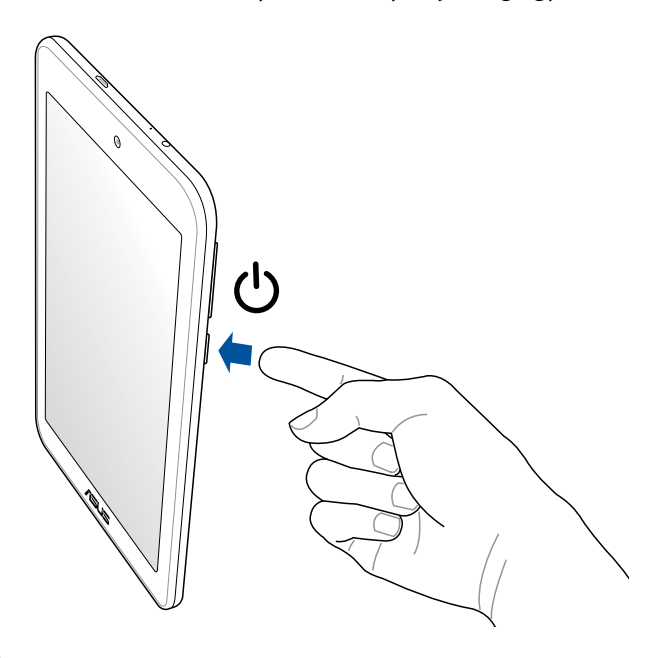

#### Használatba vétel

Amikor első alkalommal kapcsolja be az ASUS Tabletet, a Telepítő varázsló végigvezeti Önt a telepítési folyamaton. Kövesse a képernyőn lévő utasításokat a nyelv és a beviteli módok kiválasztásához, a mobilhálózat és Wi-Fi beállításához, a fiókok szinkronizálásához és a helyzetmeghatározó szolgáltatások konfigurálásához.

Használja Google- vagy ASUS-fiókját az eszköz telepítéséhez. Amennyiben még nem rendelkezik Google- vagy ASUS-fiókkal, hozzon létre egyet.

#### Google-fiók

Google-fiók használatával teljes mértékben kihasználhatja a következő Android OS szolgáltatásokat:

- Szervezze és tekintse meg információit, bárhol is tartózkodik.
- Automatikusan készítsen biztonsági másolatot az összes adatáról.
- Kényelmesen igénybe veheti a Google-szolgáltatásokat, bárhol is tartózkodik.

#### ASUS-fiók

ASUS-fiók segítségével a következőket veheti igénybe:

- Személyre szabott ASUS támogatás és garancia-kiterjesztési szolgáltatás igénybe vétele regisztrált termékekhez.
- Ingyenes 5 GB Felhő tárhely további 11 GB területtel az előfizetés első évében.
- A legújabb eszköz- és firmware-frissítések fogadása.

MEGJEGYZÉS: A Telepítő varázslót eszköze újrakonfigurálásához is használhatja, amikor csak kívánja. A Home Screen (Kezdőlapon) lépjen az Minden alkalmazás > Beállitó varázsló elemre.

#### Tanácsok az akkumulátor hosszabb működési ideje érdekében

Az akkumulátor töltése létfontosságú az ASUS Tablet működése szempontjából. Íme, néhány tanács az akkumulátor hosszabb működési ideje érdekében, amelyek segítenek gazdálkodni az ASUS Tablet akkumulátorával.

- Ha nem használja, nyomja meg a főkapcsoló gombot, hogy az eszközt alvó módba helyezze.
- Aktiválja a Smart Saving funkciót a Power Saver alkalmazásban.
- Állítsa a hangot Energiatakarékos módra.
- Csökkentse a kijelző fényerejét.
- Tartsa a hangszóró hangerejét alacsony szinten.
- Tiltsa le a Wi-Fi funkciót.
- Tiltsa le a Bluetooth funkciót.
- Tiltsa le a Miracast funkciót.
- Tiltsa le a GPS-t.
- Tiltsa le a kijelző automatikus elforgatása funkciót.
- Tiltsa le az összes automata szinkronizálás funkciót az eszközön.

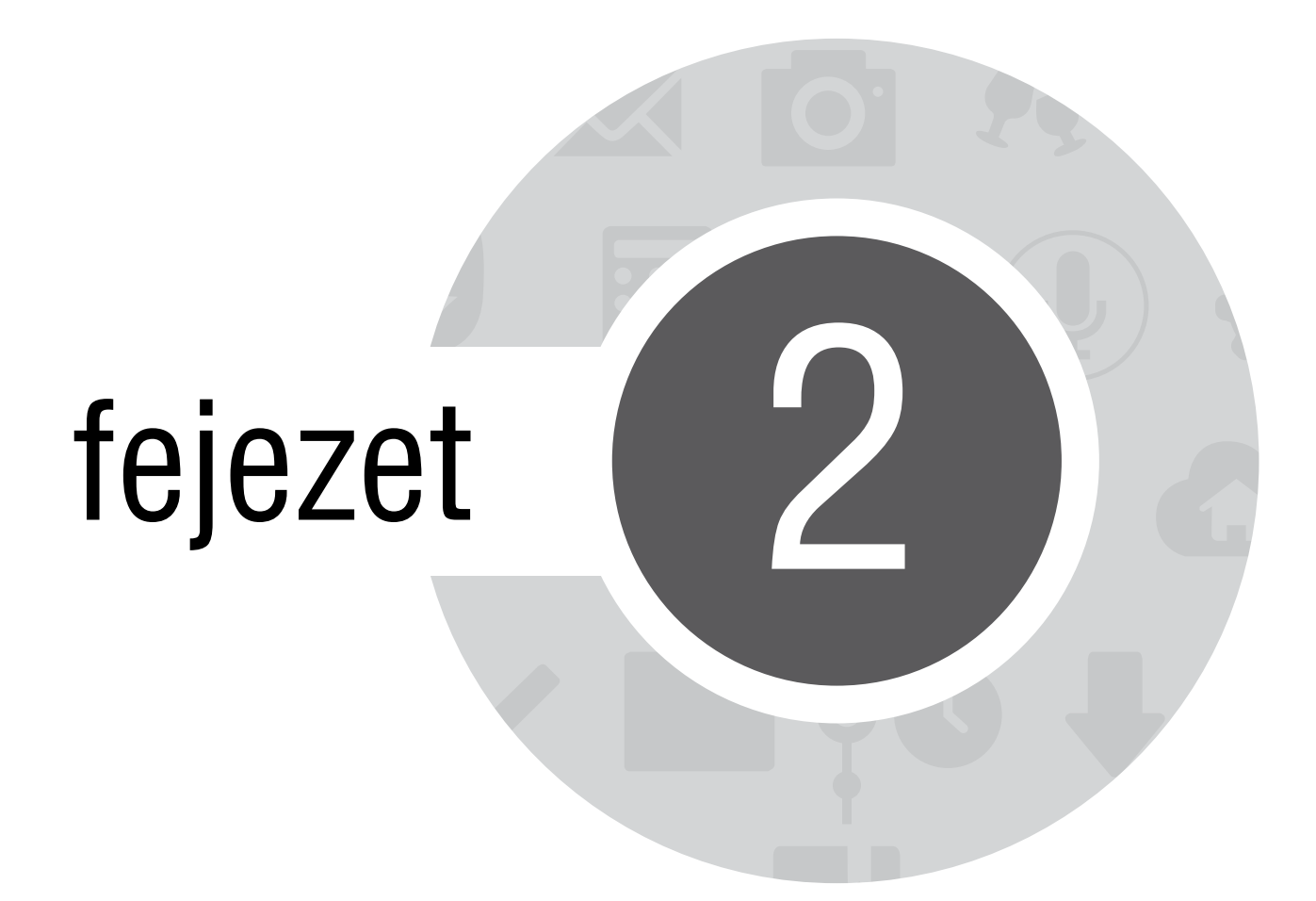

Sehol se olyan jó, mint otthon

## A Zen Home jellemzői

#### Kezdőképernyő

A Kezdőképernyőn emlékeztetőket kaphat a fontos eseményekről, az alkalmazás- és rendszerfrissítésekről, valamint megnézheti az időjárás-előrejelzést és a valóban fontos személyektől kapott szöveges üzeneteket.

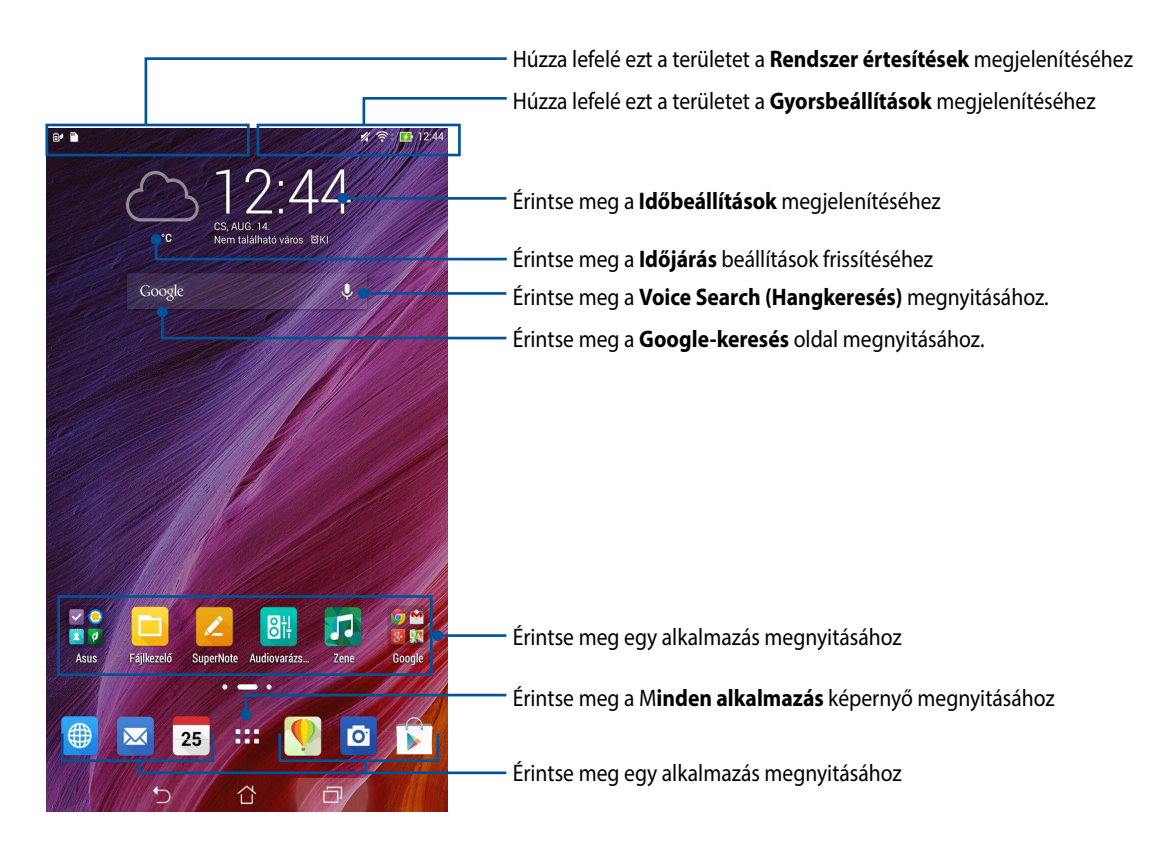

Húzza el a Kezdőképernyőt balra vagy jobbra a kibővített Kezdőképernyő megjelenítéséhez.

#### Az ikonok értelmezése

Ezek az ikonok az állapotsoron láthatók, és tájékoztatják az ASUS Tablet aktuális állapotáról.

Ś Ez az ikon a Wi-Fi kapcsolat jelerősségét mutatja. 5 Ez az ikon az ASUS Tablet akkumulátorának állapotát mutatja. Ez az ikon mutatja, hogy az ASUS Tabletbe microSD-kártyát helyeztek. Ez az ikon mutatja, hogy képernyőképeket készített az ASUS Tabletről. ₹ Ez az ikon mutatja, hogy az ASUS Tablet repülőgép módban van. **?** Ez az ikon mutatja, hogy az ASUS Tablet Wi-Fi hotspotja engedélyezett. İ) Ez az ikon mutatja, hogy a Smart Saving mód engedélyezett. Ez az ikon mutatja, hogy a Néma üzemmód engedélyezett. Ez az ikon egy alkalmazás vagy fájl letöltésének állapotát mutatja. Ez az ikon a letöltött alkalmazásokat és frissítéseket mutatja.

## A kezdőlap kezelése

Tegye személyreszabottá Kezdőképernyőjét. Válasszon egy tetszetős háttérképet, adjon hozzá parancsikonokat a kedvenc alkalmazások gyorsabb eléréséhez, illetve használjon minialkalmazásokat a fontos adatok gyors áttekintéséhez. További oldalakat is hozzáadhat a Kedőlaphoz, hogy még több alkalmazást és minialkalmazást is elérhessen, illetve áttekinthessen.

- További elemek Kezdőlaphoz történő hozzáadásához tartsa az ujját a Kezdőlap üres területén, majd válassza ki az alábbi kategóriák bármelyikét: Alkalmazások, MODULOK, Háttérképek és Oldal szerkesztése.
- A Kezdőképernyő oldalainak lapozásához húzza balra vagy jobbra a képet.

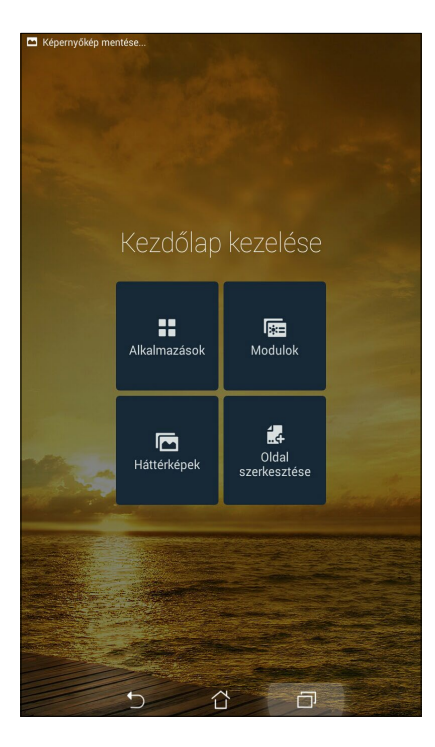

#### Alkalmazás parancsikonok

Parancsikonokat adhat hozzá, hogy a gyakrant használt alkalmazásokat gyorsan elérhesse már a Kezdőképernyőről.

Alkalmazás parancsikon hozzáadásához:

- 1. Érintse meg és tartsa az ujját a Kezdőképernyő üres területén, majd válassza az **Alkalmazások** elemet.
- 2. A Minden alkalmazás képernyőn érintse meg és tartsa ujját az alkalmazás ikonon, majd húzza a Kezdőlap üres területére..

Alkalmazás parancsikon eltávolításához:

A Kezdőképernyőn érintse meg és tartsa az ujját az alkalmazás ikonon, majd húzza a képernyő felső részén lévő **X Eltávolítás** részre.

#### Minialkalmazások

Adjon hozzá minialkalmazásokat a naptár, térképek, akkumulátorállapot és egyebek gyors áttekintéséhez. Minialkalmazás hozzáadásához:

- 1. Érintse meg és tartsa az ujját a Kezdőképernyő üres területén, majd válassza a **MODULOK** elemet.
- 2. A **MODULOK** képernyőn érintse meg és tartsa az ujját a minialkalmazáson, majd húzza a Kezdőképernyő üres területére.

Alkalmazás parancsikon eltávolításához:

A Kezdőképernyőn érintse meg és tartsa az ujját a minialkalmazáson, majd húzza a képernyő felső részén lévő **X Eltávolítás** részre.

**MEGJEGYZÉS:** Megérintheti a(z) = elemet is a Kezdőlapon a **Minden alkalmazás** és **MODULOK** *megtekintéséhez.* 

#### Háttérképek

Az alkalmazásai, ikonjai és egyéb Zen-elemei jól mutatnak egy tetszetős háttérképen. A háttérképhez áttetsző háttérszínt is adhat a jobb olvashatóság és élesség érdekében. Animált háttérkép használatával pedig életre kel a képernyő.

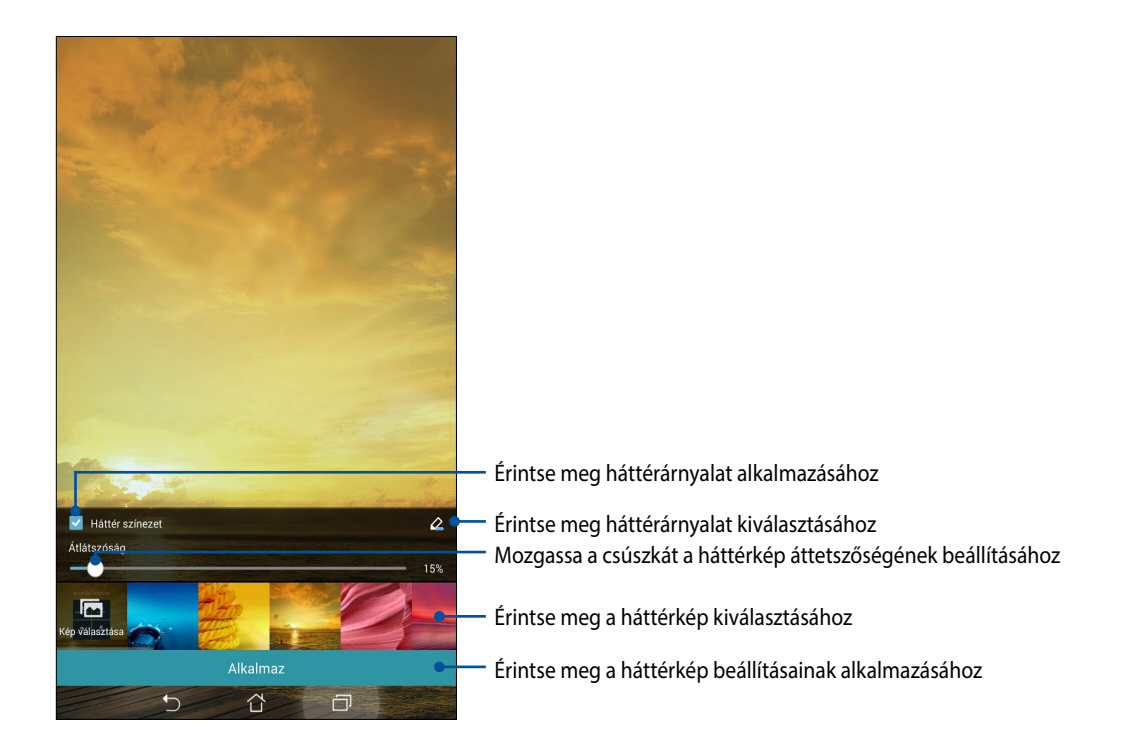

#### Háttérkép és háttérárnyalat alkalmazása

Háttérkép és háttérárnyalat alkalmazásához:

- 1. Érintse meg és tartsa az ujját a Kezdőképernyő üres területén, majd válassza a Háttérképek elemet.
- Válassza ki, hova kívánja tenni a háttérképet: a Kezdőképernyőre, Zárolt képernyőre, vagy a Kezdőképernyőre és a Zárolt képernyőre. Ha nem szeretne háttérárnyalatot adni a háttérképhez, folytassa az 5. lépéssel.
- 3. Jelölje be a Háttér színezet jelölőnégyzetet, majd állítson az átlátszóság szintjén.
- 4. Érintse meg a(z) 🖉 elemet, majd válasszon színt.
- 5. Válasszon háttérképet, majd érintse meg az Alkalmaz elemet.

#### **MEGJEGYZÉS:**

- Háttérárnyalat használható a Kezdőképernyőn, vagy a Kezdőképernyőn és a Zárolt képernyőn.
- A háttérkép beállításait a **Beállítások** > **Megjelenítés** elemben is elvégezheti.

#### Animált háttérkép alkalmazása

Animált háttérkép alkalmazásához:

- 1. Érintse meg és tartsa az ujját a Kezdőképernyő üres területén, majd válassza a Háttérképek elemet.
- 2. Válassza ki, hova kívánja tenni a háttérképet: a Kezdőképernyőre, vagy a Kezdőképernyőre és a Zárolt képernyőre.
- 3. Válasszon egy animált háttérképet, majd érintse meg az Alkalmaz elemet.

**MEGJEGYZÉS:** A háttérkép beállításait a **Beállítások** > **Megjelenítés**elemben is elvégezheti.

## Gyorsbeállítások

Engedélyezzen funkciókat egyetlen érintéssel és szabja személyre az ASUS Tabletet a **Gyorsbeállítások** segítségével. Ez az egyedülálló Zen-szolgáltatás rendszerértesítéseket is megjelenít, amelyek segítenek nyomon követni az ASUS Tableten nemrég végzett frissítéseket és módosításokat.

A Gyorsbeállítások funkciót bármikor elindíthatja, akkor is, ha éppen alkalmazást használ az ASUS Tableten.

#### A Gyorsbeállítások indítása

Húzza le az ASUS Tablet kijelzőjének jobb felső sarkát.

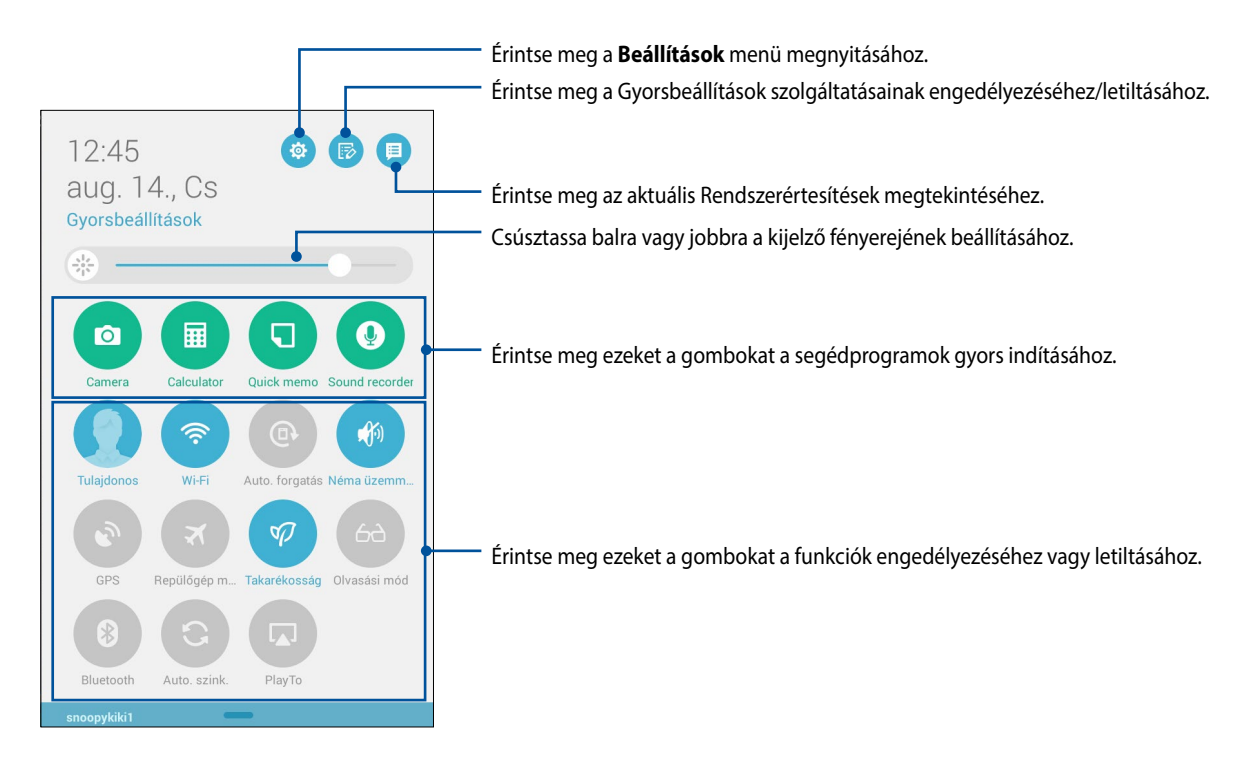

#### A Gyorsbeállítások menüben

Használja a Gyorsbeállítások menüt az ASUS Tablet egyes szolgáltatásainak és programjainak egyérintéses eléréséhez.

| Hozzáférési beállítások                           | Érintse meg a(z) 🔅 elemet az ASUS Tablet Beállítások alkalmazásának indításához.                                                                       |
|---------------------------------------------------|----------------------------------------------------------------------------------------------------|
| Az ASUS Gyorsbeállítási<br>lista megtekintése     | Érintse meg a(z) թ elemet a Gyorsbeállítások értesítési panelen engedélyezhető, illetve letiltható szolgáltatások aktuális listájának megtekintéséhez. |
| Rendszerértesítések<br>megtekintése               | Érintse meg a(z) 🔲 elemet az ASUS Tableten nemrég végzett frissítések és módosítások megtekintéséhez.                                                  |
| Visszalépés a<br>Gyorsbeállítások<br>kezdőlapjára | A Rendszer értesítések képernyőn érintse meg a(z) 🔡 elemet, hogy visszalépjen a kezdőlapra.                                                            |
| Megjelenítési beállítások<br>elérése              | Érintse meg a(z) 🛞 elemet a Megjelenítés alkalmazás indításához.                                                                                       |

#### A Gyorsbeállítások Értesítési panel használata

A Gyorsbeállítások Értesítési panel az ASUS Tablet egyes vezeték nélküli szolgáltatásainak és beállításainak egyérintéses elérését teszi lehetővé. Minden szolgáltatásnak külön gombja van.

**MEGJEGYZÉS:** A kék gomb az aktuálisan engedélyezett szolgáltatást, míg a szürke gomb a letiltott szolgáltatást jelzi.

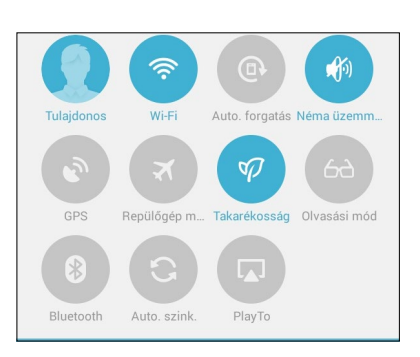

#### Gombok hozzáadása vagy eltávolítása

Gombok hozzáadása az ASUS Gyorsbeállítások értesítési panelhez, vagy azok eltávolítása róla:

- 1. Indítsa el a Gyorsbeállítások menüt, majd érintse meg a(z) 📧 elemet.
- 2. Érintse meg a szolgáltatás melletti négyzetet, hogy hozzáadja az ASUS Gyorsbeállítások értesítési panelhez, vagy eltávolítsa róla.

**MEGJEGYZÉS:** A pipával megjelölt négyzet azt jelzi, hogy a szolgáltatás gombja elérhető az ASUS Gyorsbeállítások értesítési panelen keresztül, míg az üres négyzet az ellenkezőjét jelenti.

3. Érintse meg a 
elemet, hogy visszatérjen és megtekintse az aktuális ASUS Gyorsbeállítások értesítési panelt.

#### Rendszerértesítések használata

A Rendszer értesítések menüben láthatja az ASUS Tableten nemrég végzett frissítéseket és módosításokat. A módosítások többsége az adatokkal és a rendszerrel kapcsolatos. A Rendszer értesítések képernyő könnyen kezelhető, és a következő módon lehet rajta navigálni:

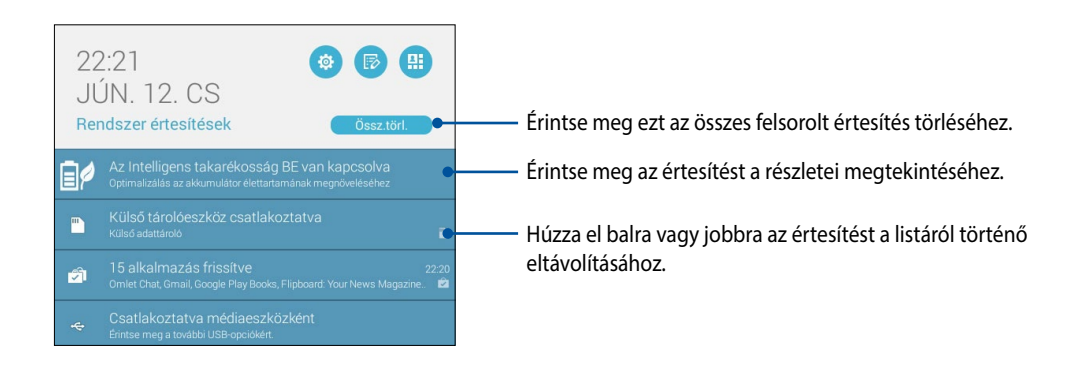

## Az ASUS billentyűzet beállításai

Hozzon létre SMS üzeneteket, e-maileket és bejelentkezési jelszavakat az ASUS Tablet érintőbillentyűzete segítségével.

Az ASUS billentyűzet-beállítások eléréséhez:

- 1. Indítsa el a Gyorsbeállítások menüt, majd érintse meg a(z) 🤨 elemet.
- 2. Görgesse lefelé a **Beállítások** képernyőt, majd válassza ki a **Nyelv és bevitel** elemet.

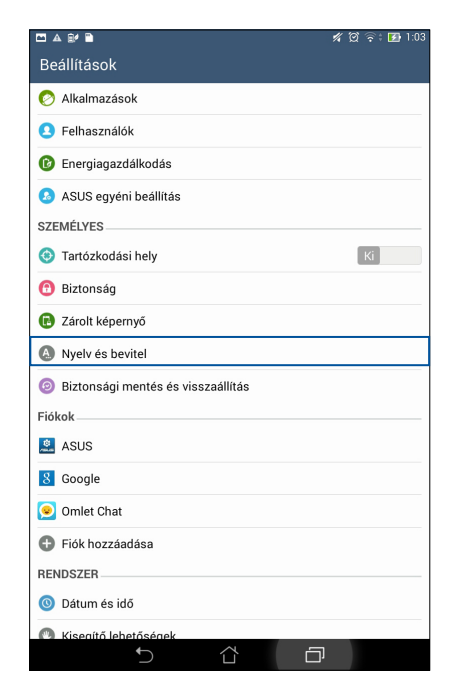

- 3. Érintse meg a 🔅 elemet Az ASUS billentyűzet beállításai.
- 4. Végezze el a tetszés szerinti beállításokat.
### Hangkeresés

Adjon hangparancsokat ASUS Tablet készülékének, majd figyeljen, ahogy elvégzi a műveleteket a Hangalapú keresés alkalmazás segítségével. A Hangalapú keresés segítségével hangparancsokat adhat a következők végrehajtásához:

- Adatokat és információkat kereshet online vagy az ASUS Tablet készüléken
- Alkalmazásokat indíthat az ASUS Tableten
- Útmutatást kaphat a tájékozódáshoz

FONTOS! Az ASUS Tabletnek internetkapcsolatra van szüksége a szolgáltatás igénybe vételéhez.

#### A Hangalapú keresés indítása

- 1. Érintse meg a **Hangalapú keresés** elemet.
- 2. Amint vörösre változik a mikrofonikon színe, mondja ki a hangparancsot.

|                | 🖋 🖄 奈‡ 💽 1:03 |
|----------------|---------------|
| Google         |               |
| Most beszéljen |               |
|                |               |
|                |               |
|                |               |

**MEGJEGYZÉS:** Érthetően beszéljen és tömör kifejezéseket használjon, amikor az ASUS Tablethez beszél. Hasznos az is, ha a használni kívánt ASUS Tablet szolgáltatással kapcsolatos igével kezdi a parancsot.

#### A hangkeresés eredményeinek testreszabása a Tablet keresési csoportból

Ha Google-fiókja és az ASUS Tablet adataiból nyert hangkeresési eredmények paramétereit kívánja beállítani, ezt a következő lépésekkel teheti meg:

- 1. Az ASUS Tablet kezdőlapján érintse meg a **Hangalapú keresés** elemet.
- 2. Érintse meg a > **Beállítások** elemet.

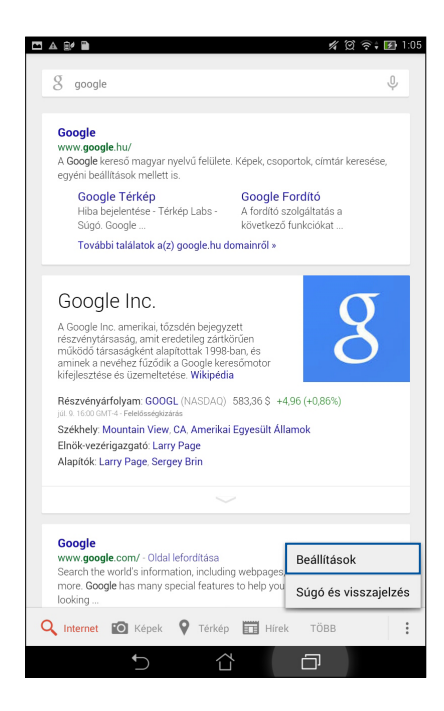

3. Érintse meg a Keresés a táblagépen.

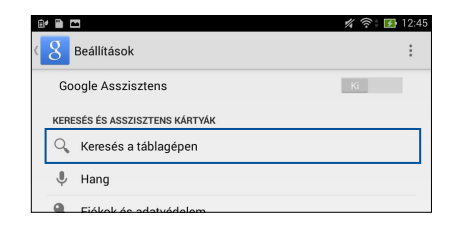

4. Jelölje be azon keresési csoportok jelölőnégyzetét, amelyeket forrásként kíván bevonni a **Voice Search** (Hangkeresés) használata során.

| Ŀ | 🗅 Képer | nyőkép mentése                    |                          |        |            |   |
|---|---------|-----------------------------------|--------------------------|--------|------------|---|
| < | 8       | Keresés a táblag                  | lépen                    |        |            |   |
|   |         | Alkalmazás<br>A telepített alkaln | <b>ok</b><br>nazások nev | e      |            | • |
|   | V       | Google Play<br>Könyvek keresés    | v Könyve                 | ek     |            |   |
|   |         | Névjegyek<br>Az összes névjeg     | yadat                    |        |            |   |
|   | 1       | Play Zene<br>Előadók, albumol     | k és számok              |        |            | • |
|   |         |                                   |                          |        |            |   |
|   |         |                                   |                          |        |            |   |
|   |         |                                   |                          |        |            |   |
|   |         |                                   |                          |        |            |   |
|   |         |                                   |                          |        |            |   |
|   |         |                                   |                          |        |            |   |
|   |         |                                   |                          |        |            |   |
|   |         |                                   |                          |        |            |   |
|   |         |                                   |                          |        |            |   |
|   |         | €                                 |                          | $\sim$ | -          |   |
|   |         |                                   |                          |        | <b>–</b> , |   |

# Zárolt képernyő

A zárolt képernyő alapértelmezettként jelenik meg, miután bekapcsolja eszközét és amikor az felébred alvó módból. A zárolt képernyőről kiindulva, az érintőképernyő panelját elhúzva beléphet az eszköz Android<sup>®</sup> rendszerébe.

Az eszköz zárolt képernyője testre is szabható a mobiladatok és alkalmazások hozzáférésének szabályozásához.

#### A zárolt képernyő személyre szabása

Amennyiben módosítani kívánja a zárolt képernyő beállítását az alapértelmezett **Swipe (Elhúzás)** lehetőségről, lásd a következő lépéseket:

- 1. Indítsa el a Gyorsbeállítások menüt, majd érintse meg a(z) 🤨 elemet.
- 2. Görgessen lefelé a Beállítások képernyőre, majd válassza ki a Zárolt képernyő elemet.

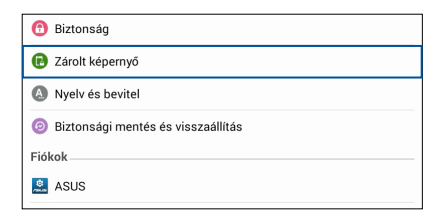

3. A következő képernyőn érintse meg a Képernyő zárolása.

| Képernyőkép mentése Zárolt képernyő                      |    |
|----------------------------------------------------------|----|
| Képernyővédelem                                          |    |
| Képernyő zárolása<br>Csúsztatás                          |    |
| Megjelenítés                                             |    |
| Gyors elérés<br>Alkalmazások indítása a zárolt képernyőn | Ве |

4. Érintse meg a használni kívánt képernyőzár lehetőséget.

# Az ASUS Tablet csatlakoztatása a számítógéphez

Csatlakoztassa ASUS Tablet készülékét a számítógép USB-aljzatához, hogy feltölthesse, illetve az eszközök között fájlokat helyezzen át.

#### **MEGJEGYZÉS:**

- A számítógép USB-csatlakozóján keresztül történő feltöltés hosszabb időt vehet igénybe.
- Ha a számítógép nem szolgáltat elegendő energiát az ASUS Tablet feltöltéséhez, használjon helyette egy földelt hálózati csatlakozóaljzatot az ASUS Tablet töltéséhez.

### Csatlakozás notebookhoz

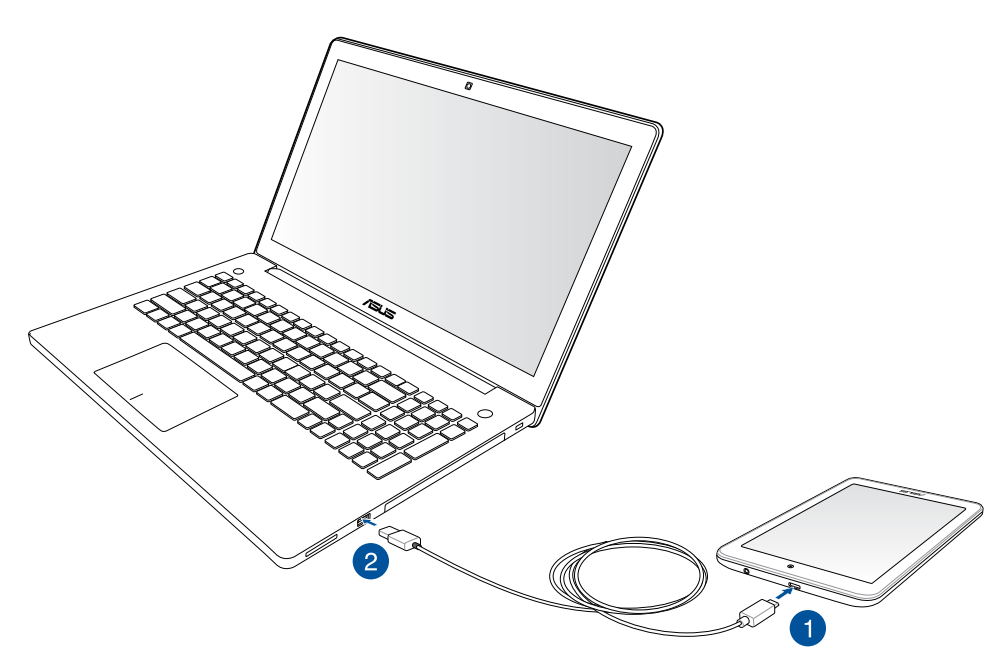

# Csatlakoztatás asztali PC-hez

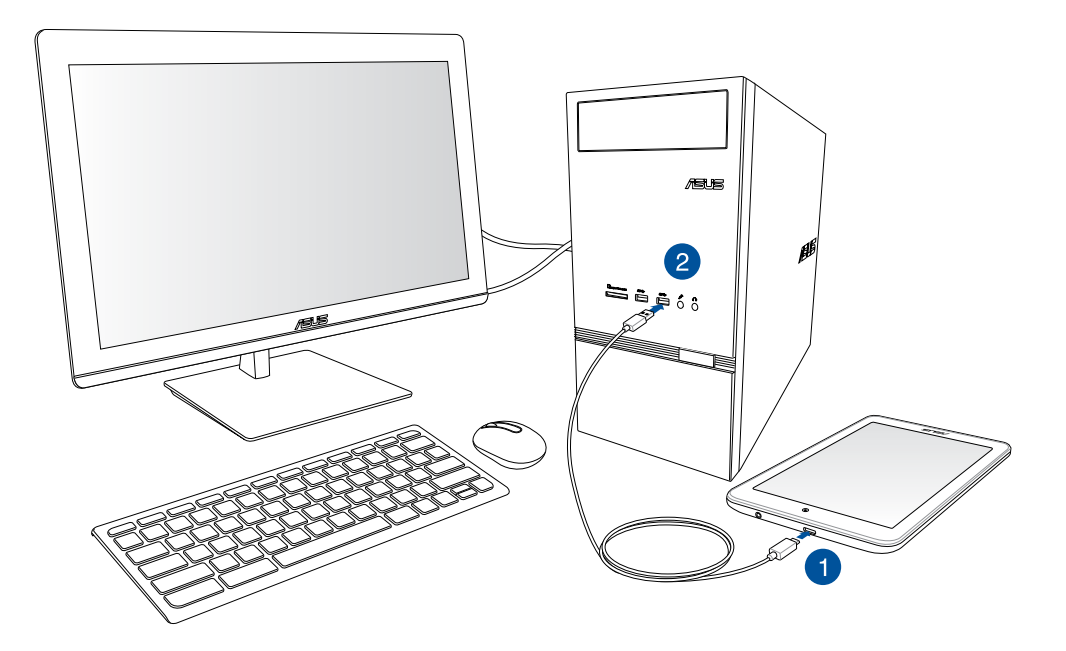

Az ASUS Tablet számítógéphez történő csatlakoztatásához:

- 1. Dugja a micro USB-csatlakozót az ASUS Tabletbe.
- 2. Csatlakoztassa az USB-kábel csatlakozóját a számítógép USB-aljzatához.

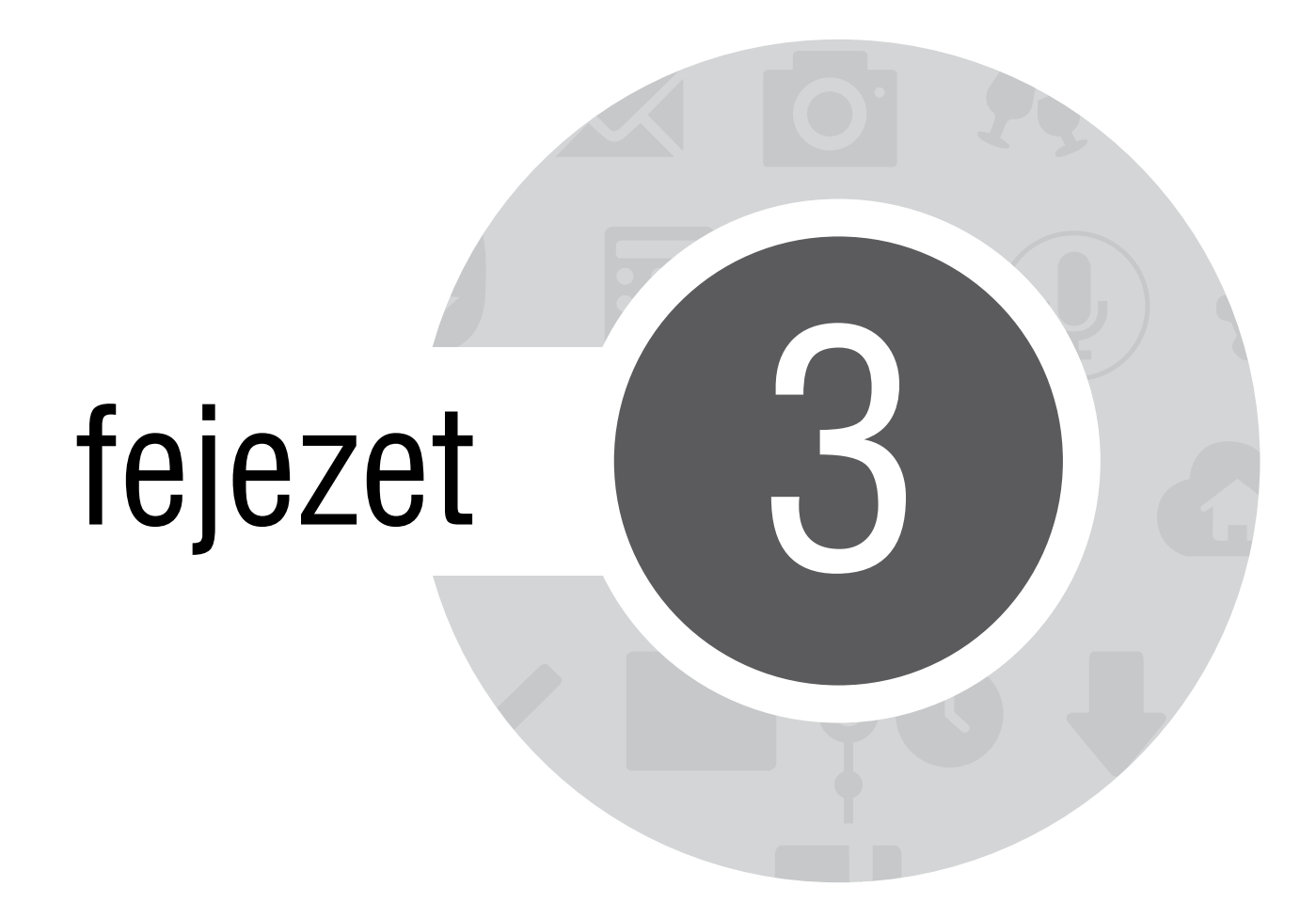

Partnerek rendezése

# Partnerek kezelése

Adjon hozzá, importáljon vagy exportáljon partnereket az e-mail fiókjaiból az ASUS Tabletre vagy fordítva.

### Partnerek hozzáadása

Partnerek hozzáadásához:

- 1. Érintse meg a(z) **E**, majd a **Személyek** elemet.
- 2. Érintse meg a(z) + elemet, majd jelölje ki a fiókot, amelybe a partnert menteni kívánja:
  - a. E-mail fiók
  - b. Eszköz

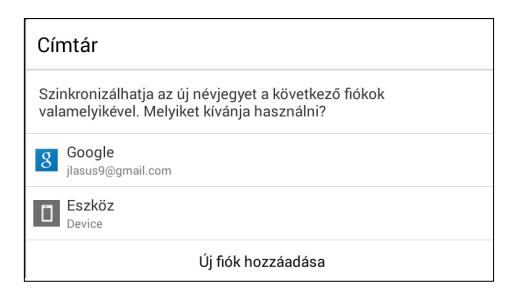

**MEGJEGYZÉS:** Ha nem rendelkezik e-mail fiókkal, érintse meg az Új fiók hozzáadása elemet, majd hozzon létre egyet.

3. Kövesse a képernyőn megjelenő utasításokat az új partner hozzáadásához és mentéséhez.

# Partnerek importálása

Importálja a partnereit és a hozzájuk tartozó adatokat az egyik forrásból az ASUS Tabletre vagy e-mail fiókba, vagy fordítva.

Partnerek importálásához:

- 1. Érintse meg a(z)
- 2. Érintse meg a > Partn. kezelése > Import/export elemet, majd az Importálás a tárhelyről elemet.
- 3. Érintse meg a fiókot, amelybe a partnereket kívánja importálni:
  - a. E-mail fiók
  - b. Eszköz

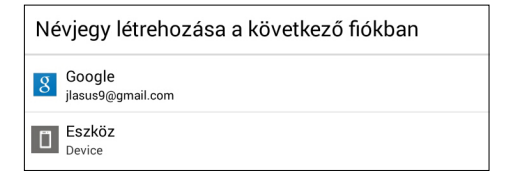

4. Kövesse a képernyőn megjelenő utasításokat a partner(ek) importálásához.

### Partnerek exportálása

Exportálhatja a partnereket az ASUS Tablet bármelyik tárhely-fiókjába.

- 1. Érintse meg a(z) **E**, majd a **Személyek** elemet.
- 2. Érintse meg a > Partn. kezelése > Import/export elemet, majd az Exportálás a tárhelyre elemet.
- 3. Érintse meg a partnerek kijelöléséhez a következő fiókokból:
  - a. Összes partner
  - b. E-mail fiók
  - c. Eszköz

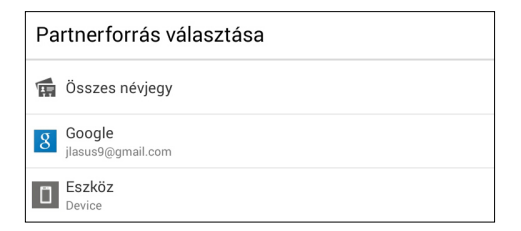

4. Kövesse a képernyőn megjelenő utasításokat a partner(ek) exportálásához.

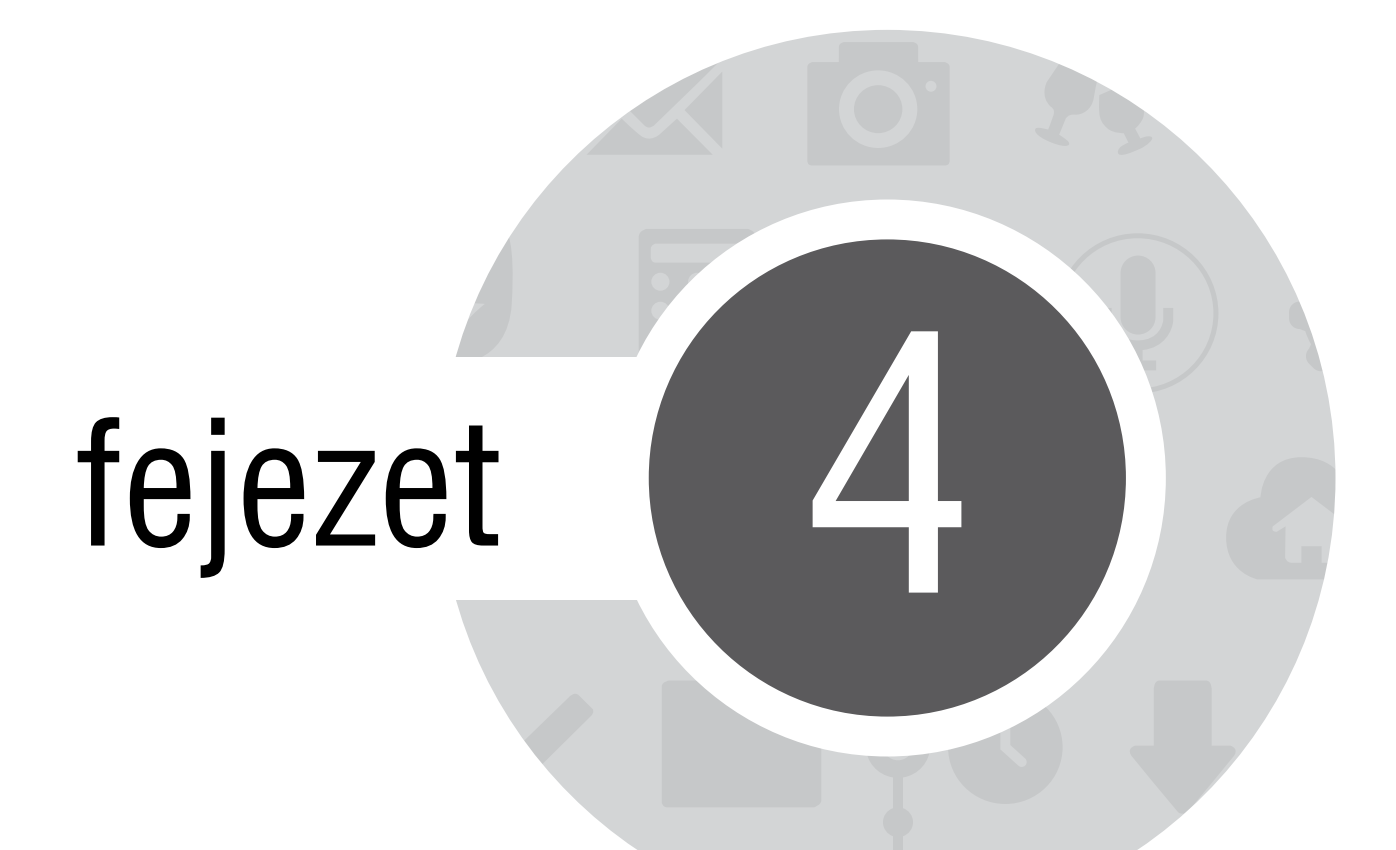

Az Omlet Chat segítségével kapcsolatban maradhat

# **Omlet Chat**

Az Omlet Chat egy online üzenetkezelő alkalmazás, amely lehetővé teszi, hogy a barátaival helyben csevegjen, multimédia üzeneteket küldjön, és adatait biztonságban és bizalmasan tárolja bármely Felhő-fiókján.

MEGJEGYZÉS: Előfordulhat, hogy az Omlet Chat csak bizonyos országokban elérhető.

# Regisztrálás az Omlet Chatre

Kétféleképpen lehet regisztrálni az Omlet Chatre: mobiltelefonszámmal és e-mail fiókkal, vagy Facebookfiókkal.

#### Mobiltelefonszám regisztrálása

Használja mobiltelefonszámát az Omlet Chatre való bejelentkezéshez.

Mobiltelefonszáma regisztrálásához:

- 1. Érintse meg a(z) elemet, majd az **Omlet Chat** alkalmazást.
- 2. A Sign Up (Feliratkozás) oldalon válassza ki országát és adja meg mobiltelefonszámát, majd érintse meg a **Next (Következő)** elemet. Az Omlet Chat alkalmazás szöveges üzenetet fog küldeni, amely a regisztráció elvégzéséhez szükséges PIN-kódot tartalmazza.
- 3. Adja meg a PIN-kódot, majd érintse meg a Next (Következő) elemet.
- 4. Adja meg nevét, majd érintse meg a Get Started (Kezdés) elemet.
- 5. Ha azt kívánja, hogy az Omlet Chat automatikusan frissítse ismerőseit a partnerlistája segítségével, éritnse meg az **Okay! Let's do it! (Rendben, legyen úgy!)** elemet.Ha manuálisan kívánja hozzáadni ismerőseit, érintse meg a **No thanks. (Köszönöm, nem.)** elemet.

#### **MEGJEGYZÉSEK:**

- Egy sor képernyő ismerteti az alkalmazást. Kövesse a képernyőn megjelenő utasításokat, amíg meg nem jelenik az Omlet Chat főképernyője.
- Az Omlet Chat alkalmazás csak azon partnereket tudja felvenni, akiknek az eszközére telepítették az Omlet Chatet.
- 6. Az Omlet Chat főképernyőjén éritnse meg a **START CHAT (Csevegés indítása)** elemet, majd válassza ki a partnert, akivel csevegni szeretne.

#### Saját e-mail- vagy Facebook-fiók regisztrálása

Használja e-mail- vagy Facebook-fiókját az Omlet Chatre való bejelentkezéshez.

Saját e-mail- vagy Facebook-fiókjának regisztrálásához:

- 1. Érintse meg a(z) elemet, majd az **Omlet Chat** alkalmazást.
- A Sign in (Feliratkozás) oldalon érintse meg a Connect a different account here (Másik fiók csatlakoztatása ide) elemet, hogy fiókot válasszon az Email (e-mail) vagy Facebook lehetőségek közül, majd kövesse a képernyőn megjelenő utasításokat.
  - Ha az e-mail lehetőséget választja, adja meg e-mail-fiókját, majd érintse meg a **Next (Következő)** elemet. Az Omlet Chat alkalmazás visszaigazoló e-mailt küld az e-mail-fiókjára.
  - Ha a Facebook lehetőséget választja, az Omlet Chat alkalmazás a Facebook oldalra viszi, ahol bejelentkezhet Facebook-fiókjára.
- 3. Adja meg nevét, majd érintse meg a Get Started (Kezdés) elemet.
- 4. Ha azt kívánja, hogy az Omlet Chat automatikusan frissítse ismerőseit a partnerlistája segítségével, érintse meg az **Okay! Let's do it! (Rendben, legyen így!)** elemet.Ha manuálisan kívánja hozzáadni ismerőseit, érintse meg a **No thanks. (Köszönöm, nem.)** elemet.

#### **MEGJEGYZÉSEK:**

- Egy sor képernyő ismerteti az alkalmazást. Kövesse a képernyőn megjelenő utasításokat, amíg megjelenik az Omlet Chat főképernyője.
- Az Omlet Chat alkalmazás csak azon partnereket tudja felvenni, akiknek az eszközére telepítették az Omlet Chatet.
- 5. Az Omlet Chat főképernyőjén érintse meg a **START CHAT (Csevegés indítása)** elemet, majd válassza ki a partnert, akivel csevegni szeretne.

#### Omlet-meghívók küldése

Ahhoz, hogy az Omlet Chat alkalmazáshoz ismerősöket adhasson, meghívót kell küldenie az ismerőseinek, amelyben megkéri őket, hogy töltsék le és használják az Omlet Chatet. Omlet-meghívó küldéséhez:

- 1. Érintse meg a **Contacts (Személyek)** elemet az Omlet Chat menüben.
- 2. Az Add Contacts (Partnerek hozzáadása) képernyőn érintse meg az **Invite a friend (Ismerős meghívása)** elemet, majd válasszon a következő lehetőségek közül:
  - Invite an Email or Phone number (E-mail vagy telefonszám meghívása). Adja meg ismerőse mobiltelefonszámát vagy e-mail címét, majd érintse meg a Go (Ugrás) elemet.
  - Invite Facebook friends (Facebook-ismerősök meghívása). Érintse meg, hogy bejelentkezzen Facebook-fiókjára.
  - Invite address book friends (Címjegyzékben szereplő ismerősök meghívása). Érintse meg, hogy e-mail-fiókja címjegyzékében szereplő ismerősöket hívjon meg.
- 3. Az Omlet Chat összegyűjti a fiókjában szereplő partnereket. A partnerek kiválasztása után kövesse a képernyőn megjelenő utasításokat a művelet befejezéséhez.
  - Facebook-alkalmazás esetén jelölje be a patnerek jelölőnégyzetét, majd érintse meg a **Send (Küldés)** elemet.
  - Címjegyzék esetén jelölje be a patnerek jelölőnégyzetét, majd érintse meg a SEND INVITES (MEGHÍVÓK KÜLDÉSE) elemet.

# Az Omlet Chat használata

Szöveges és multimédia üzeneteket küldhet a mókás, kreatív és interaktív társalgáshoz.

Társalgás indításához érintse meg a **Contacts (Személyek)** elemet az Omlet Chat menüben, majd a partner nevét.

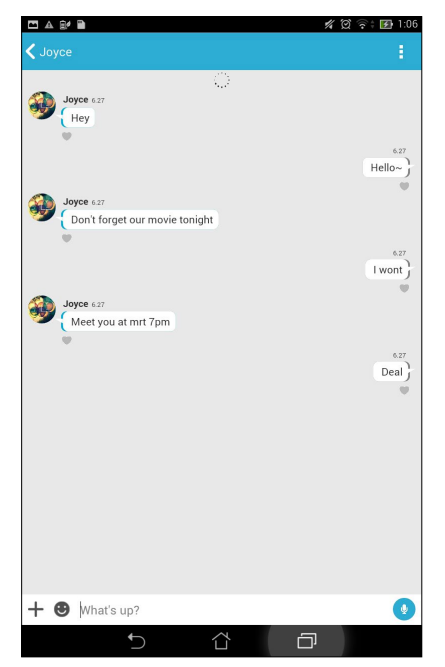

#### Csevegési üzenet küldése

Csevegési üzenet küldéséhez gépelje be üzenetét a What's up (Mi újság?) mezőbe, majd érintse meg a(z)

🧷 elemet.

#### Hangüzenet küldése

Hangüzenet küldéséhez érintse meg és tartsa ujját a(z) 🦞 gombon, miközben elmondja üzenetét, majd a küldéshez engedje el a(z) 🖞 gombot.

#### Virtuális matrica küldése

Virtuális matrica küldéséhez érintse meg a(z) 🙂 elemet, majd válasszon az elérhető virtuális matricák közül.

**MEGJEGYZÉS:** A Sticker Store üzletből további virtuális matricákat tölthet le. A virtuális matricák letöltéséhez érintse meg a(z)  $\bigcirc$  > +, majd a(z) lemet.

#### Multimédia üzenetek küldése

A csevegés vonalán tartózkodva érintse meg a(z) + elemet, majd válasszon a következő ikonok közül, hogy adott multimédia üzenetet küldhessen.

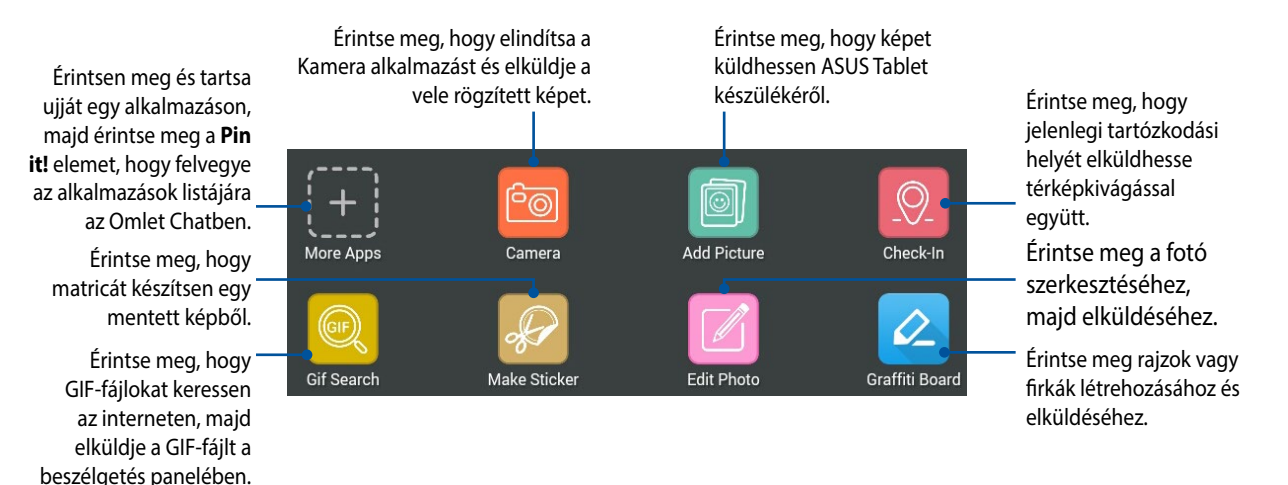

Húzza fel a fenti képernyőt ennek az ikonnak a megjelenítéséhez.

Érintse meg felmérések/kérdőívek elküldéséhez QuickPoll Video Search Snap Érintse meg, hogy egy képet korlátozott időre oszthasson meg.

Érintse meg YouTube<sup>™</sup>-videoklipek kereséséhez és elküldéséhez.

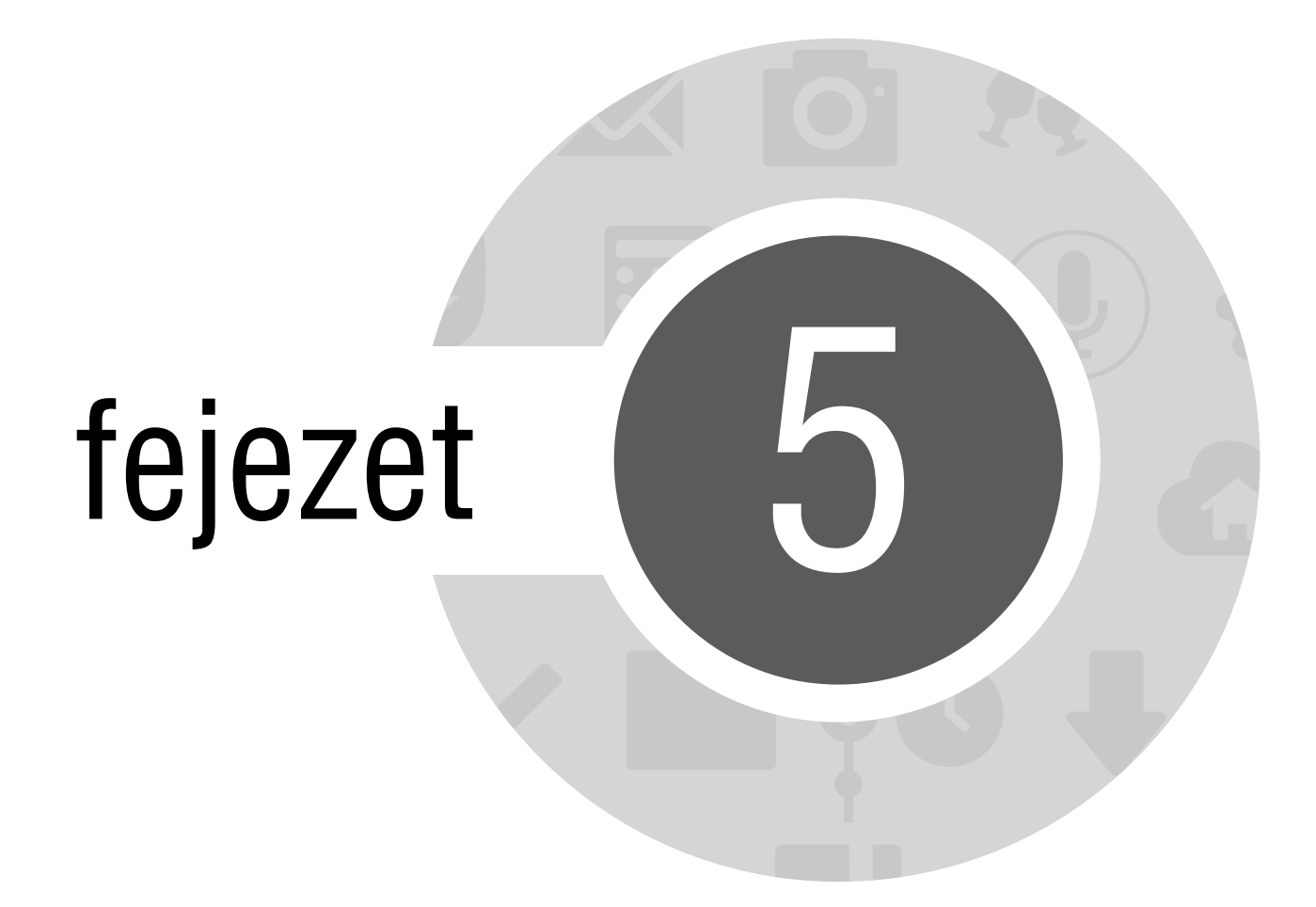

Saját e-mailek elérése

## Email

Adja hozzá Exchange, Gmail, Yahoo-fiókját! Mail, Outlook.com, POP3/IMAP fiókokat vehet fel, hogy közvetlenül az eszközén fogadhasson, hozhasson létre és böngésszen e-maileket. E fiókok e-mailes címjegyzékeit is szinkronizálhatja ASUS Tablet készülékén.

**FONTOS!** Az internethez kell csatlakoznia e-mail fiók hozzáadásához, illetve üzenetek küldéséhez és fogadásához a hozzáadott fiókok viszonylatában.

### E-mail fiók beállítása

E-mail fiók beállításához:

- 1. A Kezdőlapon érintse meg az E-mail elemet az e-mail alkalmazás indításához.
- 2. Érintse meg a beállítani kívánt e-mail szolgáltató nevét.
- 3. Adja meg e-mail címét és jelszavát, majd érintse meg a Következő elemet.

**MEGJEGYZÉS:** Várjon, amíg eszköze automatikusan ellenőrzi a beérkezett és kimenő üzenetek kiszolgálójának beállításait.

- 4. A **Fiók beállítása** konfigurálása, például a postaláda ellenőrzési gyakorisága, a szinkronizálás napjai, vagy a beérkező e-mailek értesítése. Ha végzett, érintse meg a **Következő** elemet.
- 5. Adjon meg egy fióknevet, amelyet fel kíván tüntetni a kimenő üzenetekben, majd érintse meg a **Következő** gombot, hogy bejelentkezhessen a beérkező üzenetek mappába.

# E-mail fiókok hozzáadása

További e-mail fiókok hozzáadásához:

- 1. A Kezdőlapon érintse meg az E-mail elemet az e-mail alkalmazás indításához.
- 2. Érintse meg a **> Beállítások** elemet, majd adjon egy e-mail fiókot.
- 3. Érintse meg a beállítani kívánt e-mail szolgáltató nevét.
- 4. Kövesse a képernyőn megjelenő utasításokat az új e-mail-fiók beállításának elvégzéséhez.

**MEGJEGYZÉS:** A telepítési folyamat elvégzését illetően elolvashatja a kézikönyv *E-mail fiók beállítása* fejezetének 3-5. lépését is.

# Gmail

A Gmail alkalmazás segítségével új Gmail-fiókot hozhat létre vagy szinkronizálhatja meglévő Gmail-fiókját, így közvetlenül eszköze segítségével küldhet, fogadhat és böngészhet e-mail üzeneteket.

# Gmail-fiók beállítása

- 1. Érintse meg a Google, majd a Gmail elemet.
- 2. E-mail és Jelszó adatait, majd érintse meg a .

#### **MEGJEGYZÉS:**

- Érintse meg az Új elemet, ha nem rendelkezik Google-fiókkal (Google Account).
- Bejelentkezéskor várnia kell, amíg eszköze a fiók telepítése során kapcsolatot teremt a Google-kiszolgálókkal.

3. Használja Google-fiókját beállításainak és adatainak biztonsági mentésére. A Gmail-fiókba történő bejelentkezéshez érintse meg a elemet.

**FONTOS!** Ha a Gmail fiókon kívül más e-mail fiókokkal is rendelkezik, akkor az Email alkalmazás használatával időt takaríthat meg, és egy helyen hozzáférhet az összes e-mail fiókjához.

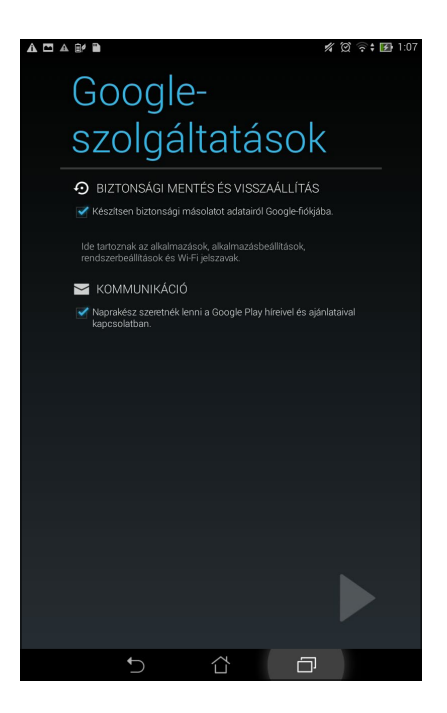

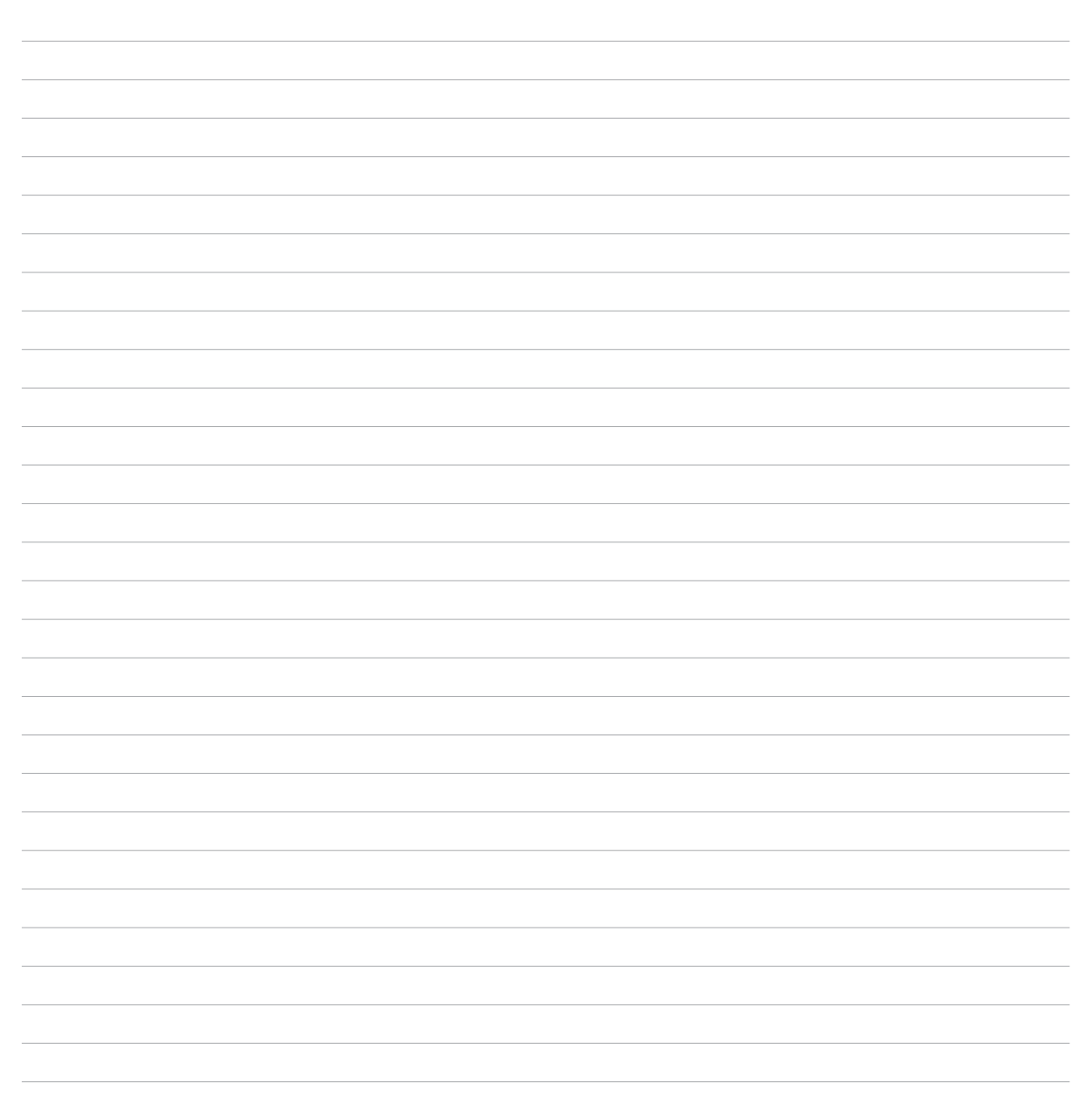

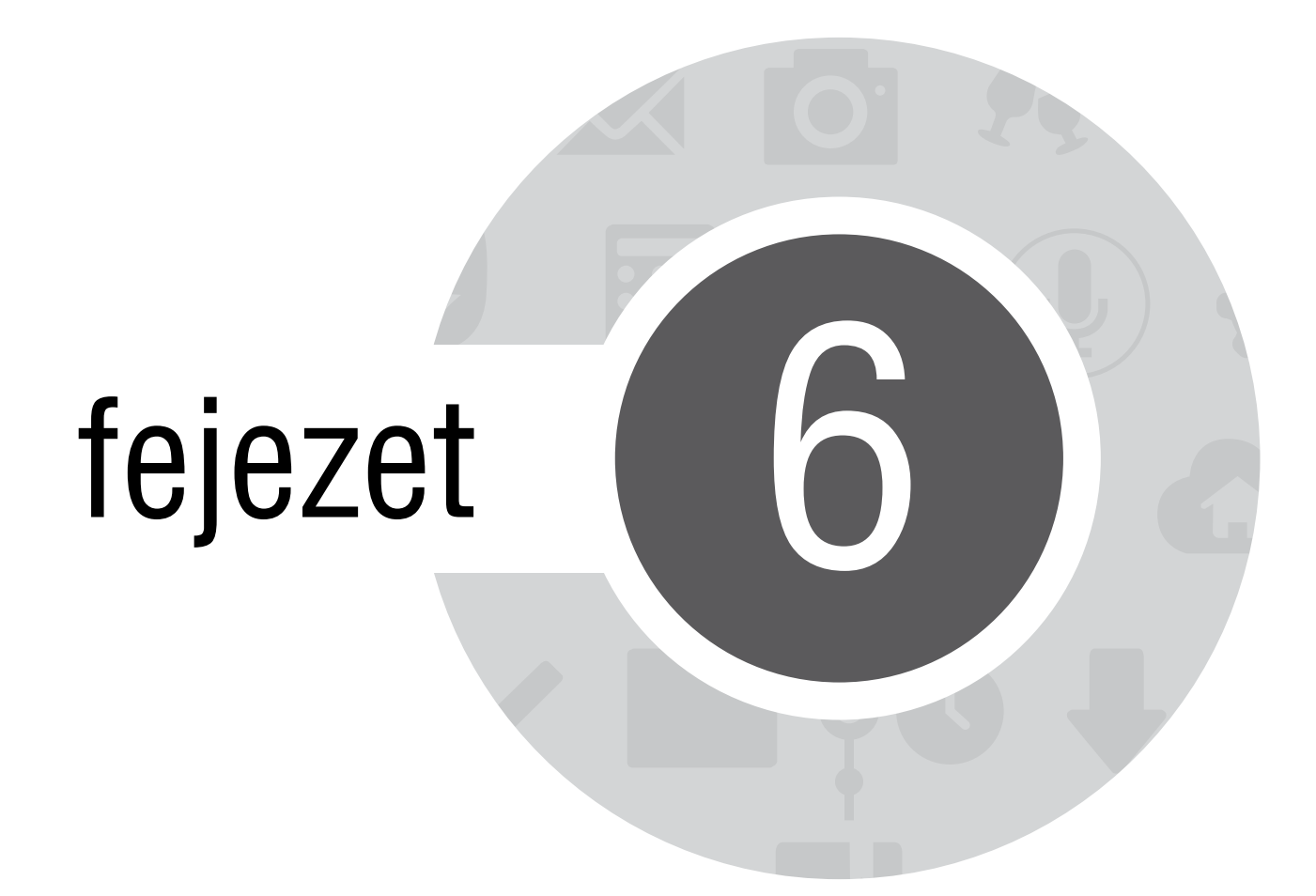

Pillanatok rögzítése

# A Kamera alkalmazás indítása

Képeket és videókat rögzíthet az ASUS Tablet Kamera alkalmazásával. A Kamera alkalmazás megnyitását illetően kövesse az alábbi lépéseket.

# A zárolt képernyőről

Húzza le a(z) 🖸 elemet, amíg a Kamera alkalmazás el nem indul.

# A kezdőlapról

Érintse meg a Kamera elemet.

# A Minden alkalmazás képernyőről

Érintse meg a(z) , majd a **Kamera** elemet.

## A hangerő gomb használata

Amikor az ASUS Tablet alvó módban van, duplán kattintson a hangerő gombra, hogy felébressze és azonnal elindítsa a Kamera alkalmazást.

**MEGJEGYZÉS:** Mielőtt a hangerő gombot használná a Kamera alkalmazás indításához, engedélyezze ezt a funkciót a Beállítások > Zárolt képernyő menüben, majd húzza az Instant kamera kapcsolót BE helyzetbe.

# A kamera használatba vétele

Amikor először indítja el a Kamera alkalmazást, két egymást követő szolgáltatás jelenik meg segítségül az induláshoz: Oktatóprogram és Képek helye.

### Oktatóprogram

Ha első alkalommal használja az ASUS Tablet kameráját, a következő oktatóprogram képernyővel fog találkozni, miután elindult a **Kamera** alkalmazás. A továbblépést illetően kövesse az alábbi lépéseket.

- 1. Az Oktatóprogram képernyőn éritse meg a **Mellöz** elemet, ha nem kívánja megtekinteni, vagy a **Start** (**Indítás**) elemet, hogy megtekintse a Kamera alkalmazás alapjait oktató programot.
- 2. Miután bármelyik lehetőséget megérinti, az Képek helye képernyőre jut.

# Képek helye

Miután végighaladt az Oktatóprogramon, megjelenik az Image Locations (Képek helye) képernyő, amely segít a képek és videók automatikus helyszíncímkéinek létrehozásában. A továbblépést illetően kövesse az alábbi lépéseket:

- 1. Az Image Locations (Képek helye) képernyőn érintse meg a **Nem, Köszönöm** elemet, hogy a kamera képernyőjére lépjen, vagy a **Igen** elemet, hogy a rögzített képekhez és videókhoz helyszíncímkéket hozzon létre.
- 2. Csúsztassa a **Tartózkodási hely** kapcsolót **BE** helyzetbe a helyszíncímkézési szolgáltatás engedélyezéséhez.
- 3. Érintse meg az **Elfogadás** elemet a következő képernyőn a szolgáltatás teljes engedélyezéséhez és a Kamera képernyőre való továbblépéshez.

# Kamera kezdőlap

Érintse meg az ikonokat a kamera elindításához és az ASUS Tablet fénykép és videó szolgáltatásainak felfedezéséhez.

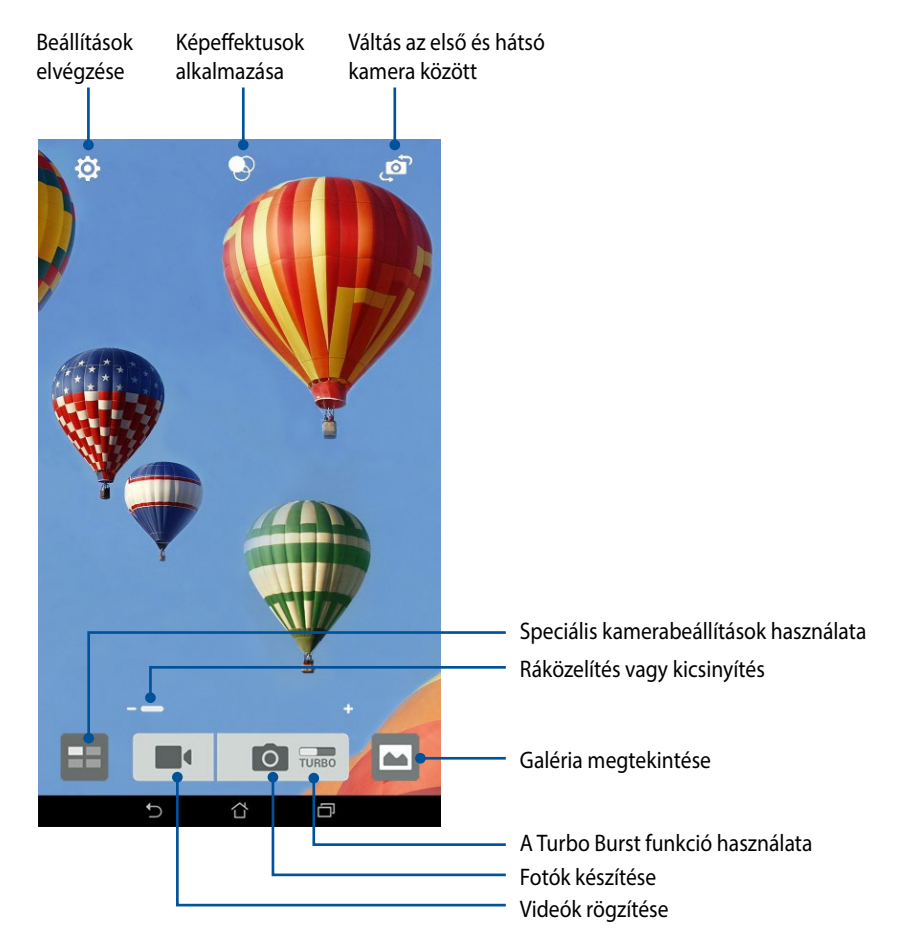

# Képbeállítások

Állítsa be a rögzített képek megjelenését a kamera beállításainak konfigurálásával az alábbi lépések segítségével.

FONTOS! Alkalmazza a beállításokat, mielőtt képeket készítene.

- 1. A kamera kezdőlapján érintse meg a(z)  $\bigcirc$  >  $\bigcirc$  elemet.
- 2. Görgessen lefelé és konfigurálja az elérhető lehetőségeket.

#### Kép

E lehetőségekkel konfigurálhatja a képminőséget.

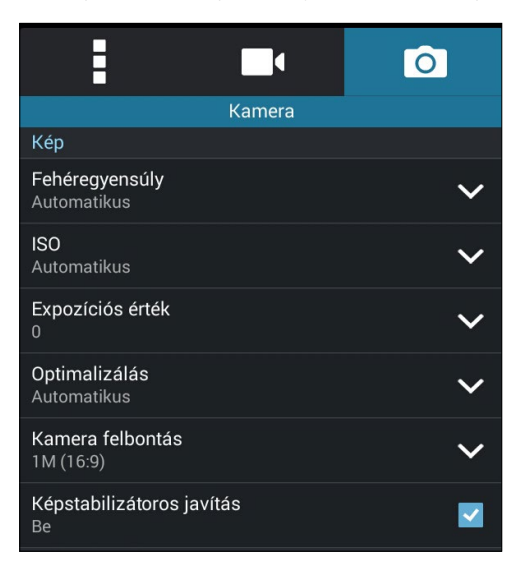

#### Felvétel mód

Állítsa a zársebességet Önkioldó módra, vagy módosítsa a Sorozatfelvétel sebességet e lehetőség segítségével.

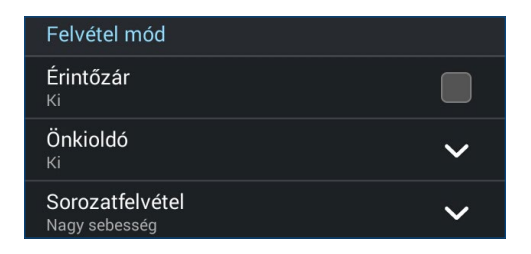

#### Fókusz és expozíció

Engedélyezze a Érintö automatikus expozíció vagy Arcfelismerés elemet e lehetőség alatt.

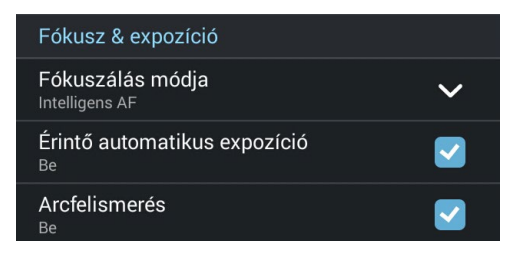

# Videobeállítások

Állítsa be a rögzített videók megjelenését a kamera beállításainak konfigurálásával az alábbi lépések segítségével.

FONTOS! Alkalmazza a beállításokat, mielőtt képeket készítene.

- 1. A kamera kezdőlapján érintse meg a(z) 🔅 > 📑 elemet.
- 2. Görgessen lefelé és konfigurálja az elérhető lehetőségeket.

#### Kép

E lehetőségekkel konfigurálhatja a videó minőségét.

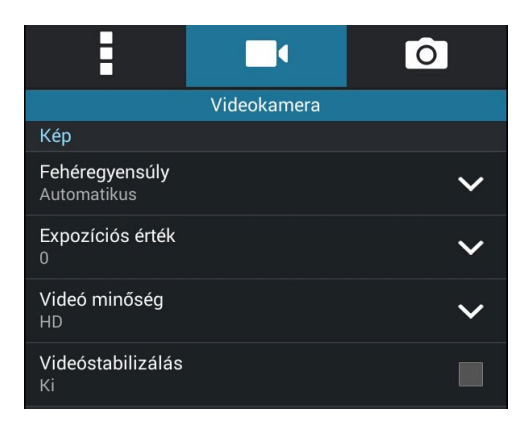

#### Fókusz és expozíció

Engedélyezze a Érintö automatikus expozíció elemet e lehetőség alatt.

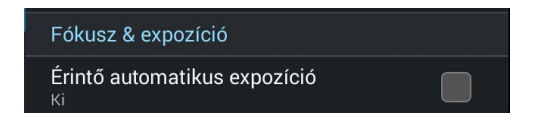

# Speciális kamerafunkciók

Felfedezheti a kép- és videórögzítés új módszereit és különleges pillanatokat rögzíthet az ASUS Tablet speciális kamerafunkcióival.

**FONTOS!** Alkalmazza a beállításokat, mielőtt képeket készítene. A rendelkezésre álló szolgáltatások típusonként eltérhetnek.

# Idő visszapörgetése

A **ldő visszapörgetése** elem kiválasztása után a zár elkezd sorozatképeket készíteni két másodperccel a zárkioldó gomb tényleges megnyomása előtt. Ennek eredményeképpen a képeket kronológiai sorrendben fogja megkapni, melyek közül kiválaszthatja a legjobbat, amelyet a Galériában menthet.

MEGJEGYZÉS: A Time Rewind (Idő visszapörgetése) szolgáltatást csak a hátsó kamerán lehet használni.

#### Idővisszapörgetéses képek rögzítése

- 1. A kamera kezdőlapján érintse meg a(z) = elemet.
- 2. Érintse meg a **O** > **Idő visszapörgetése** elemet.
- 3. Érintse meg a(z) 📀 elemet vagy a hangerő gombot a fotók rögzítésének indításához.

#### A Idő visszapörgetése opcióval készített fotók visszanézése

1. A zárkioldó gomb megnyomása után megjelenik a Time Rewind (Idő visszapörgetése) betekintő a képernyőn a rögzített fotó fölött. Forgassa a gombot a nézegetőn az imént készített képek böngészéséhez.

MEGJEGYZÉS: Érintse meg a Best (Legjobb) elemet, hogy megtekintse a legjobb fotó javaslatot az idővonalról.

- 2. Válasszon ki egy fotót, majd érintse meg a Kész elemet, hogy lementse a Galériába.
- 66

### HDR

A nagy dinamikatartomány (High-dynamic-range - HDR) funkció lehetővé teszi a részletesebb képek készítését gyenge megvilágítás vagy erősen kontrasztos téma esetén. A HDR használata ajánlott az erősen megvilágított helyszínek esetén, mivel segít kiegyenlíteni a képen megjelenő színek egyensúlyát.

#### HDR képek készítése

- 1. A kamera kezdőlapján érintse meg a(z) elemet.
- 2. Érintse meg a > HDR elemet.
- 3. Érintse meg a(z) HDR elemet vagy a hangerő gombot HDR fotók rögzítésének indításához.

#### Panoráma

A Panorama funkció segítségével különböző szögekből rögzíthet képeket. A funkció automatikusan elvégzi a nagy látószögben rögzített képek összefűzését.

#### Panorámaképek rögzítése

- 1. A kamera kezdőlapján érintse meg a(z) elemet.
- 2. Érintse meg a **> Panorama** elemet.
- 3. Érintse meg a(z) Relemet vagy a hangerő gombot, majd pásztázza végig a témát balra vagy jobbra haladva ASUS Tablet készülékével.

**MEGJEGYZÉS**: Miközben az ASUS Tablettel pásztázik, megjelenik a miniatűrképek idővonala a képernyő alsó részén, ahogy rögzíti a témát.

4. Érintse meg a(z)  $\bigotimes$  elemet, ha végzett.

# Éjszaka

Még éjszaka vagy gyenge megvilágítás mellett is megfelelően exponált fotókat készíthet az ASUS Tablet Night (Éjszaka) funkció használatával.

**MEGJEGYZÉS:** Tartsa stabilan a kezét az ASUS Tablet rögzítésének indítása előtt és a rögzítés közben, nehogy elmosódott legyen az eredmény.

### Éjszakai képek rögzítése

- 1. A kamera kezdőlapján érintse meg a(z) = elemet.
- 2. Érintse meg a **O** > **Éjszakai** elemet.
- 3. Érintse meg a(z) C elemet vagy a hangerő gombot a Éjszakai fotók rögzítésének indításához.

# Selfie

Használja ki a hátsó kamera nagy felbontását anélkül, hogy aggódnia kellene a zárkioldó gomb megnyomása miatt. Az arcérzékelés használatával beállíthatja, hogy az ASUS Tablet akár négy arcot is felismerjen a hátsó kamera segítségével, majd automatikusan rögzítse a (csoportos) selfie-t.

#### Selfie-képek rögzítése

- 1. A Kamera alkalmazás képernyőjén érintse meg a(z) **E E** elemet.
- 2. Érintse meg a **Selfie** elemet.
- 3. Érintse meg a(z) elemet, hogy kiválassza, hányan szerepeljenek a fotón.
- 4. Használja a hátsó kamerát arcok érzékeléséhez, majd várjon, amíg az ASUS Tablet elkezd sípolni és visszaszámolni a fotó rögzítéséig.
- 5. Megjelenik a Time Rewind (ldő visszapörgetése) betekintő a képernyőn a rögzített fotó fölött. Forgassa a gombot a nézegetőn az imént készített képek böngészéséhez.
- 6. Válasszon ki egy fotót, majd érintse meg a **Kész** elemet, hogy a Galériába mentse.

# Intelligens eltávolítás

A Smart Remove (Intelligens eltávolítás) funkció segítségével a kép rögzítését követően azonnal eltüntetheti a nemkívánatos részleteket.

#### Int. eltávolít. fotók rögzítése

- 1. A Kamera alkalmazás képernyőjén érintse meg a(z) **E E** elemet.
- 2. Érintse meg a > Int. eltávolít. elemet.
- 3. Érintse meg a(z) elemet vagy a hangerő gombot az Intelligens eltávolítás segítségével szerkeszthető fotók rögzítésének indításához.
- 4. A következő képernyő mutatja a rögzített fotót és a róla eltávolítható tárgyakat, amelyeket nemkívánatosnak ítélhet.
- 5. Érintse meg a(z) elemet az észlelt elemek eltávolításához, vagy a(z) elemet a fotó törléséhez és a Kamera alkalmazáshoz történő visszatéréshez.

# **Minden mosoly**

Rögzítse a tökéletes mosolyt vagy a legmulatságosabb arckifejezést egy sor fotó közül az Minden mosoly funkció segítségével. Ez a funkció lehetővé teszi, hogy öt egymást követő képet készítsen a zárkioldó gomb lenyomásával, és összehasonlítás céljából automatikusan észleli az arcokat a képen.

#### Minden mosoly fotók rögzítése

- 1. A kamera kezdőlapján érintse meg a(z) = elemet.
- 2. Érintse meg a **O** > **Minden mosoly** elemet.
- 3. Érintse meg a(z) elemet vagy a hangerő gombot az Minden mosoly segítségével szerkeszthető fotók rögzítésének indításához.
- 4. Kövesse a képernyőn megjelenő utasításokat a legjobb fotók kiválasztásához.
- 70

# Szépségkorrekció

Az ASUS Tablet Szépség funkciója nagyszerű szórakozást kínál a családi és baráti fotók készítése közben és után. Ha engedélyezik, a funkció valós-idejű szépségkorrekciót tesz lehetővé a fotóalany arcán, mielőtt lenyomná a zárkioldó gombot.

#### Beautification (Szépségkorrekciós) fotók rögzítése

- 1. A kamera kezdőlapján érintse meg a(z) **e**lemet.
- 2. Érintse meg a **Szépség** elemet.
- 3. Érintse meg a(z) elemet a Szépségkorrekció segítségével szerkeszthető fotók rögzítésének indításához.

## **GIF-animáció**

GIF (Graphics Interchange Format) formátumú képeket készíthet közvetlenül az ASUS Tablet kamerájából a GIF-animáció funkció alkalmazásával.

#### GIF-animáció fotók rögzítése

- 1. A kamera kezdőlapján érintse meg a(z) = elemet.
- 2. Érintse meg a **O** > **GIF** elemet.
- 3. Érintse meg a(z) GIF elemet a GIF-animációvá alakítható fotók rögzítésének indításához.

# Mélységélesség

Makrófelvételeket készíthet lágy háttérrel a Depth of field (Mélységélesség) funkció segítségével. Ez a szolgáltatás alkalmas a közeli képek készítésére, részletesebb és drámaibb eredménnyel.

#### Fotók rögzítése mélységélességgel

- 1. A Kamera alkalmazás képernyőjén érintse meg a(z)
- 2. Érintse meg a **O** > **Mélységélesség** elemet.
- 3. Érintse meg a selemet vagy a hangerő gombot a makrofotók rögzítésének indításához.

# **Gyorsított felvétel**

Az ASUS Tablet gyorsított felvétel funkciója lehetővé teszi, hogy állóképeket rögzítsen, amiken az események gyorsítva jelennek meg, holott csak igen nagy időközökkel rögzítették azokat.

#### Lassított videófelvételek rögzítése

- 1. A kamera kezdőlapján érintse meg a(z) = elemet.
- 2. Érintse meg a **Gyorsított felvétel** elemet.
- 3. Érintse meg a(z) Source gombot a lassított videófelvétel rögzítésének indításához.
# **Party Link**

Engedélyezze a Party Link funkciót, és ossza meg fotóit valós időben csoport létrehozásával vagy meglévő csoporthoz való csatlakozással. A frissen rögzített fotókat elküldheti a barátainak, illetve fogadhatja azokat a barátoktól még internetkapcsolat nélkül is, eme remek Zen-funkciónak köszönhetően.

### Fotók megosztása

Fotók megosztásához közvetlenül az ASUS Tablet kamerájából:

- 1. Indítsa el a **Kamera** alkalmazást, majd érintse meg a(z) **en e**lemet.
- 2. Érintse meg az **OK** elemet.

| 🗖 🛦 🔐 🖻 🥢 🕅 🏌 🕅 1                                          |
|------------------------------------------------------------|
|                                                            |
|                                                            |
| A Party Link                                               |
| A Wi-Fi Direct nem elérhető BEKAPCSOLT Party Link mellett. |
| Ne mutassa ezt az uzenetet ujra                            |
| ок                                                         |
| Jelszó beállítása                                          |
| Csoport létrehozása                                        |
| Csatlakozás egy<br>csoporthoz                              |
|                                                            |

3. (opcionális) A Party Link kezdőlapon állítsa be a következő elemeket:

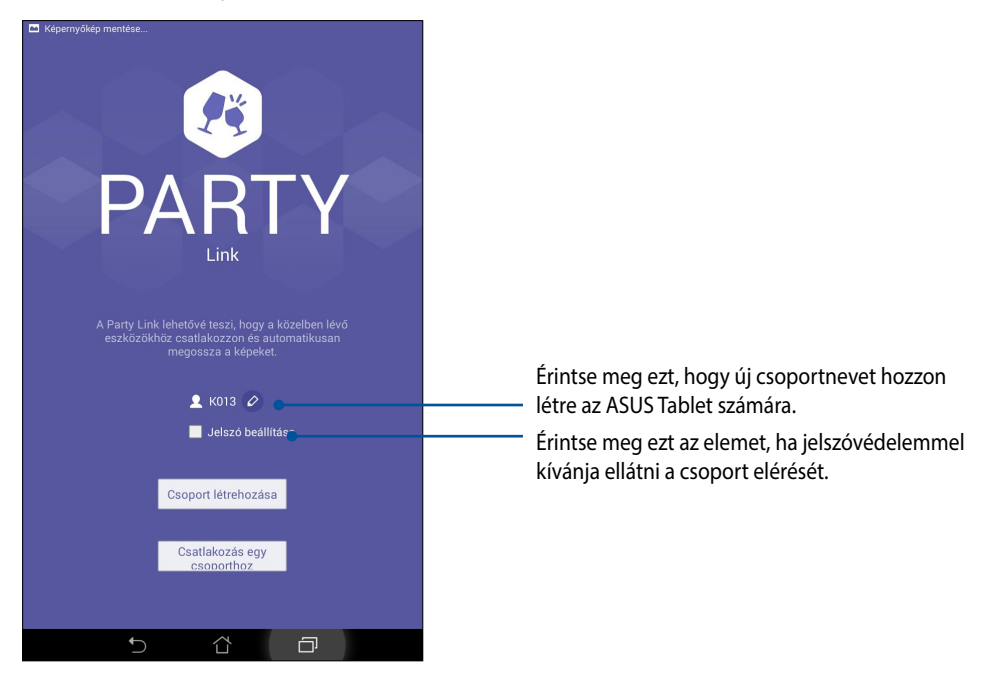

4. Érintse meg a **Csoport létrehozása** vagy a **Csatlakozás csoporthoz** elemet, hogy elkezdje megosztani az ASUS Tablettel rögzített képeket.

**FONTOS!** Ha jelszóval védett csoportot hozott létre, meg kell osztania a jelszót a címzettekkel, hogy fogadhassák a fotókat.

# Fotók fogadása

Fotók fogadásához más Party Link-képes eszközökről:

- 1. Indítsa el a **Kamera** alkalmazást, majd érintse meg a(z) **en e**lemet.
- 2. Érintse meg az **K** elemet.

| 🗖 🛦 🔐 🗃 🥢 🌾 i 🐼 1:0                                        |
|------------------------------------------------------------|
|                                                            |
|                                                            |
| A Party Link                                               |
| A Wi-Fi Direct nem elérhető BEKAPCSOLT Party Link mellett. |
| Ne mutassa ezt az uzenetet ujra                            |
| ок                                                         |
| KUI3 Ø                                                     |
| Jelszó beállítása                                          |
|                                                            |
| Csoport létrehozása                                        |
|                                                            |
| Csatlakozás egy                                            |
| CSOBBITIOZ                                                 |
|                                                            |

- 3. Érintse meg a **Csatlakozás csoporthoz** > **Keresés** elemet, hogy más Party Link-képes eszközök keresését elkezdje.
- 4. A listán érintse meg a csoportot, amelyhez csatlakozni kíván, majd érintse meg a Csatlakozás elemet.
- 5. (opcionális) Ha a csoport jelszóvédett, kérje el a jelszót a tulajdonostól, hogy továbbléphessen.

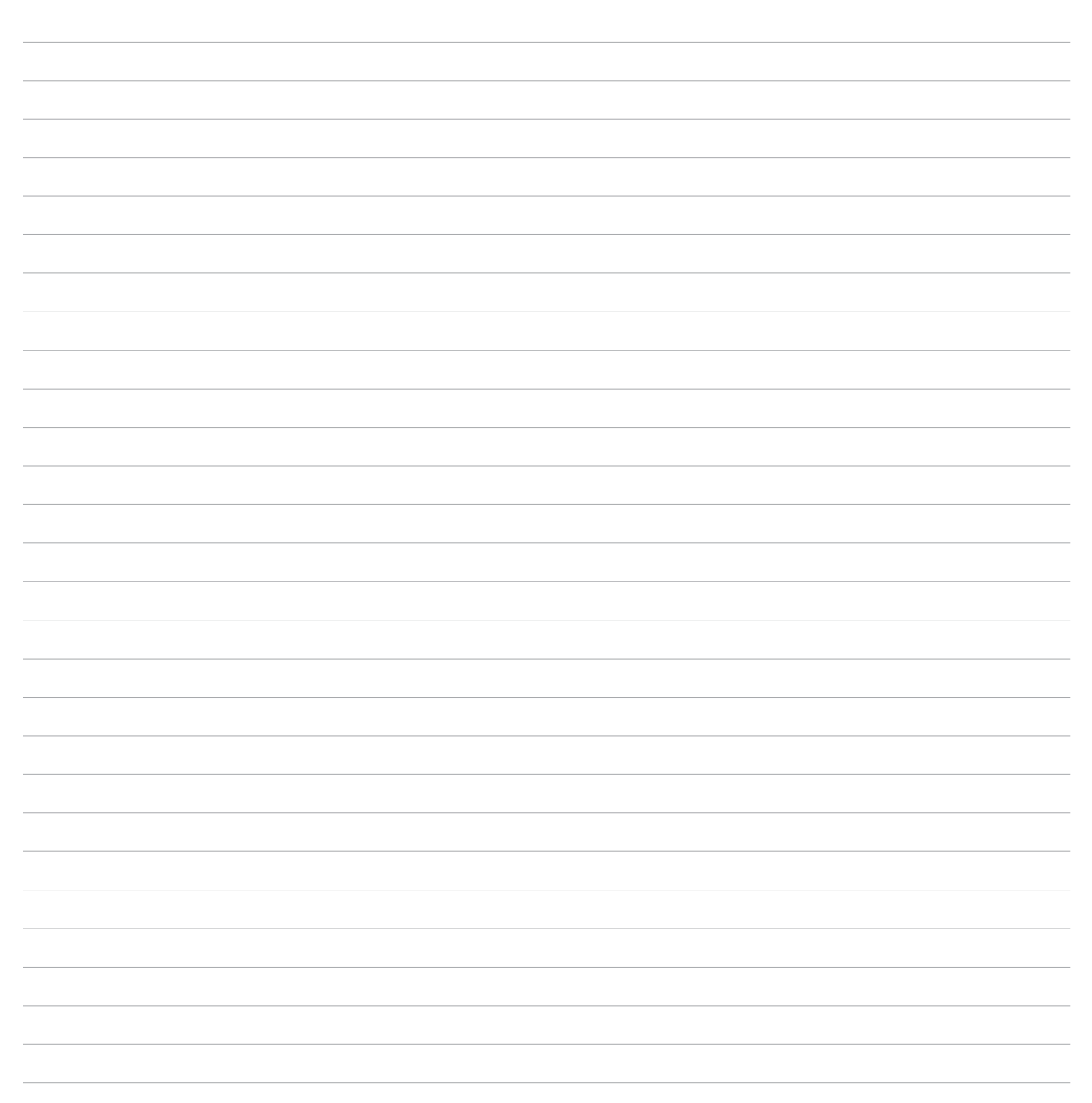

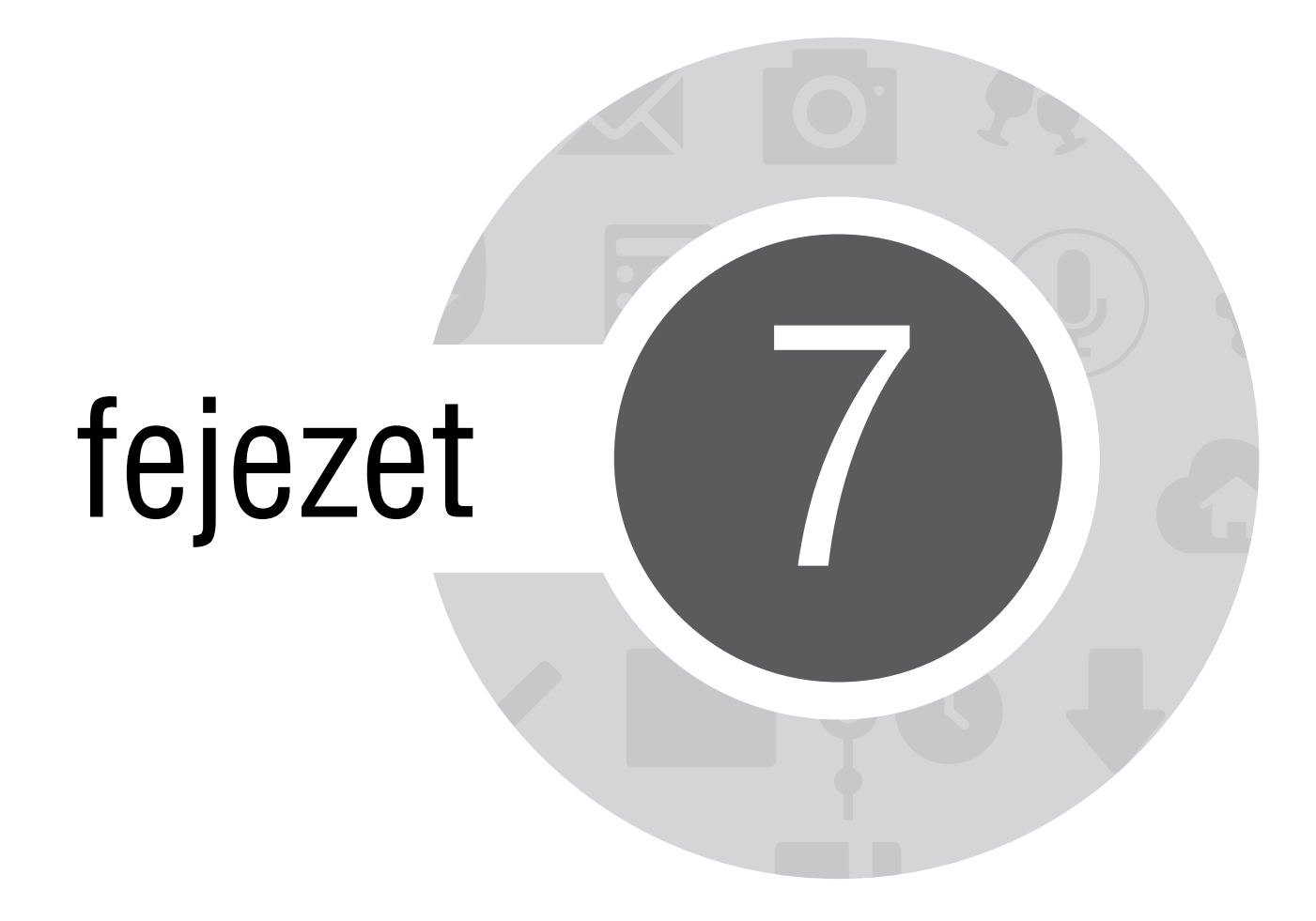

Galéria

# A Galéria használata

A Gallery alkalmazás képek, illetve videók lejátszását teszi lehetővé az ASUS Tablet készüléken. Ez az alkalmazás lehetővé teszi továbbá az ASUS Tablet készüléken tárolt kép- és videofájlok szerkesztését, megosztását és törlését. A Gallery alkalmazásban a képeket diavetítés formában megjelenítheti, illetve a kívánt képeket és videókat egyesével is kiválaszthatja azok megérintésével.

A Galéria indításához érintse meg a **Galéria** elemet.

# Főképernyő

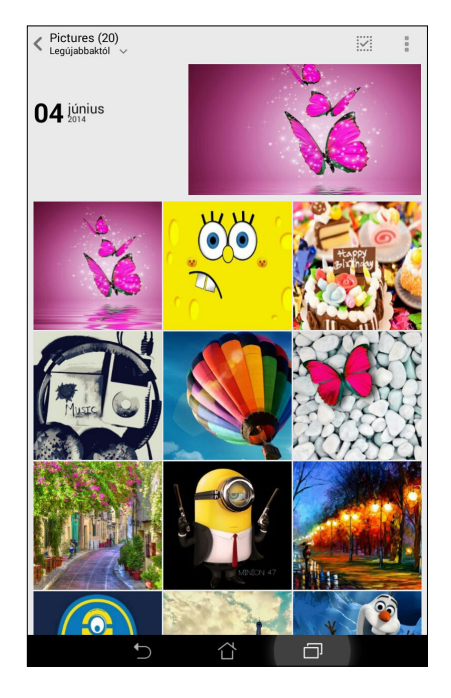

# Más forrásból származó fájlok megtekintése

A Galéria az összes fájlt megjeleníti alapértelmezettként az ASUS Tableten az albummappáknak megfelelően. Más forrásból származó fájlok megtekintéséhez az ASUS Tableten:

- 1. A főképernyőn érintse meg a(z) 🚞 elemet.
- 2. Érintse meg az alábbi források bármelyikét, hogy megtekintse a bennük lévő fájlokat.

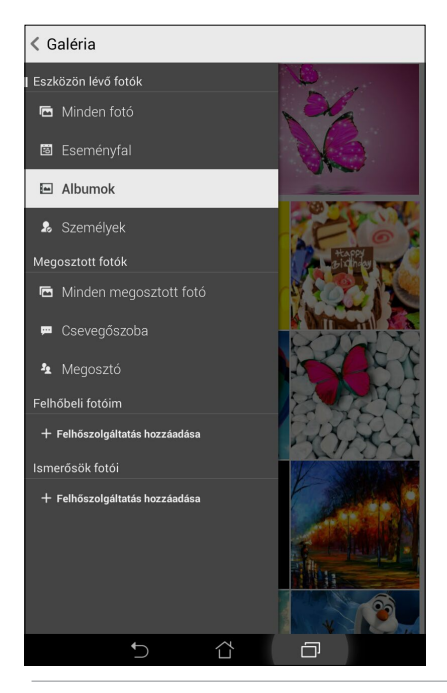

**FONTOS!** Internetkapcsolat szükséges a **Felhőbeli fotóim** és a **Ismerősök fotói** mappákban lévő fotók és videók megtekintéséhez.

# Fájlok megosztása a galériából

Fájlok megosztásához a galériából:

- 1. A Galéria képernyőn érintse meg a megosztani kívánt fájlokat tartalmazó mappát.
- 2. A mappa megnyitása után érintse meg a(z) elemet a fájlválasztás aktiválásához.
- 3. Érintse meg a megosztani kívánt fájlokat. A kijelölt kép fölött megjelenik egy pipajel.
- 4. Érintse meg a(z) elemet, majd válasszon a képmegosztási célok listájáról.

# Fájlok törlése a galériából

Fájlok törléséhez a galériából:

- 1. A Galéria képernyőn érintse meg a törölni kívánt fájlokat tartalmazó mappát.
- 2. A mappa megnyitása után érintse meg a(z) elemet a fájlválasztás aktiválásához.
- 3. Érintse meg a törölni kívánt fájlokat. A kijelölt kép fölött megjelenik egy pipajel.
- 4. Érintse meg a(z) elemet.

# Kép szerkesztése

A Galéria saját képszerkesztő eszközökkel is rendelkezik, amelyeket az ASUS Tableten mentett képek javítására lehet használni.

Kép szerkesztéséhez:

- 1. A Galéria képernyőn érintse meg a fájlokat tartalmazó mappát.
- 2. A mappa megnyitása után érintse meg a szerkeszteni kívánt képet.
- 3. Miután megnyílik a kép, érintse meg újra a funkciók megjelenítéséhez.
- 4. Érintse meg a(z) elemet a képszerkesztő eszköztár megnyitásához.
- 5. Érintse meg valamelyik ikont a képszerkesztő eszköztárban, hogy alkalmazza a képen végzett módosításokat.

# Miniatűrök vagy képek nagyítása/kicsinyítése

A Galéria képernyőn vagy a kijelölt képen csúsztassa szét a két ujját az érintőpanelen a nagyításhoz. A kicsinyítéshez csúsztassa össze a két ujját az érintőpanelen.

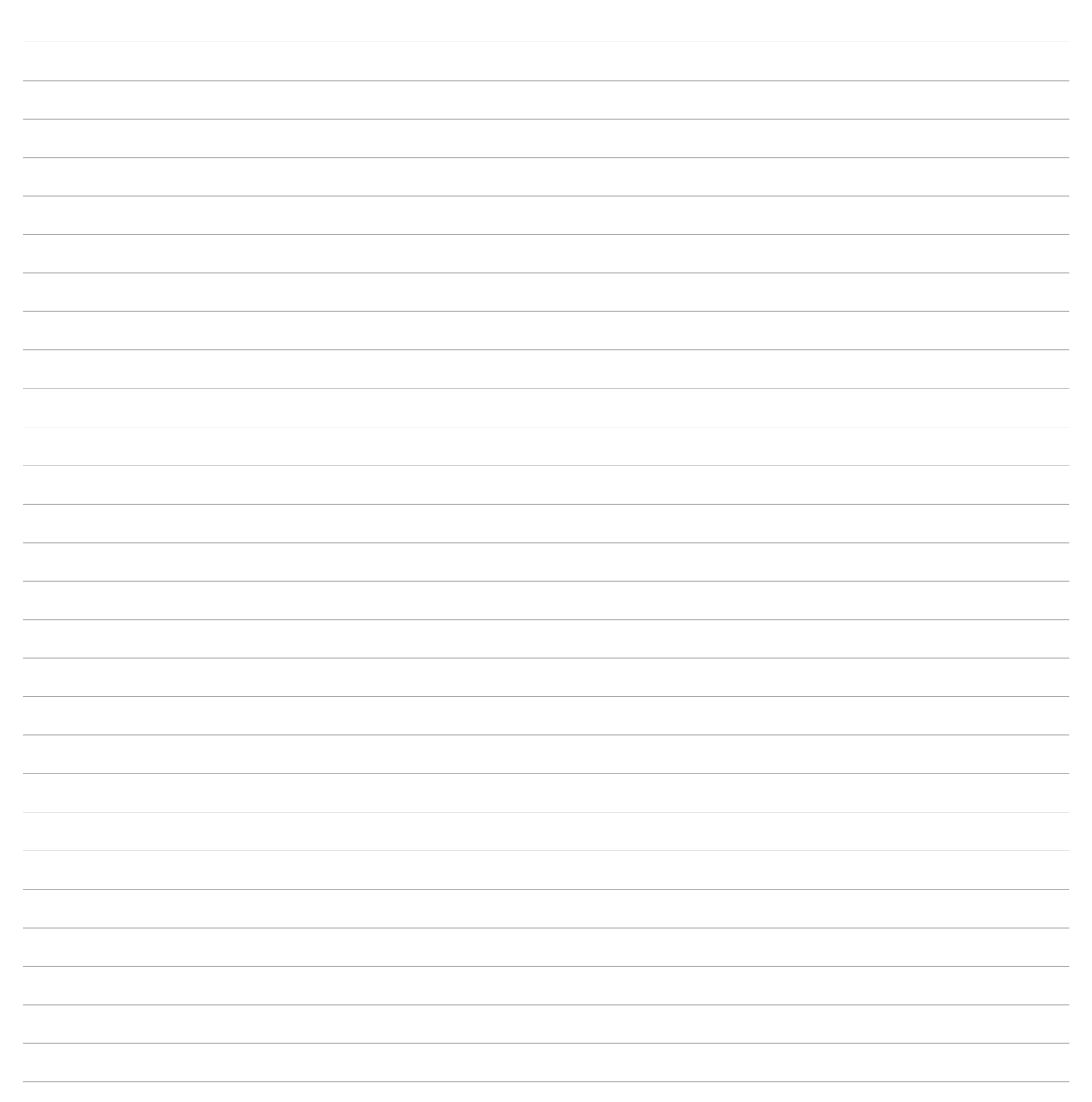

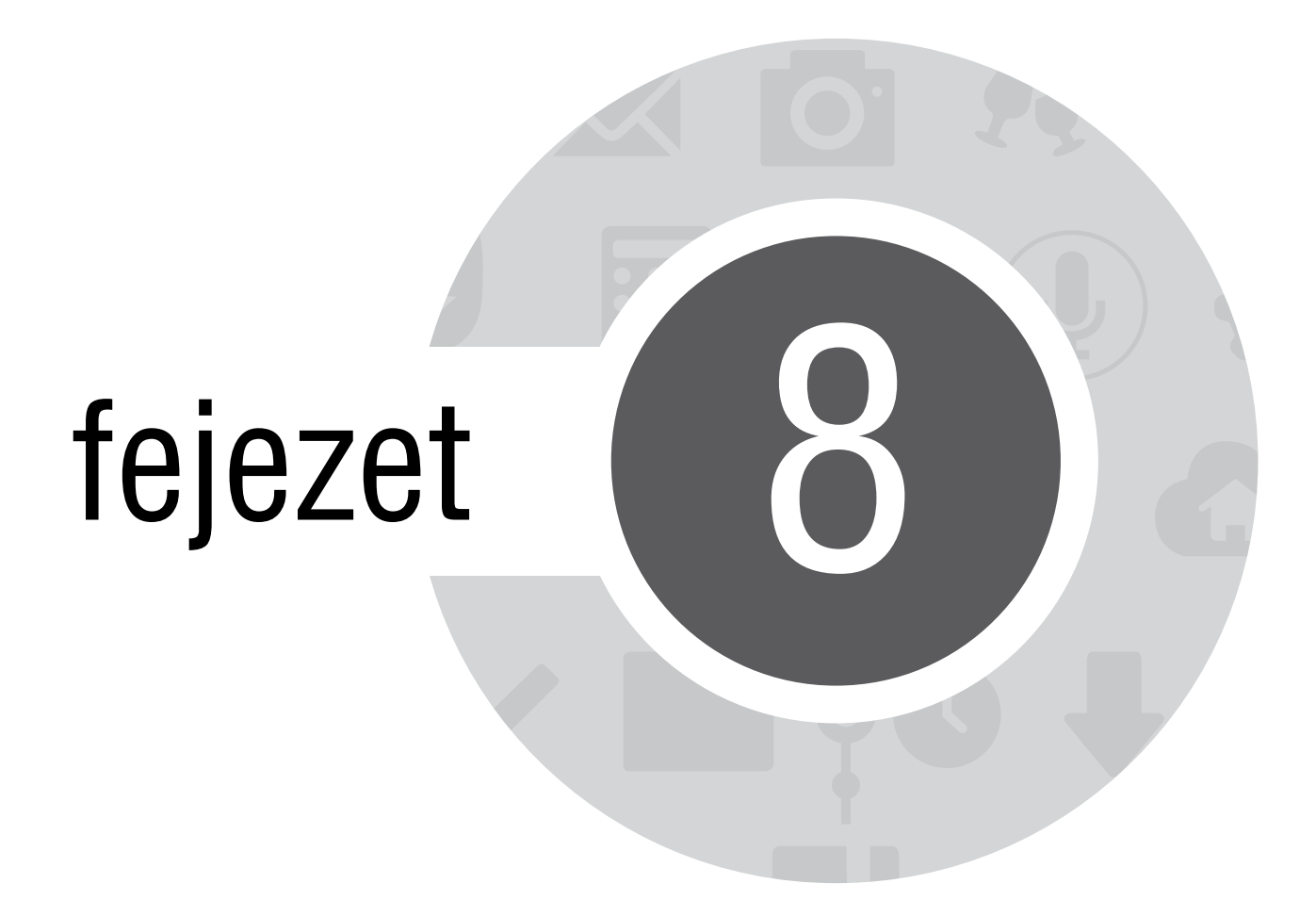

Dolgozz keményen, játssz még keményebben!

# Supernote

Tegye a jegyzetelést mókás, kreatív tevékenységgé, amely a Supernote használata esetén szinkronizál a mobiladataival.

Ez a könnyen kezelhető alkalmazás lehetővé teszi, hogy közvetlenül az érintőképernyőre történő írással vagy rajzolással jegyzettömbbe szervezett jegyzeteket hozzon létre. Jegyzetek készítése során multimédia fájlokat is hozzáadhat más alkalmazásokból, és megoszthatja őket a közösségi oldalakon vagy Felhőtárhely-fiókján keresztül.

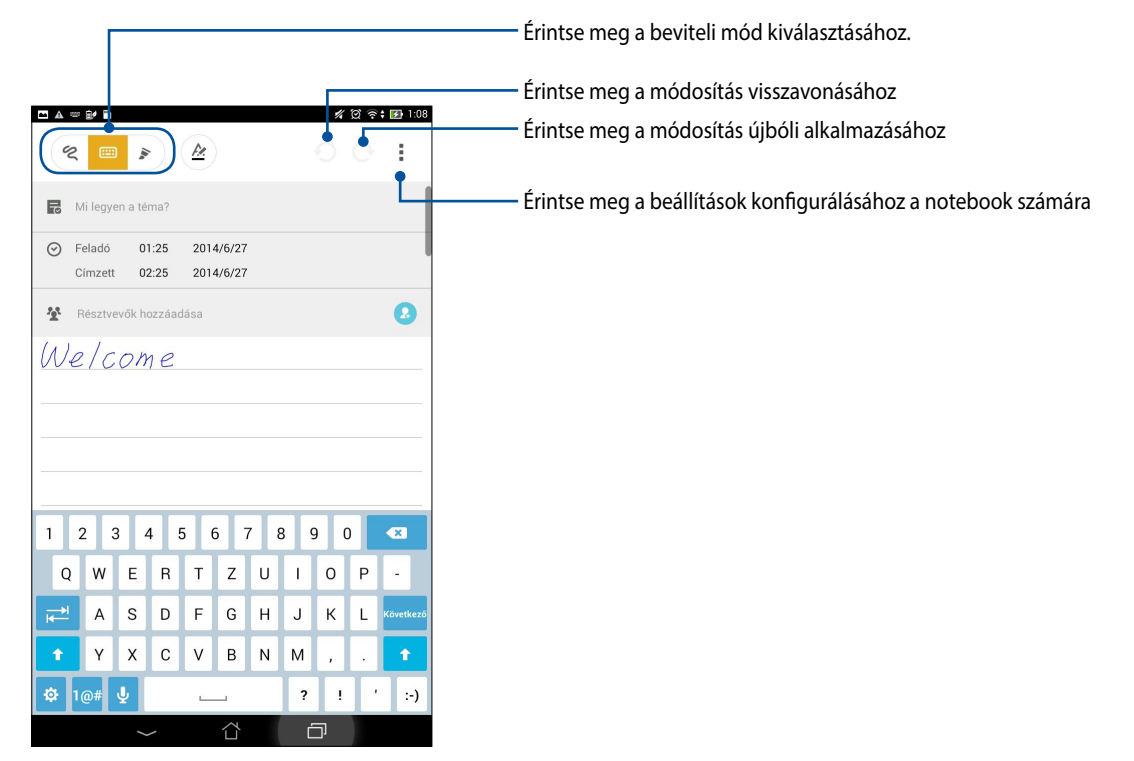

#### Az ikonok értelmezése

A választott beviteli módtól függően ezek az ikonok jelennek meg jegyzetelés közben a SuperNote alkalmazásban.

....

ALL

- Ezt a módot válassza, ha a virtuális billentyűzetet kívánja használni jegyzeteléshez.
- Ezt a módot válassza, ha firkálni szeretne, vagy kézírással akarja rögzíteni a jegyzeteit.
- Ezt a rajzolási módot válassza, ha rajzokat vagy firkálmányokat kíván létrehozni.
- 🔺 🛛 Ha írás vagy gépelés módban van, érintse meg az ikont a betűk vastagságának és színének kiválasztásához.
  - Ha rajzolás módban van, érintse meg az ikont a rajzolási eszköz és a vonalak színének, illetve vastagságának kiválasztásához.
- Ha rajzolás módban van, érintse meg az ikont a jegyzet bizonyos tartalmának törléséhez.
- Érintse meg az ikont fotó vagy videó készítéséhez, hang rögzítéséhez, valamint dátumbélyegző és egyebek hozzáadásához.
- + Érintse meg az ikont, hogy új oldalt adjon a jegyzettömbhöz.

# Új jegyzetfüzet létrehozása

Új fájlok Supernote segítségével történő létrehozásához kövesse az alábbi lépéseket:

- 1. Érintse meg a **Supernote** elemet.
- 2. Érintse meg az Új jegyzettömb hozzáadása elemet.
- 3. Nevezze el a fájt, majd válassza a Pad vagy Telefonhoz lehetőséget az oldalméretnek megfelelően.
- 4. Válasszon sablont és kezdje el írni a jegyzeteit.

### Jegyzettömb megosztása a Felhőn

Megoszthatja jegyzettömbjét a Felhőn a következő lépések követésével:

- 1. A Supernote kezdőlapján érintse meg és tartsa ujját a megosztani kívánt jegyzettömbön.
- 2. Az előugró ablakban érintse meg az Cloud sync engedélyezése elemet.
- 3. Adja meg ASUS WebStorage-fiókjának felhasználónevét és jelszavát, hogy elvégezhesse a jegyzettömb szinkronizálását a Felhővel.
- 4. Amint sikeresen megtörtént a jegyzettömb szinkronizálása a Felhővel, megjelenik a Felhő ikon a megosztott jegyzettömb fölött.

#### Jegyzet megosztása a Felhőn

Jegyzettömbön kívül önálló jegyzeteket is megoszthat a Supernote alkalmazásból a Felhőtárhely-fiókkal. Ehhez a következőket kell tennie:

- 1. Indítsa el a megosztandó jegyzetet tartalmazó jegyzettömböt.
- 2. Érintse meg és tartsa ujját a megosztandó jegyzeten.

- 3. A felugró menüben érintse meg a **Megoszt** elemet, majd jelölje ki, milyen típusú fájlformátumban kívánja azt megosztani.
- 4. A következő képernyőn válassza ki azt a Felhőtárhely-fiókot, amelyen meg kívánja osztani jegyzetét.
- 5. Kövesse a képernyőn megjelenő utasításokat a kijelölt jegyzet megosztásának befejezéséhez.

# Naptár

A Calendar (Naptár) alkalmazással az ASUS Tableten nyomon követheti a fontos eseményeket. Amellett, hogy eseményeket hozhat létre, jegyzeteket adhat hozzá, emlékeztetőket állíthat be, vagy visszaszámláló értesítést hozhat létre, nehogy lemaradjon a fontos alkalmakról.

### Esemény létrehozása ASUS Tablet készülékén

- 1. Érintse meg a **•••** > **Naptár** elemet.
- 2. Érintse meg a Új esemény elemet új esemény létrehozásához.
- 3. A New event (Új esemény) képernyőn adja meg az esemény szükséges adatait.
- 4. Ha végzett, érintse meg a **Kész** elemet a mentéshez és a kilépéshez.

### Fiók hozzáadása a Naptárhoz

Amellet, hogy az ASUS Tableten naplózott eseményt hozhat létre, a Naptárat olyan események létrehozására is használhatja, amelyek szinkronizálása automatikusan megtörténik a saját online fiókjaival. Előbb azonban ezeket a fiókokat a Naptárhoz kell adnia a következő lépések követésével:

- 1. Indítsa el a Naptár alkalmazást.
- 2. Érintse meg a > **Fiókok** elemet.
- 3. Érintse meg a hozzáadni kívánt fiókot.
- 4. Kövesse a képernyőn megjelenő utasításokat az új fiók Naptárhoz történő hozzáadásához.

#### Esemény létrehozása a fiókján

Ha hozzáadta a Naptárral szinkronizálni kívánt online fiókokat, immár használhatja az ASUS Tabletet értesítések létrehozásához azon online fiókok számára. Ezt a következő lépésekkel tehet meg:

**MEGJEGYZÉS**: Online fiókjának már a Naptárhoz adva kell lennie, hogy a következő lépésekkel folytathassa a munkát. További részletekért tekintse meg a *Fiók hozzáadása a Naptárhoz* című részt ebben az e-használati útmutatóban.

- 1. Érintse meg a **Source** > **Naptár** elemet.
- 2. Érintse meg a Új esemény elemet új esemény létrehozásához.
- 3. A New event (Új esemény) képernyőn érintse meg a **Saját naptáram** elemet a Naptárral jelenleg szinkronizált összes fiók megtekintéséhez.
- 4. Érintse meg azt a fiókot, amelyhez új eseményt kíván létrehozni.
- 5. A New event (Új esemény) képernyőn adja meg az esemény szükséges adatait.

### What's Next

Ne maradjon le a fontos eseményekről, a napozásról, vagy legjobb barátai üzeneteiről/e-mailjeiről/hívásairól. Állítsa be naptárán az eseményeket, Kedvenceket és VIP-csoportokat, illetve időjárás-előrejelzéseket, hogy az elkövetkezendő eseményekről értesítéseket és emlékeztetőket kaphasson. Tekintse meg What's Next értesítéseit a Zárolt képernyőn, Rendszerértesítések panelen és a What's Next minialkalmazáson vagy alkalmazáson.

Ha első alkalommal használja a **What's Next** alkalmazást, be kell állítania naptárfiókját, vagy a Calendar (Naptár) alkalmazást kell használnia az ASUS Tableten.

#### **MEGJEGYZÉS:**

- Állítsa be kedvenc partnereit és VIP-csoportjait, hogy értesítést kapjon a fontos emberektől származó, nem fogadott hívásokról, olvasatlan üzenetekről és e-mailekről.
- Az eseménynaptár létrehozásának részleteit megtudhatja a Naptár fejezetből.
- Az időjárás-előrejelzések fogadásnak módját a Időjárás rész magyarázza el.

# **Do It Later**

Még a legcsekélyebb dolgokat is nyilvántarthatja elfoglalt életében. Még ha túl elfoglalt is, válaszolhat e-mailjeire, SMS-üzeneteire, hívásaira, illetve elolvashatja az online híreket, amikor csak akarja.

Jelölje meg a nem olvasott üzeneteit vagy e-mailjeit, érdekes weboldalait és nem fogadott hívásait mint Válasz később, Olvasás később, illetve Hívás később elemek. Ezek a megjelölt elemek a Do It Later (Később elvégzendő) feladatok közé kerülnek, és elvégezheti őket, amikor ráér.

#### **MEGJEGYZÉS:**

- A **Do It Later** funkciót támogató, elterjedt harmadikfél-alkalmazások között szerepel a Google Maps, Google Chrome, Google Play, YouTube és az iMDb.
- Nem minden alkalmazást oszthat meg a **Do It Later** alkalmazással, illetve adhat hozzá feladatokat.

#### Teendők elérése és létrehozása

Ha korábban beállított egy üzenetet vagy e-mailt Később válaszolandóként, egy hívást Később hívandóként, vagy weboldalt Később olvasandóként, visszatérhet e fontos üzenet/e-mail/hívás/weboldal elemre a Do It Later alkalmazásban.

A teendők eléréséhez:

- 1. A Kezdőlapon érintse meg a(z) = = elemet, majd a **Do It Later** elemet az Minden alkalmazás menüben.
- 2. Jelölje ki a végrehajtandó feladatot.

Új teendő létrehozásához:

A Do It Later képernyőn érintse meg a(z) 🕂 elemet, majd folytassa a teendő létrehozásával.

# Időjárás

Az időjárás alkalmazás segítségével közvetlenül kaphat előrejelzéseket ASUS Tablet készülékéről. A Weather alkalmazás segítségével a világ minden részén ellenőrizheti az időjárást.

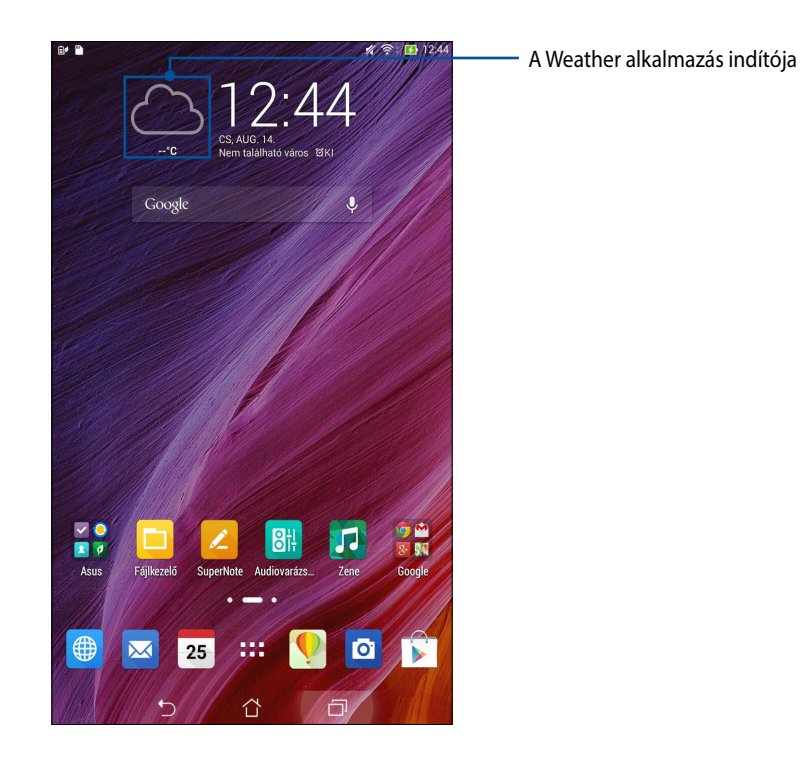

# Weather kezdőlap

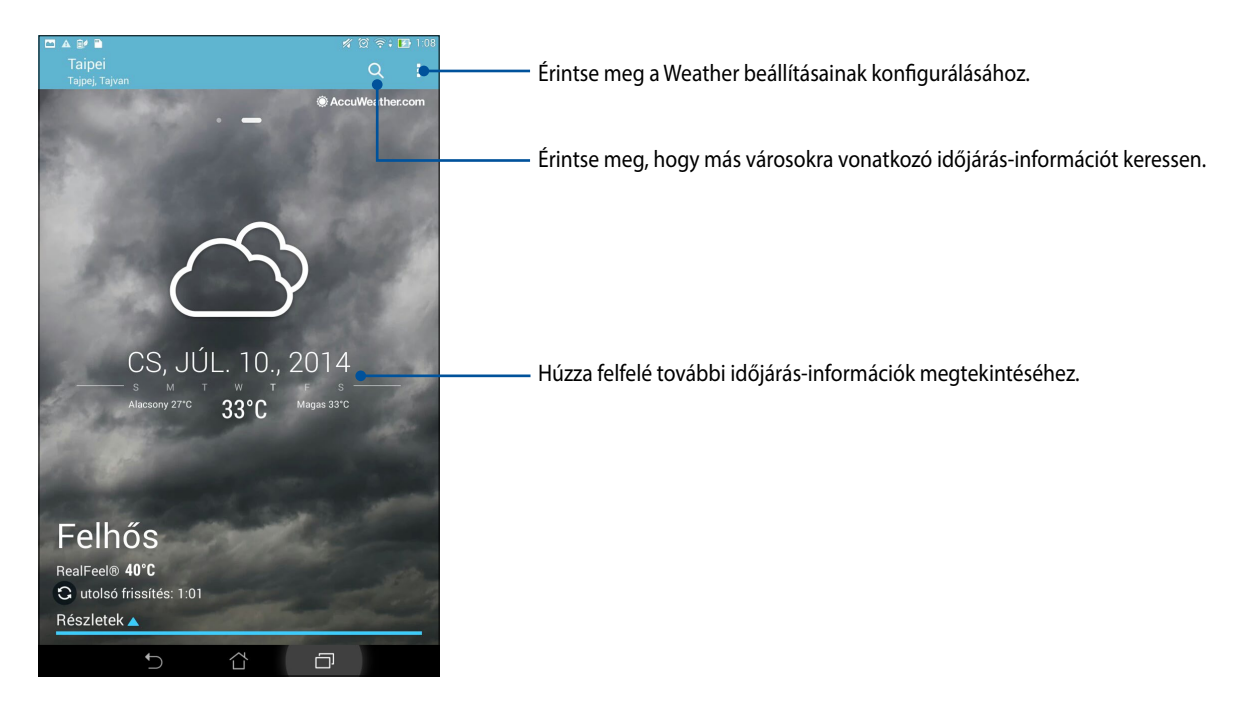

# Óra

Testreszabhatja az ASUS Tablet időzóna beállításait, ébresztőt állíthat be, és az ASUS Tabletet stopperóraként használhatja a Clock (Óra) alkalmazás segítségével.

# Az Óra indítása

A Clock (Óra) alkalmazást az alábbi lehetőségekkel indíthatja el:

• Az ASUS Tablet kezdőlapján a digitális óra megérintésével.

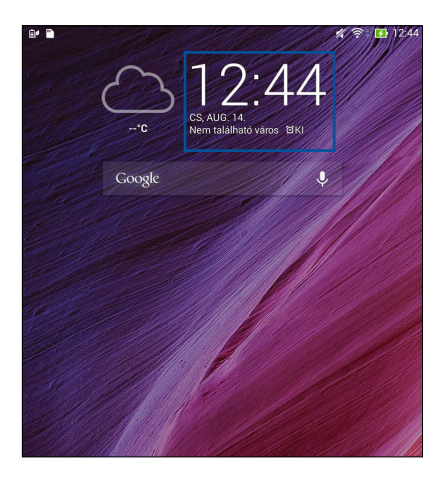

# Világóra

Érintse meg a(z) 🕮 elemet az ASUS Tablet világóra beállításainak eléréséhez.

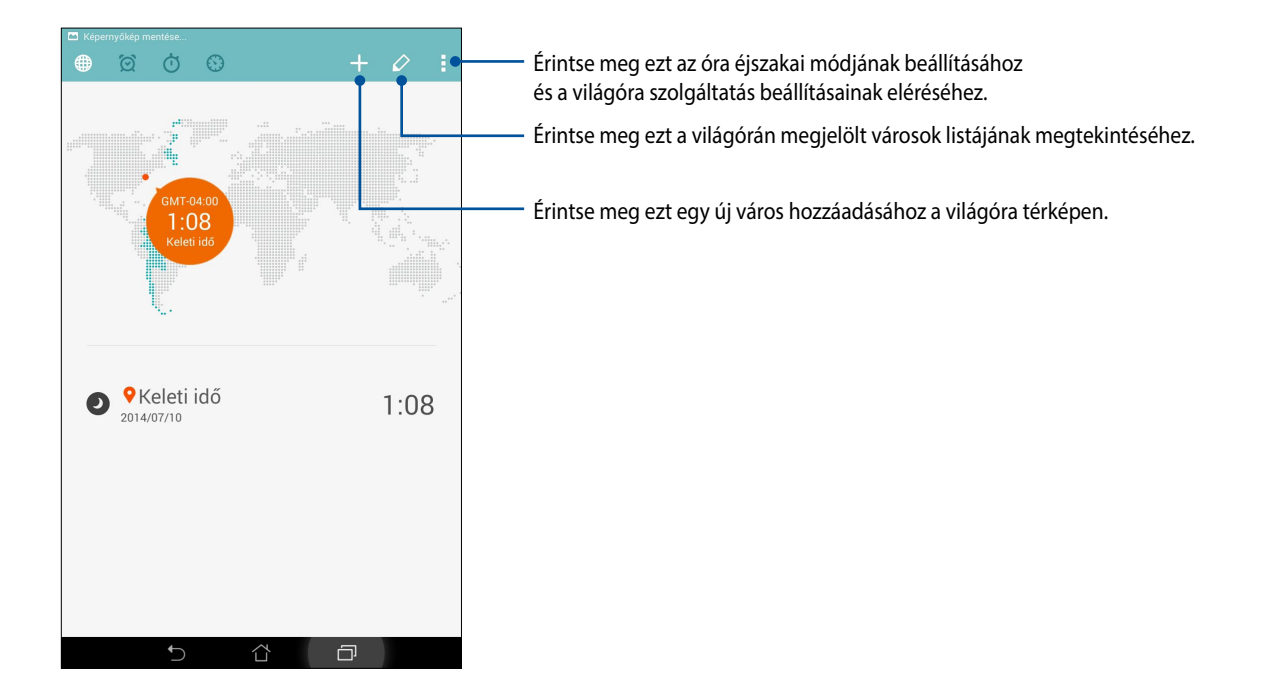

# Ébresztőóra

Érintse meg a elemet az ASUS Tablet ébresztőóra beállításainak eléréséhez.

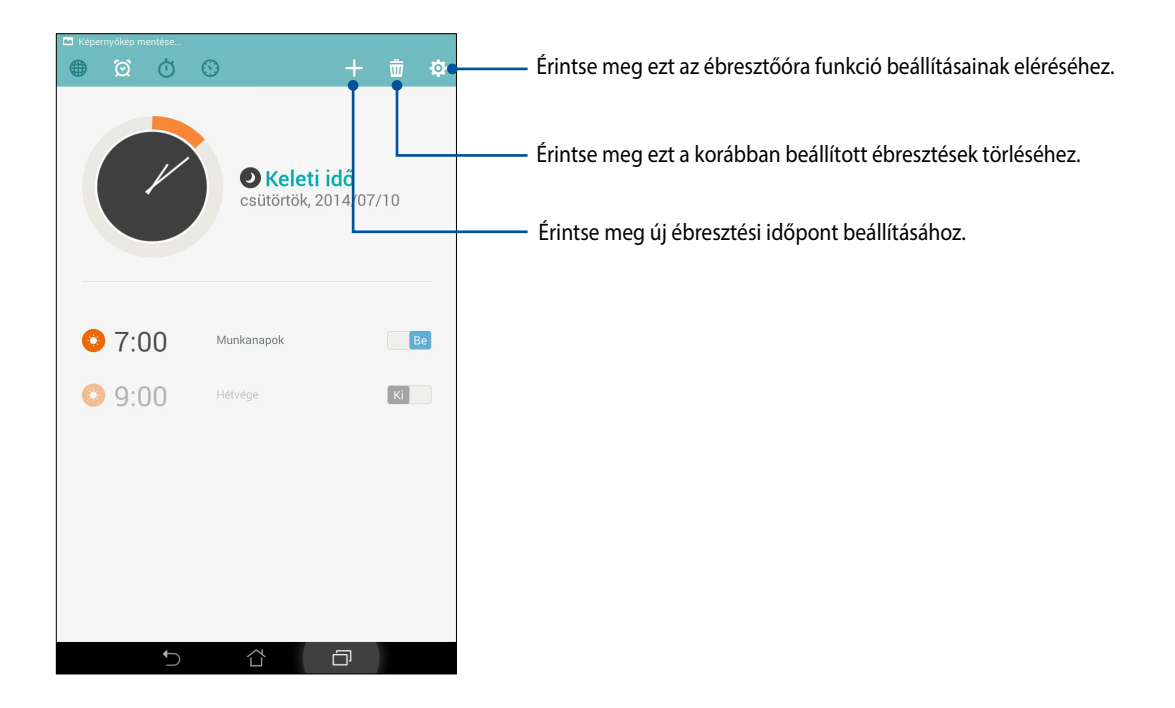

# Stopperóra

Érintse meg a(z)

elemet az ASUS Tablet stopperóraként történő használatához.

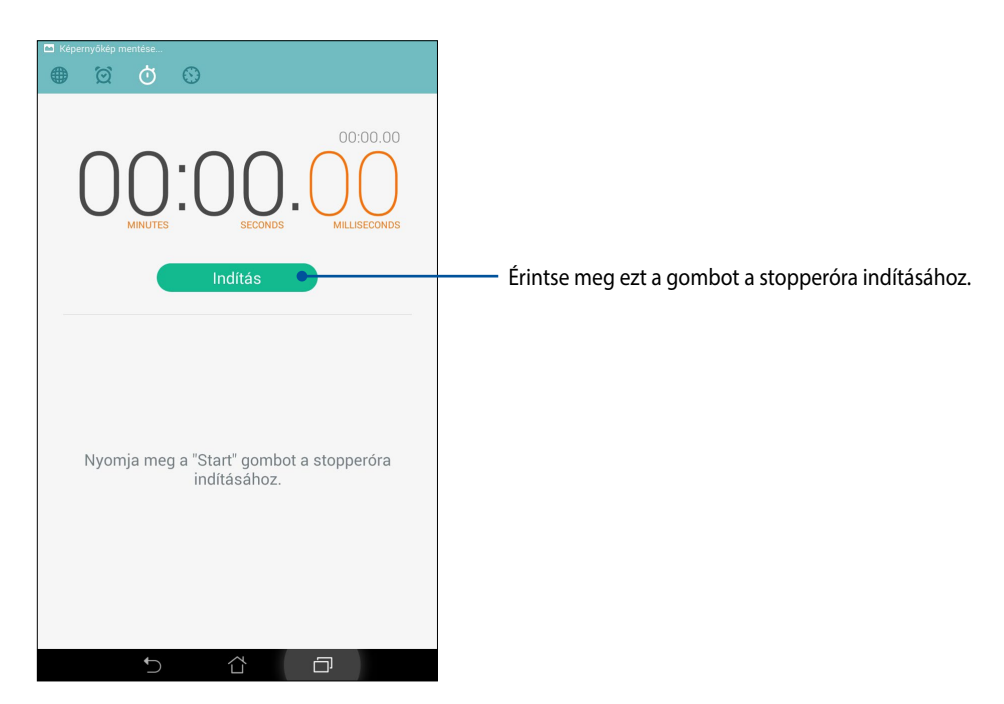

# Időzítő

Több időzítő-opciót állíthat be az ASUS Tablet számára. Ehhez kövesse az alábbi lépéseket:

#### Az időzítő beállítása

1. Érintse meg a(z) elemet az ASUS Tablet időzítő funkciójának eléréséhez.

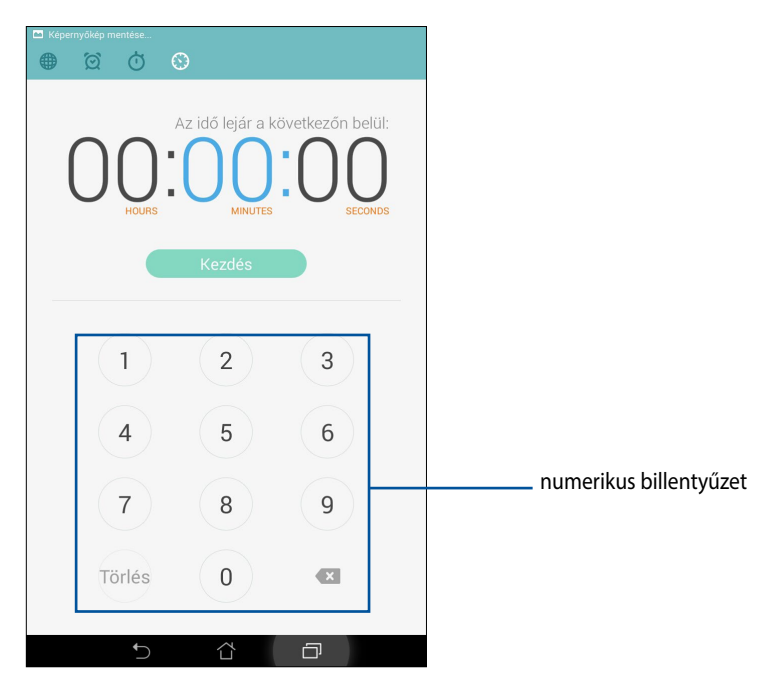

2. Használja a számbillentyűzetet a célidő megadásához, majd érintse meg a start (indítás) elemet az időzítő indításához.

#### Időzítő-beállítások hozzáadása és törlése

Új időzítő-beállításokat is hozzáadhat, illetve törölheti a fölöslegeseket. Mindegyikhez a következő lépések szükségesek:

- 1. Érintse meg a(z) elemet az ASUS Tablet időzítő funkciójának eléréséhez.
- 2. Ha már korábban létrehozott időzítő-beállítást, ezek láthatók a Timer (Időzítő) kezdőlapján. Új időzítőbeállításokat adhat hozzá, illetve törölhet a Timer (Időzítő) kezdőlapján lévő ikonok segítségével is.

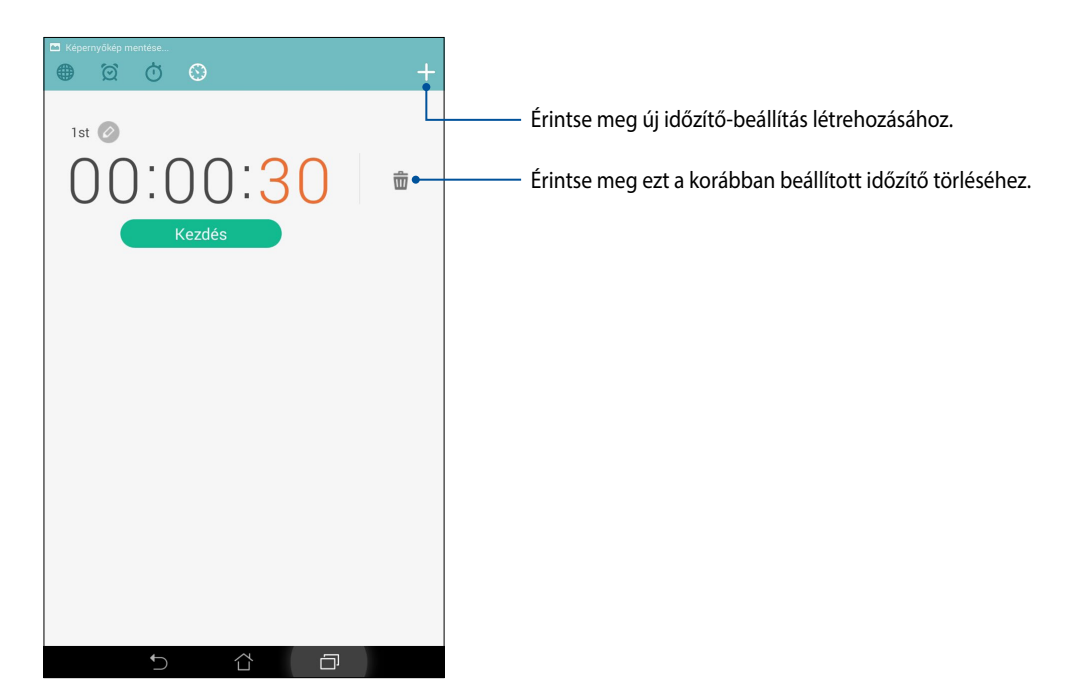

# Fájlkezelő

A Fájlkezelő használatával könnyedén megtalálhatja és rendezheti az ASUS Tablet belső tárolóeszközén, illetve a csatlakoztatott külső tárolóeszközökön található adatait.

# A belső tárolóeszköz elérése

A belső tárolóeszköz eléréséhez:

- 1. Érintse meg a Fájlkezelő lehetőséget.
- 2. Érintse meg a = > **Belső tároló** elemet az ASUS Tablet tartalmának megtekintéséhez, majd érintsen meg egy elemet a kiválasztásához.

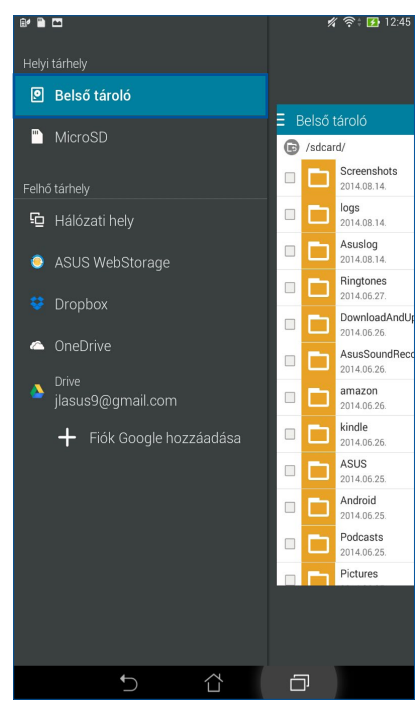

### A külső adathordozó elérése

A külső tárolóeszköz eléréséhez:

1. Helyezze be a microSD-kártyát az ASUS Tabletbe.

MEGJEGYZÉS: Részletekért tekintse meg az útmutatóban a Memóriakártya behelyezése című fejezetet.

- 2. Érintse meg a **Fájlkezelő** lehetőséget.
- 3. Érintse meg a 😑 > MicroSD elemet, hogy megjelenítse a microSD memóriakártya tartalmát.

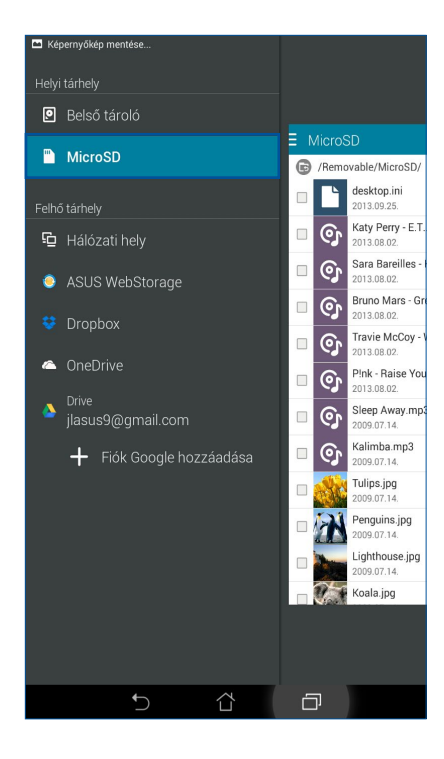

### Felhő-tárhely elérése

FONTOS! Engedélyezze a Wi-Fi funkciót az ASUS Tableten, hogy megtekinthesse a Felhő tárhelyen lévő fájlokat.

A felhőtárhely-fiókokban mentett fájlok eléréséhez:

- 1. Érintse meg a **Fájlkezelő** lehetőséget.
- 2. Érintse meg a(z) = elemet, majd egy felhőtárhelyet a **Felhő tárhely** menü alatt.

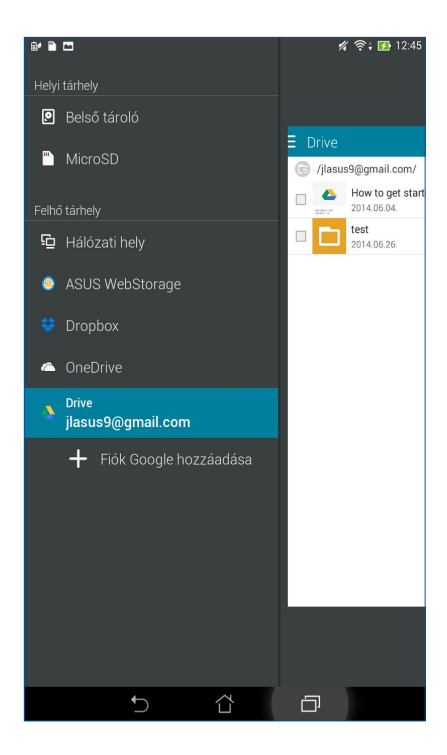

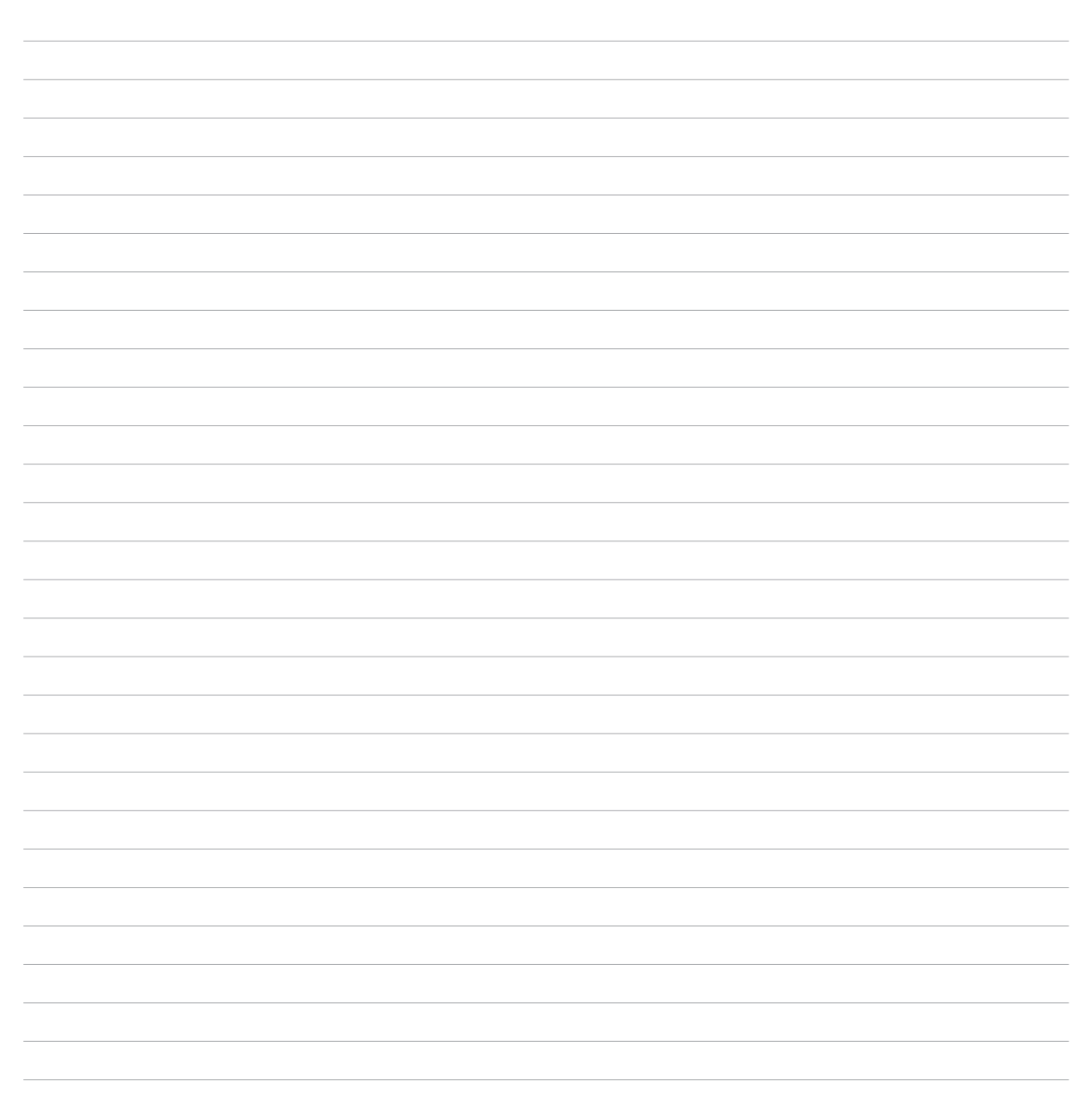

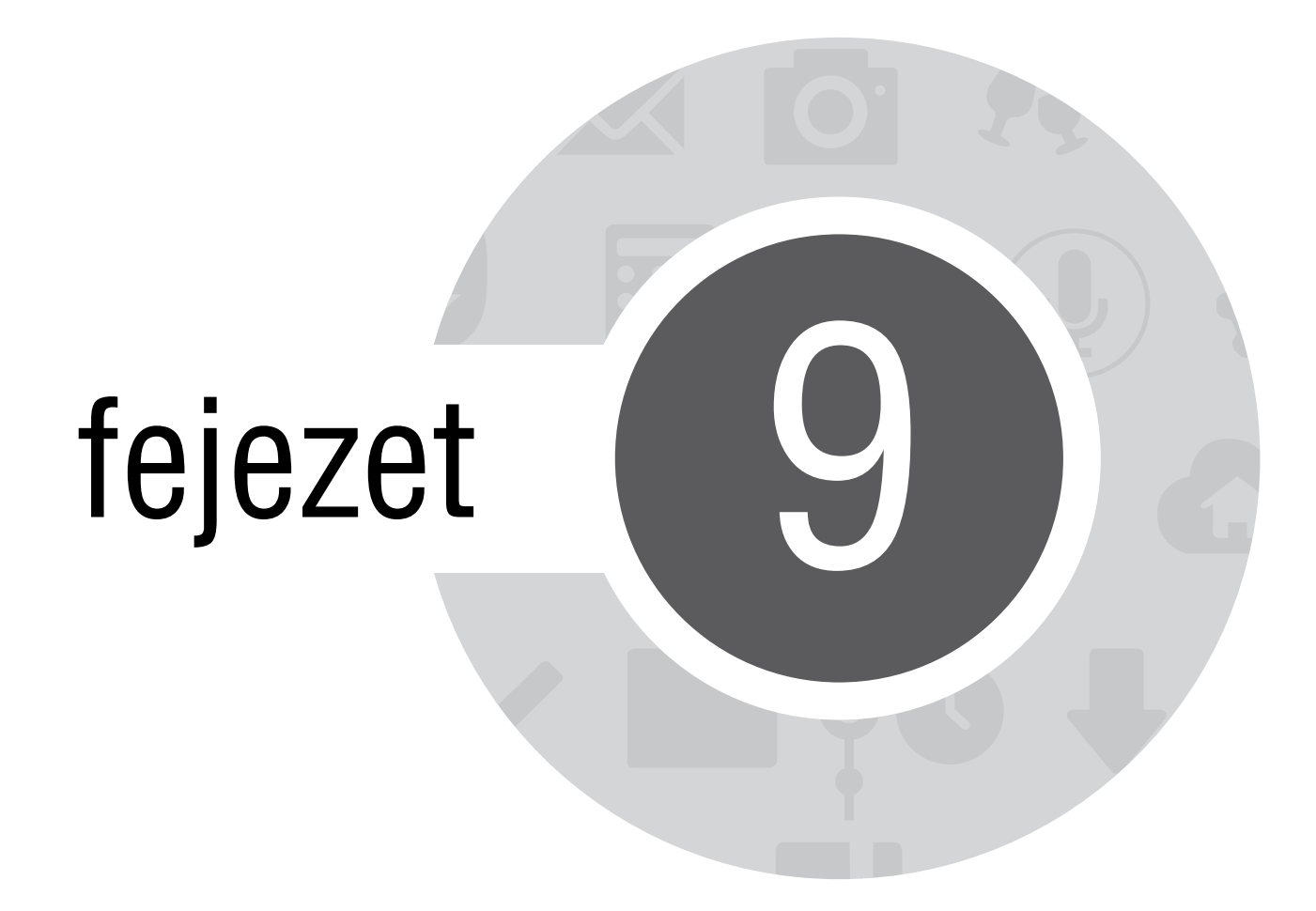

Az internet

# Böngésző

Böngészőjének letisztult és könnyen kezelhető Zen-felülete egyszerűbbé teszi az interneten való szörfözést, mivel gyors oldalbetöltéssel rendelkezik a Chrome-alapú böngészőmotorjának köszönhetően. Lehetővé teszi továbbá a webes tartalom megosztását vagy e-mailen való elküldését, ezenkívül annak később elolvasandó feladatként való elküldését is.

# A böngésző indítása a zárolt képernyőről

Húzza le a(z) 🌐 elemet, amíg a Böngésző alkalmazás el nem indul.

# A böngésző indítása a kezdőlapról

A Kezdőlapon érintse meg a(z) 🌐 elemet.

# Oldal megosztása

Lépjen a megosztani kívánt oldalra, majd érintse meg a(z) elemet.

- Oldal megosztásához érintse meg a Oldal megosztása elemet, majd jelölje ki a fiókot vagy alkalmazást, amelyen meg kívánja osztani az oldalt.
- Az oldal későbbi olvasásra történő elküldéséhez érintse meg a **Olvasás később** elemet. Megtörténik az oldal betöltése mint teendő a Do It Later alkalmazásban.

#### MEGJEGYZÉS:

- Győződjön meg arról, hogy az ASUS Tablet csatlakozik Wi-Fi vagy mobilhálózathoz.
- Ha mobilhálózathoz csatlakozik, előfizetésétől függően díjakat számíthatnak fel.
- Részletekért olvassa el a Csatlakozás Wi-Fi hálózathoz című részt.
- Teendőit a Do It Later alkalmazásban, az Minden alkalmazás menüben érheti el.

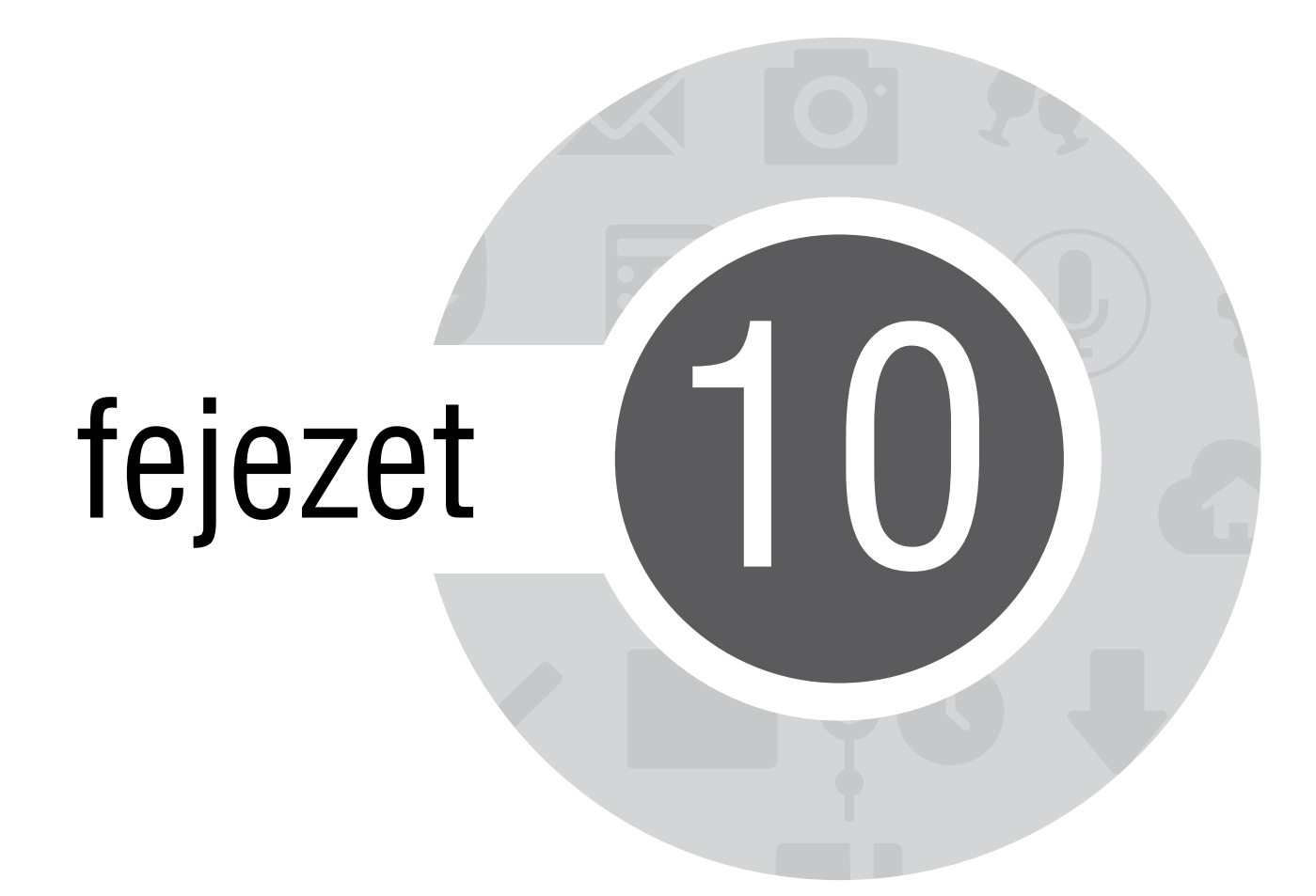

Móka és szórakozás

# Headset használata

Szabadon végezheti teendőit hívás közben, vagy kedvenc zenéjét hallgathatja headset használatával.

# Audió aljzat csatlakoztatása

Csatlakoztassa a 3,5 mm-es headset jack-dugót az eszköz audió aljzatához.

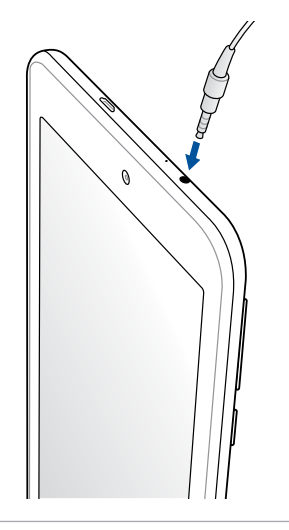

#### FIGYELEM!

- Ne helyezzen egyéb tárgyakat az audió jack-aljzatba.
- Ne csatlakoztasson elektromos kimenettel rendelkező kábelt az audió jack-aljzatához.
- A nagy hangerőn, hosszú ideig történő zenehallgatás halláskárosodást okozhat.

#### **MEGJEGYZÉS:**

- Javasoljuk, hogy kizárólag kompatibilis headseteket használjon vagy a mellékelt headsetet használja ezzel az eszközzel.
- Az audió jack kihúzása zenehallgatás közben automatikusan szünetelteti az éppen lejátszott zenét.
- Az audió jack kihúzása videó nézés közben automatikusan szünetelteti a videolejátszást.

# AudioWizard

Az AudioWizard lehetővé teszi az ASUS Tablet hangmódjainak személyre szabását, hogy a tényleges használati körülményeknek megfelelő, tisztább hangkimenetet biztosítson.

# Az AudioWizard használata

Az AudioWizard használatához:

- 1. Érintse meg a **Audio Wizard** elemet.
- 2. Az AudioWizard ablakban érintse meg az aktiválni kívánt hangmódot, majd érintse meg a **Kész** elemet a mentéshez és kilépéshez.

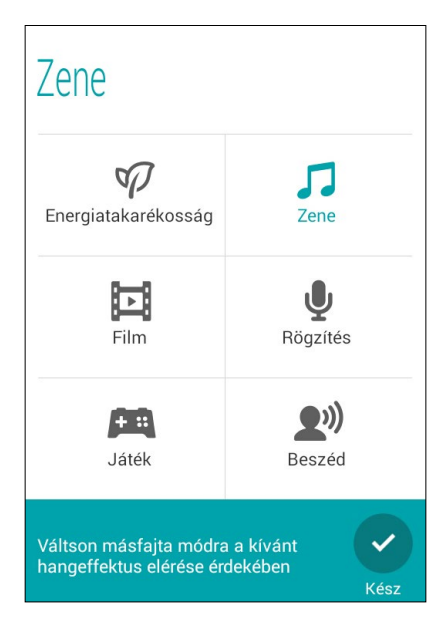

# **Play Games**

Töltse le a legújabb játékokat online és ossza meg őket a közösségi fiókjaiban a Play Games alkalmazás segítségével. Többszereplős játékokhoz is csatlakozhat és megtekintheti a legjobb pontszámokat a játékos versengéshez.

FONTOS! Jelentkezzen be Google-fiókjába a Play Games szolgáltatásainka maximális kihasználásához.

# A Play Games használata

A Play Games használatához:

- 1. Érintse meg a **Play Games** elemet.
- 2. Érintse meg a használni kívánt lehetőséget.

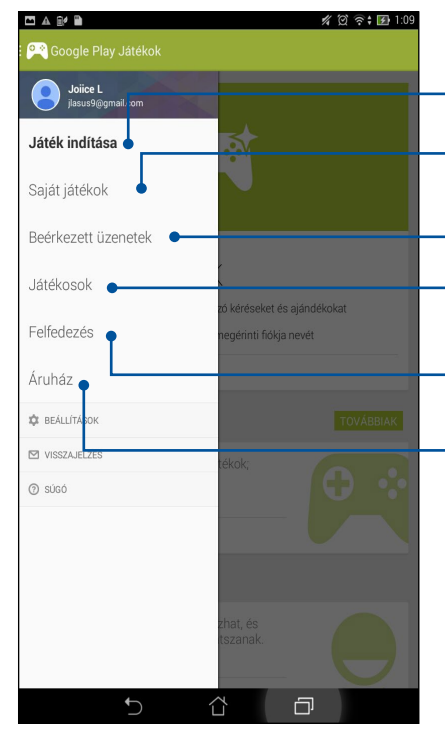

- Eddigi tevékenységének összesített áttekintéséhez érintse meg ezt az opciót.
  Google+ partnereinek játéktevékenységét is megtekintheti ezzel a lehetőséggel.
  Játék tevékenységének megtekintéséhez a következő opciókat használja: MINDEN JÁTÉKOM, LEGUTÓBBI JÁTÉKOK, TELEPÍTETT
- Érintse meg, hogy megtekinthesse a Google+ fiókja segítségével játszott összes játékot.
- Érintse meg mindazon Google-partnerek nevének megtekintéséhez, akik szintén a Play Store-on keresztül játszanak. A következő opciók alatt megtekintheti őket: ÖSSZES, AKTÍV JÁTÉKOSOK, LEHETSÉGES ISMERŐSÖK
- Érintse meg a játékok böngészéséhez az alábbi kategóriák alatt: **KIEMELT, NÉPSZERŰ, NÉPSZERŰ TÖBBSZEREPLŐS**
- Érintse meg a Play Store Games (Játékok) kategóriájának indításához.
# Zene

Hozzáférhet az ASUS Tableten lévő zenegyűjteményéhez a Music alkalmazás segítségével. A Zene alkalmazás lehetővé teszi a készüléken vagy külső tárolóeszközön tárolt zenefájlok lejátszását.

## A Music indítása

A Music indításához érintse meg a **Zene** elemet.

## Zeneszámok lejátszása

A Music alapértelmezettként lejátssza az ASUS Tablet belső tárolórendszerén tárolt összes dalt. Kezdje el a dalok lejátszását a megérintésükkel.

# Dalok lejátszása az SD-kártyáról

A dalok SD-kártyáról történő lejátszásához:

1. Győződjön meg arról hogy az SD-kártya az ASUS Tabletben van.

**MEGJEGYZÉS:** Az SD-kártya behelyezésének módjával kapcsolatos további részletekért tekintse meg az e-kézikönyv micro SD-kártya behelyezése című részét.

- 2. A Music kezdőlapon érintse meg a(z) = elemet.
- 3. A My Device pont alatt érintse meg a Zene elemet, hogy az SD-kártyán tárolt zenei fájlokat böngészhesse.

## Zene lejátszása a Felhőről

**FONTOS!** Engedélyezze a Wi-Fi funkciót az ASUS Tableten, hogy megtekinthesse a **Cloud music** tárhelyen tárolt fájlokat.

Az Ön ASUS Tablet készüléke csak a következő felhőtárhely-fiókokban tárolt zenefájlok lejátszását támogatja:

- ASUS Webstorage
- Dropbox
- OneDrive
- Drive

#### Felhőtárhely-fiók hozzáadása

Bármely említett felhőtárhely-fiókokban mentett dalok lejátszásához:

- 1. A Music kezdőlapon érintse meg a(z) 💳 elemet.
- 2. A Cloud Music alatt válassza az Felhőszolgáltatás hozzáadása elemet.
- 3. Válassza ki azon felhő-tárhely szolgáltatást, amelyről zenefájlokat kíván lejátszani.
- 4. Kövesse a képernyőn megjelenő utasításokat felhőtárhely-fiókjába történő bejelentkezéséhez.

#### Dalok lejátszása felhőtárhely-fiókból

- 1. Indítsa el a Music alkalmazást, majd érintse meg a(z) = elemet.
- 2. A Cloud Music alatt válassza ki azon felhő-tárhely szolgáltatást, amelyről dalokat kíván lejátszani.

# Hangrögzítő

Hangfájlokat rögzíthet az ASUS Tablet segítségével, ha engedélyezi a Hangrögzítő alkalmazást.

# A Hangrögzítő indítása

A Hangrögzítő indításához érintse meg a **Hangrögzítő** elemet.

# A Hangrögzítő kezdőlapja

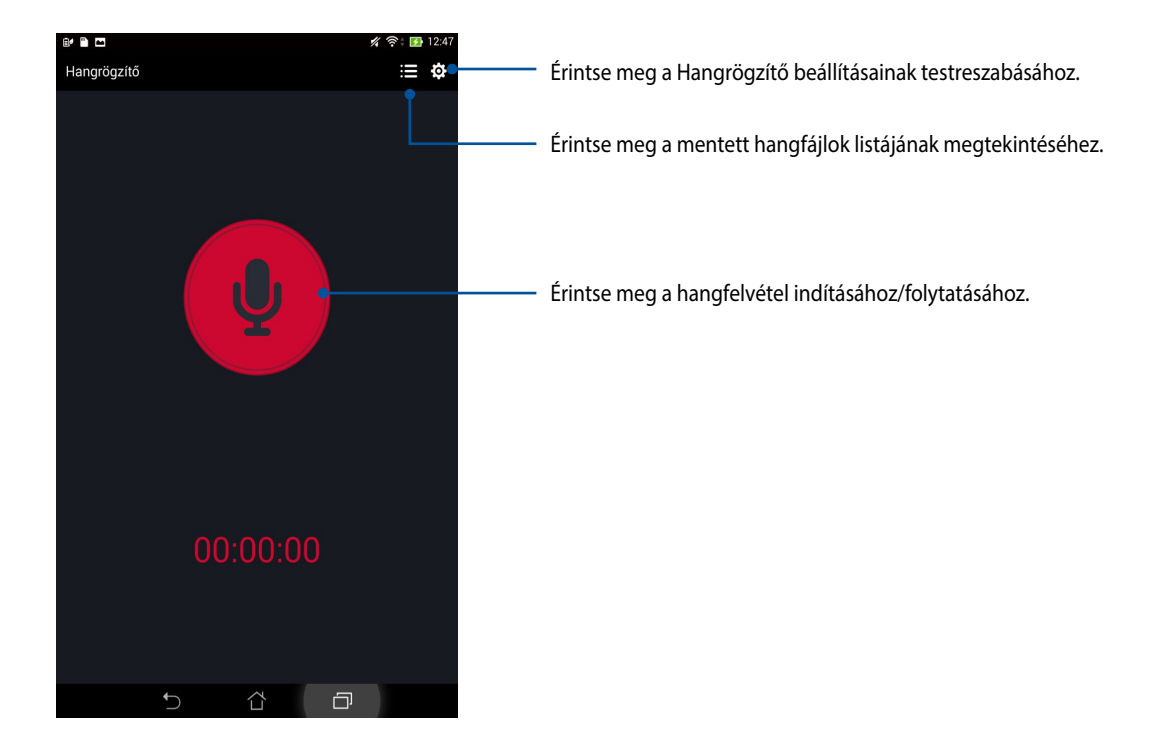

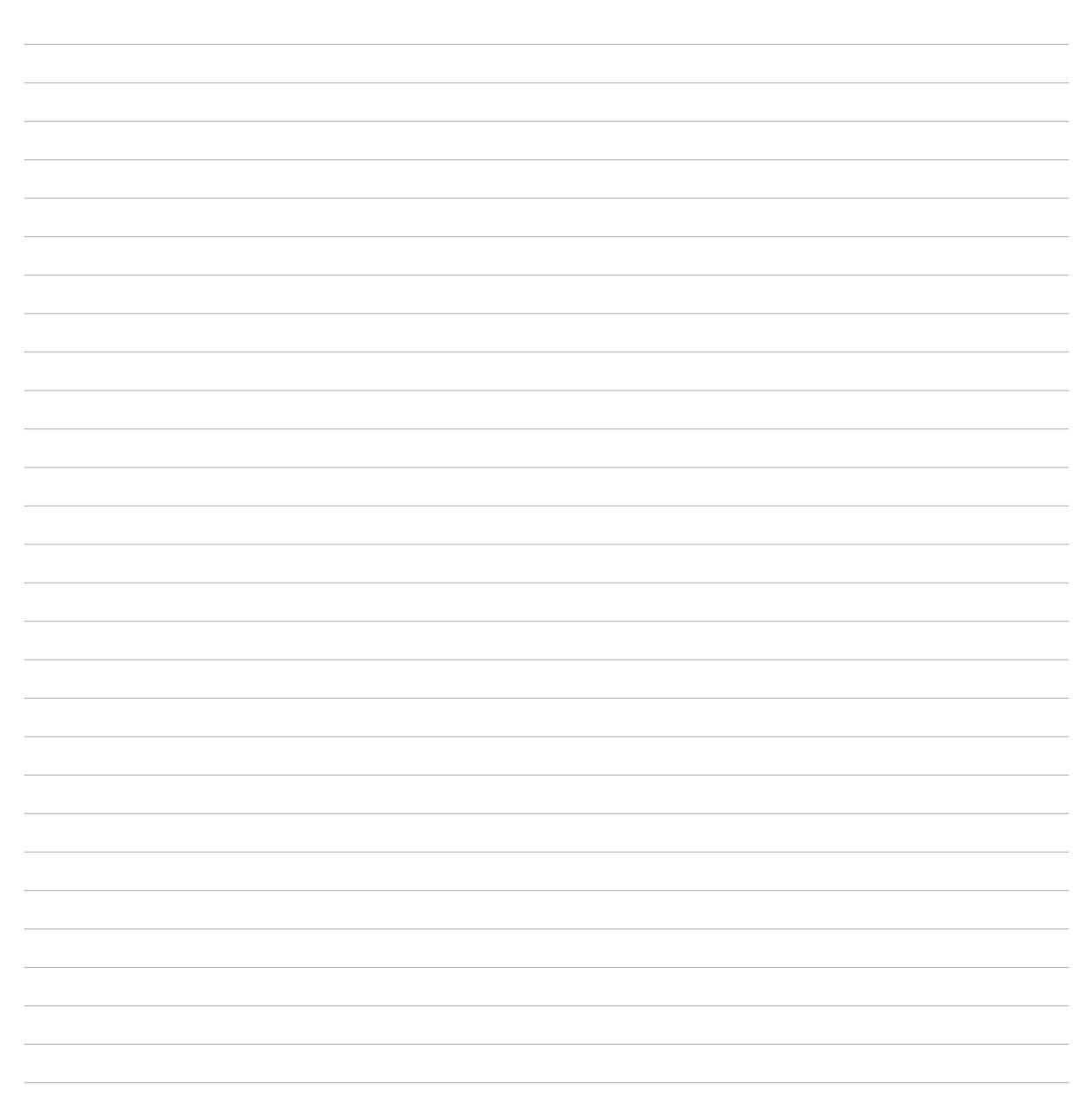

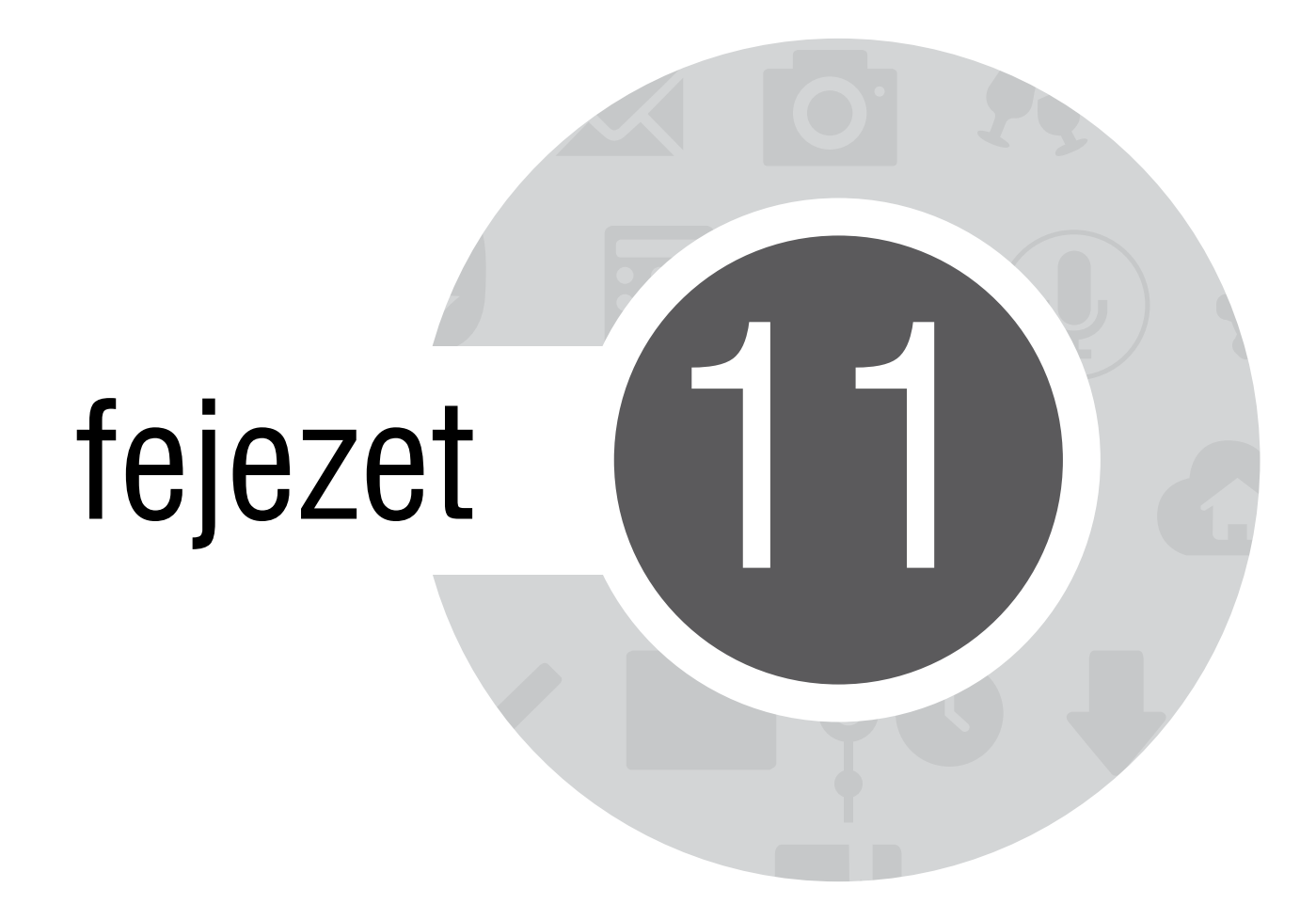

A Zen karbantartása

# Az eszköz naprakészen tartása

Az ASUS Tabletet tartsa naprakészen az Android rendszerfrissítések, továbbfejlesztett alkalmazások és szolgáltatások követésével.

## A rendszer frissítése

Az ASUS Tablet frissítéséhez:

- 1. Érintse meg a(z) **E**, majd a **Beállítások** elemet.
- 2. Húzza le a Beállítások képernyőt további elemek megjelenítéséhez, majd érintse meg az Névjegy elemet.
- 3. Érintse meg a **Rendszerfrissítés**, majd a **Frissítés ellenőrzése**elemet.

**MEGJEGYZÉS:** Megtekintheti, hogy mikor történt legutoljára az ASUS Tablet rendszerének frissítése a **Legutóbbi** frissítés-keresés: elemben, amely a **Rendszerfrissítés** ablakban található.

# Tárhely

Adatokat, alkalmazásokat és fájlokat tátolhat az ASUS Tablet készüléken (belső tárhely), külső tárhelyen, vagy online tárhelyen. Internetkapcsolat szükséges a fájlok átviteléhez az online tárhelyre, illetve az onnan történő letöltésükhöz. Használja a mellékelt USB-kábelt a fájlok áttöltéséhez az ASUS Tablet és a számítógép között.

# Biztonsági mentés és alaphelyzet

Elvégezheti az adatok, Wi-Fi jelszavak és egyéb beállítások biztonsági mentését a Google-szerverekre az ASUS Tablet segítségével. Ehhez a következőket kell tennie:

- 1. Érintse meg a(z) ■ ■, majd a **Beállítások > Biztonsági mentés és visszaállítás** elemet.
- 2. A Backup & reset (Biztonsági mentés és alaphelyzet) ablakban a következőket teheti:
  - Adatok biztonsági mentése: Ez a szolgáltatás elvégzi az adatok, Wi-Fi jelszavak és egyéb beállítások biztonsági mentését a Google-szerverekre, ha engedélyezték.
  - Biztonsági mentés helye: Lehetővé teszi a biztonsági mentéshez társítandó fiók beállítását.
  - Automatikus helyreállítás: Ez a szolgáltatás lehetővé teszi a mentett beállítások és adatok visszaállítását alkalmazás újratelepítése esetén.
  - Gyári adatok visszaállítása: A telefonon lévő összes adatot törli.

# Az ASUS Tablet biztonságba helyezése

Használja ki az ASUS Tablet biztonségi szolgáltatásait az illetéktelen hívások és adatelérés megelőzésére.

# A kijelző kioldása

Ha a kijelző lezárt állapotban van, kioldhatja az ASUS Tablet által kínált biztonsági kioldás funkciók segítségével.

Az ASUS Tablet kijelző kioldási funkciójának kiválasztásához:

- 1. Érintse meg a(z) **H**, majd a **Beállítások > Zárolt képernyő** elemet.
- 2. Érintse meg a Képernyő zárolása elemet, majd válasszon egy lehetőséget az ASUS Tablet kioldásához.

#### **MEGJEGYZÉS:**

- További információkért tekintse meg a Kijelző kioldása opciók című részt.
- A beálíltott kijelző kioldása opció kikapcsolásához érintse meg a **Nincs** elemet a Choose screen lock (Kijezőzár választása) képernyőn.

#### Kijelző kioldása opciók

Válasszon ezen opciók közül az ASUS Tablet lezárásához.

• **Csúsztatás:** Húzza el az ujját bármelyik irányba az ASUS Tablet kioldásához.

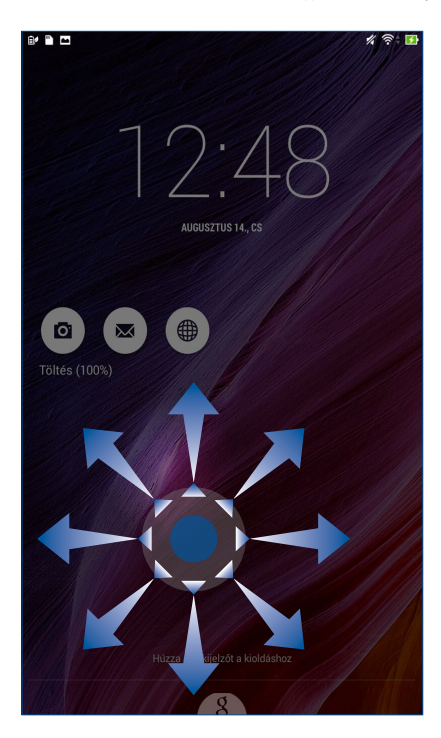

Arccalapú feloldás: Az arcát mutassa a lezárt kijelző fekete ablakának az ASUS Tablet kioldásához.

#### FONTOS!

- Az Arc-kioldás kevésbé biztonságos, mint a minta, PIN vagy jelszó módszer.
- Aki Önre hasonlít, kioldhatja az ASUS Tablet készüléket.
- Az Ön arcának azonosításához használt adatok tárolása az ASUS Tableten történik.

Az Arc-kioldás beállításához:

- 1. A Choose screen lock (Kijelzőzár választása) képernyőn érintse meg a Arccalapú feloldás elemet.
- 2. Olvassa el az Arc-kioldás funkció használatának feltételeit a képernyőn, majd érintse meg a Állítsa be elemet.
- 3. Olvassa el az Arc-kioldás funkció beállításának utasításait a képernyőn, majd érintse meg a **Tovább** elemet.
- 4. Tartsa az ASUS Tablet készüléket szemmagasságban és illesze arcát a kijelző keretén belülre a rögzítéséhez.

**MEGJEGYZÉS:** A szaggatott zöld keret azt jelzi, hogy az ASUS Tablet észlelte az arcát és a kép rögzítését végzi.

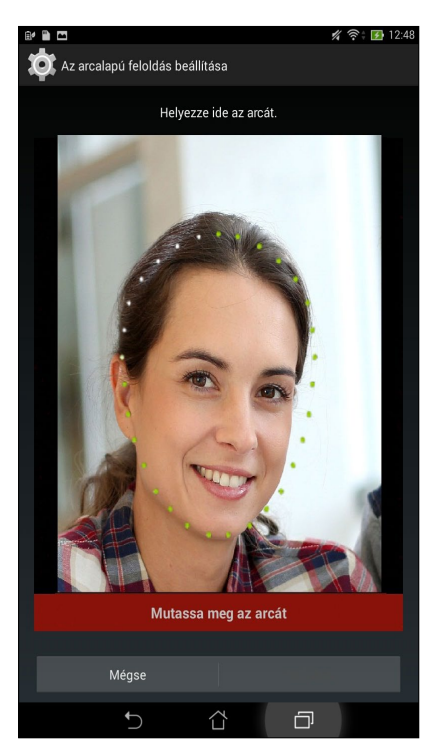

- 5. Miután elvégezte arcának rögzítését, érintse meg a **Folytatás** elemet.
- 6. Ha az Arc-kioldás funkció nem ismeri fel az arcát, az ASUS Tablet kioldásához másodlagos lehetőséget kínál fel a készülék. Válassza a **Minta** lehetőseget, ha minta rajzolásával kívánja kioldani az ASUS Tabletet, illetve a **PIN** lehetőséget, ha PIN-kód megadásával kívánja kioldani, majd kövesse a képernyőn megjelenő utasításokat.

FONTOS! Ne felejtse el a PIN-kódot vagy mintát, amelyet az eszköz kioldásához hozott létre.

7. Ha végzett az Arc-kioldás beállításával, érintse meg az **OK** gombot.

• Minta: Csúsztassa az ujját a pontok mentén és hozzon létre egy mintát.

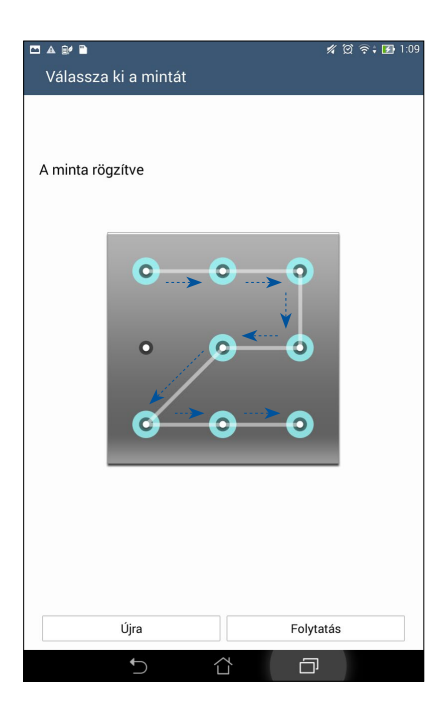

**FONTOS!** Legalább négy pont szükséges a minta létrehozásához. Ne felejtse el a mintát, amelyet az eszköz kioldásához hozott létre.

• **PIN:** Legalább négy számot billentyűzzön be a PIN beállításához.

| ⊐ ▲ = ≇ ∎ % छ २:10<br>PIN beállítása |                       |           |  |  |  |  |  |  |  |  |
|--------------------------------------|-----------------------|-----------|--|--|--|--|--|--|--|--|
| Ha kész, e                           | érintse meg a Folytat | ás gombot |  |  |  |  |  |  |  |  |
|                                      | ••••                  |           |  |  |  |  |  |  |  |  |
|                                      |                       |           |  |  |  |  |  |  |  |  |
|                                      |                       |           |  |  |  |  |  |  |  |  |
|                                      |                       |           |  |  |  |  |  |  |  |  |
|                                      |                       |           |  |  |  |  |  |  |  |  |
| Mérice                               |                       | Folutatás |  |  |  |  |  |  |  |  |
| megse                                |                       | Tolytatas |  |  |  |  |  |  |  |  |
| 1                                    | 2                     | 3         |  |  |  |  |  |  |  |  |
| 4                                    | 5                     | 6         |  |  |  |  |  |  |  |  |
| 7                                    | 8                     | 9         |  |  |  |  |  |  |  |  |
| ×                                    | 0                     | Következő |  |  |  |  |  |  |  |  |
| $\sim$                               |                       | D         |  |  |  |  |  |  |  |  |

FONTOS! Ne felejtse el a PIN-kódot, amelyet az eszköz kioldásához hozott létre.

• **Password (Jelszó):** Legalább négy karaktert adjon meg a jelszó beállításához.

| ∎ ▲<br>Je                               | elsz            | ₽∎<br>tó be | eállít | ása |   |        |   |   | # | ଅ ବି | ° <b>∔ 😰</b> 1:10 |
|-----------------------------------------|-----------------|-------------|--------|-----|---|--------|---|---|---|------|-------------------|
| Ha kész, érintse meg a Folytatás gombot |                 |             |        |     |   |        |   |   |   |      |                   |
|                                         | •••••           |             |        |     |   |        |   |   |   |      |                   |
| 1                                       |                 |             |        |     |   |        |   |   |   |      |                   |
|                                         |                 |             |        |     |   |        |   |   |   |      |                   |
|                                         |                 |             |        |     |   |        |   |   |   |      |                   |
|                                         |                 |             |        |     |   |        |   |   |   |      |                   |
|                                         |                 |             |        |     |   |        |   |   |   |      |                   |
|                                         | Mégse Folytatás |             |        |     |   |        |   |   |   |      |                   |
| 1                                       | 2               | 3           | 3      | 4   | 5 | 6      | 7 | 8 | 9 | 0    | ×                 |
| c                                       | 1               | w           | е      | r   | t | z      | u | i | ο | р    | -                 |
| <b>i</b> ←                              |                 | а           | s      | d   | f | g      | h | j | k | 1    | Következő         |
| Ŷ                                       |                 | у           | x      | с   | v | b      | n | m | , |      | Û                 |
| ₽                                       | 1@              | <b>0</b> #  |        |     |   |        |   | ? | 1 |      | :-)               |
|                                         |                 |             | /      |     |   | $\Box$ |   | Ċ | J |      |                   |

**FONTOS!** Ne felejtse el a jelszót, amelyet az eszköz kioldásához hozott létre.

#### További kijelző-biztonsági funkciók konfigurálása

A kijelzőzár módjának beállításán kívül a következőt is végezheti a Kijelző biztonság ablakban:

- Quick Access (Gyors elérés): Állítsa a Quick Access (Gyors elérés) kapcsolót BE helyzetbe alkalmazások indításához a zárolt kijelzőn.
- What's Next widget (What's Next minialkalmazás): Állítsa a What's Next minialkalmazás kapcsolót BE helyzetbe az adott minialkalmazás mutatásához a zárolt kijelzőn.
- **Minialkalmazás engedélyezése:** Jelölje be a jelölőnégyzetet, hogy hozzáadja a minialkalmazást a lezárt képernyőhöz.
- Instant kamera: Húzza az Instant kamera kapcsolót ON (BE) helyzetbe, hogy a Kamera alkalmazást elindítsa a lezárt képernyőn a hangerő gomb kétszeri lenyomásával.
- **Tulajdonosi adatok:** Érintse meg azon információk szerkeztéséhez és megadásához, amelyet még a zárolt kijelzőn is meg kíván jeleníteni.

| Képernyőkép mentése                                                                                       |    |
|----------------------------------------------------------------------------------------------------|----|
| ✓Zárolt képernyő                                                                                          |    |
| Képernyővédelem                                                                                           |    |
| Képernyő zárolása<br>Csüsztatás                                                                           |    |
| Megjelenítés                                                                                              |    |
| Gyors elérés<br>Alkalmazások indítása a zárolt képernyőn                                                  | Be |
| What's Next widget<br>What's Next widget mutatása a feloldási képernyőn                                   | Be |
| Modulengedélyezés<br>Widget használata a feloldási képernyőn                                              |    |
| Kamera                                                                                                    |    |
| Instant kamera<br>Duplán kattintson a hangerő gombra a kamera felébresztéséhez                            | Ki |
| Húzza el az indításhoz<br>Húzza el az ujját a lezárt képernyő jobb szélétől balra a kamera<br>indításához | Ki |
| Tulajdonosi adatok                                                                                        |    |

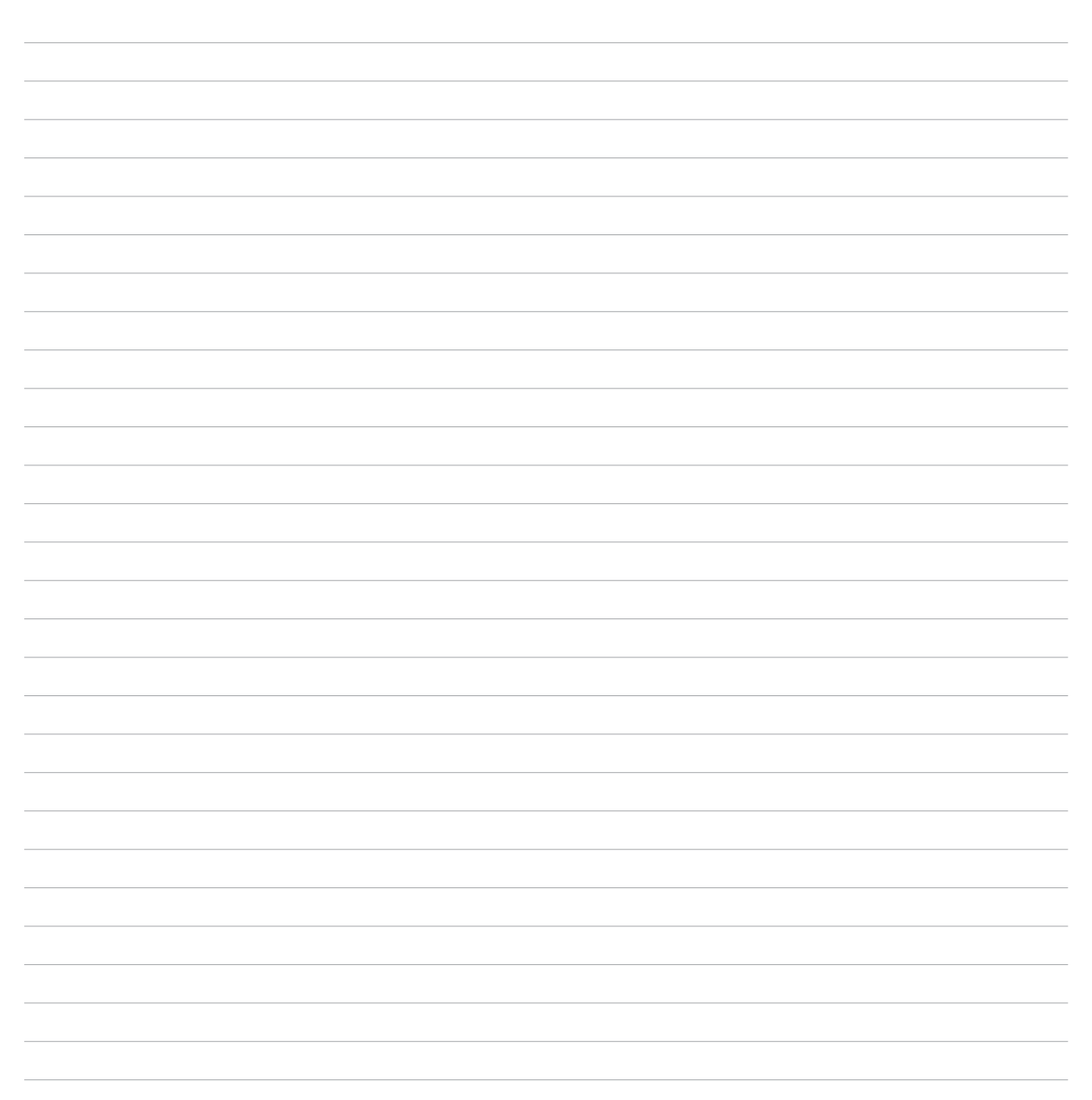

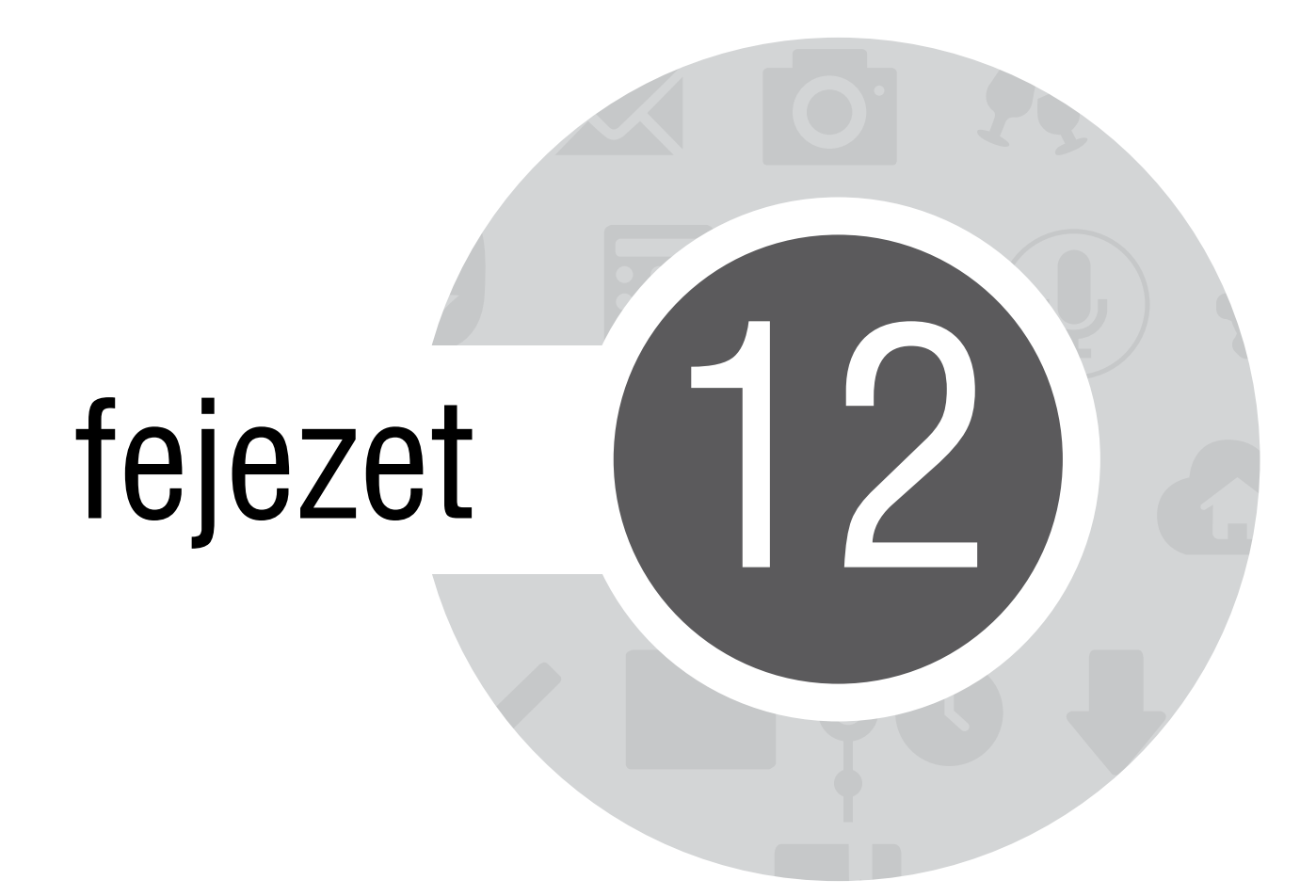

Kapcsolódás a Zenhez

# Wi-Fi

Az ASUS Tablet Wi-Fi technológiája lehetővé teszi a kapcsolódást a vezeték nélküli világhoz. Frissítheti közösségi média-fiókjait, böngészhet az interneten, vagy adatokat és üzeneteket cserélhet ki vezeték nélkül az ASUS Tablet készülékén.

### Wi-Fi engedélyezése

A Wi-Fi engedélyezéséhez:

- 1. Érintse meg a(z) = elemet a Kezdőlapon, majd a **Beállítások** alkalmazást.
- 2. Csúsztassa a Wi-Fi kapcsolót jobbra a Wi-Fi bekapcsolásához.

**MEGJEGYZÉS:** A Wi-Fi funkciót a Gyorsbeállítások képernyőn is engedélyezheti. Lásd a **Gyorsbeállítások** részt a Gyorsbeállítások indítását illetően.

## Kapcsolódás Wi-Fi hálózathoz

Wi-Fi hálózathoz történő csatlakozáshoz:

- 1. A Beállítások képernyőn érintse meg a Wi-Fi elemet az összes észlelt Wi-Fi hálózat megjelenítéséhez.
- 2. Érintsen meg egy hálózatnevet, hogy hozzá kapcsolódjon. Védett hálózat esetén jelszó vagy egyéb azonosító adatok megadására lehet szükség.

#### MEGJEGYZÉS:

- Az ASUS Tablet automatikusan újracsatlakozik a korábban csatlakozott hálózathoz.
- Kapcsolja ki a Wi-Fi funkciót, hogy takarékoskodjon az akkumulátorral.

# A Wi-Fi letiltása

A Wi-Fi letiltásához:

- 1. Érintse meg a(z) **E** elemet a Kezdőlapon, majd a **Beállítások** alkalmazást.
- 2. Csúsztassa a Wi-Fi kapcsolót balra a Wi-Fi kikapcsolásához.

**MEGJEGYZÉS:** A Wi-Fi funkciót a Gyorsbeállítások képernyőn is letilthatja. Lásd a **Gyorsbeállítások** részt a Gyorsbeállítások indítását illetően.

# **Bluetooth®**

Használja az ASUS Tablet Bluetooth funkcióját fájlok küldéséhez és fogadásához, illetve multimédia fájlok adatfolyamainak továbbításához egyéb okos eszközök viszonylatában rövid távolságban. A Bluetooth funkció segítségével megoszthatja a médiafájlokat ismerősei okos eszközein, adatokat küldhet nyomtatásra Bluetooth-nyomtatóra, illetve zenei fájlokat játszhat le Bluetooth-hangszórón.

## A Bluetooth® engedélyezése

A Bluetooth engedélyezéséhez:

- 1. Érintse meg a(z) elemet a Kezdőlapon, majd a **Beállítások** alkalmazást.
- 2. Csúsztassa a Bluetooth kapcsolót jobbra a Bluetooth-funkció bekapcsolásához.

**MEGJEGYZÉS:** A Bluetooth funkciót a Gyorsbeállítások képernyőn is engedélyezheti. Lásd a **Gyorsbeállítások** részt a Gyorsbeállítások indítását illetően.

## Az ASUS Tablet párosítása Bluetooth®-eszközzel

Hogy az ASUS Tablet Bluetooth funkcióját teljesen kihasználhassa, párosítania kell egy másik Bluetootheszközzel. Az ASUS Tablet automatikusan menti a Bluetooth-eszköz párosítási adatait.

Az ASUS Tablet Bluetooth-eszközzel történő párosításához:

1. A Beállítások képernyőn érintse meg a Bluetooth elemet az összes elérhető eszköz megjelenítéséhez.

#### FONTOS!

- Ha a párosítani kívánt eszköz nem szerepel a listán, győződjön meg arról, hogy a Bluetooth-szolgáltatás be van kapcsolva rajta és látható állapotban van.
- A Bluetooth funkció engedélyezésének és láthatóvá tételének módját illetően lásd az eszköz használati útmutatóját.
- 2. További Bluetooth-eszközök kereséséhez érintse meg a Eszközök keresése elemet.
- 3. Az elérhető eszközök listáján érintse meg azon Bluetooth-eszközt, amelyet párosítani kíván. Kövesse a következő képernyőn megjelenő utasításokat a párosítás befejezéséhez.

**MEGJEGYZÉS:** Kapcsolja ki a Bluetooth-funkciót, hogy takarékoskodjon az akkumulátorral.

#### Az ASUS Tablet párosításának megszüntetése a Bluetooth®-eszközzel

Az ASUS Tablet Bluetooth-eszközzel fennálló kapcsolat bontásához:

- 1. A Beállítások képernyőn érintse meg a Bluetooth elemet az összes párosított eszköz megjelenítéséhez.
- 2. A párosított eszközök listáján érintse meg azon Bluetooth-eszköz 🔅 ikonját, amelynek párosítását meg kívánja szüntetni, majd érintse meg az **Párosítás törlése** elemet.

# PlayTo

A PlayTo alkalmazás lehetővé teszi az ASUS Tablet screencast adatfolyamának továbbítását egy kompatibilis megjelenítőre. Ezáltal a külső megjelenítő kettős monitorrá vagy az ASUS Tablet második monitorává válik.

**FONTOS!** A külső kijelzőnek Miracast<sup>™</sup> vagy DLNA<sup>®</sup> technológiával kell rendelkznie a PlayTo alkalmazás támogatásához.

## A PlayTo indítása

Kétféleképpen indíthatja el a PlayTo funkciót az ASUS Tabletről:

#### A Gyorsbeállítások menüből

- 1. Állítsa be az adatfolyamot támogató megjelenítőt, amelyet az ASUS Tablettel kíván használni.
- 2. Indítsa el a Gyorsbeállítások menüt az ASUS Tableten, majd érintse meg a **PlayTo** elemet.
- 3. A párosítás indításához tekintse meg az SSID-t az adatfolyamot támogató megjelenítőn, és ugyanazt az SSID-t válassza az ASUS Tablet készüléken.

Amint sikeresen létrejött a kapcsolat, az adatfolyamot támogató megjelenítőn ugyanaz a kép lesz látható, mint az ASUS Tablet készüléken.

#### A Beállítások menüből

- 1. Érintse meg a **Beállítások** elemet.
- 2. A Wireless & networks (Vezeték nélküli és hálózatok) menüben érintse meg a **Tövábbiak...**, majd a **PlayTo** elemet.
- 3. A párosítás indításához tekintse meg az SSID-t az adatfolyamot támogató megjelenítőn, és ugyanazt az SSID-t válassza az ASUS Tablet készüléken.

Amint sikeresen létrejött a kapcsolat, az adatfolyamot támogató megjelenítőn ugyanaz a kép lesz látható, mint az ASUS Tablet készüléken.

# A Felhő

Készítsen biztonsági másolatot adatairól, szinkronizáljon fájlokat különféle eszközök között, és ossza meg fájljait biztonságosan és titkosan egy Felhőtárhely-fiókon keresztül, pl. ASUS WebStorage, Drive, OneDrive, vagy Dropbox.

## **ASUS WebStorage**

Regisztráljon vagy jelentkezzen be ASUS WebStorage-fiókjába és akár 5 GB ingyenes felhő-tárhelyet kaphat. Automatikusan feltöltheti az újonnan rögzített fotókat az azonnali megosztáshoz, szinkronizálhat fájlokat különféle eszközök között, illetve fájlokat oszthat meg ASUS WebStorage-fiókján keresztül.

**MEGJEGYZÉS:** Az automata feltöltés funkció használatához engedélyezze az **Instant Upload (Azonnali feltöltés)** elemet a **Settings (Beállítások)** > **Instant Upload (Azonnali feltöltés)** menüben, ami az ASUS WebStorage-fiókjában található.

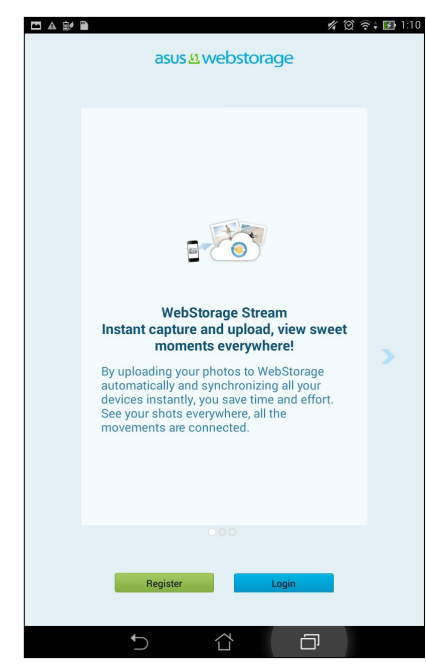

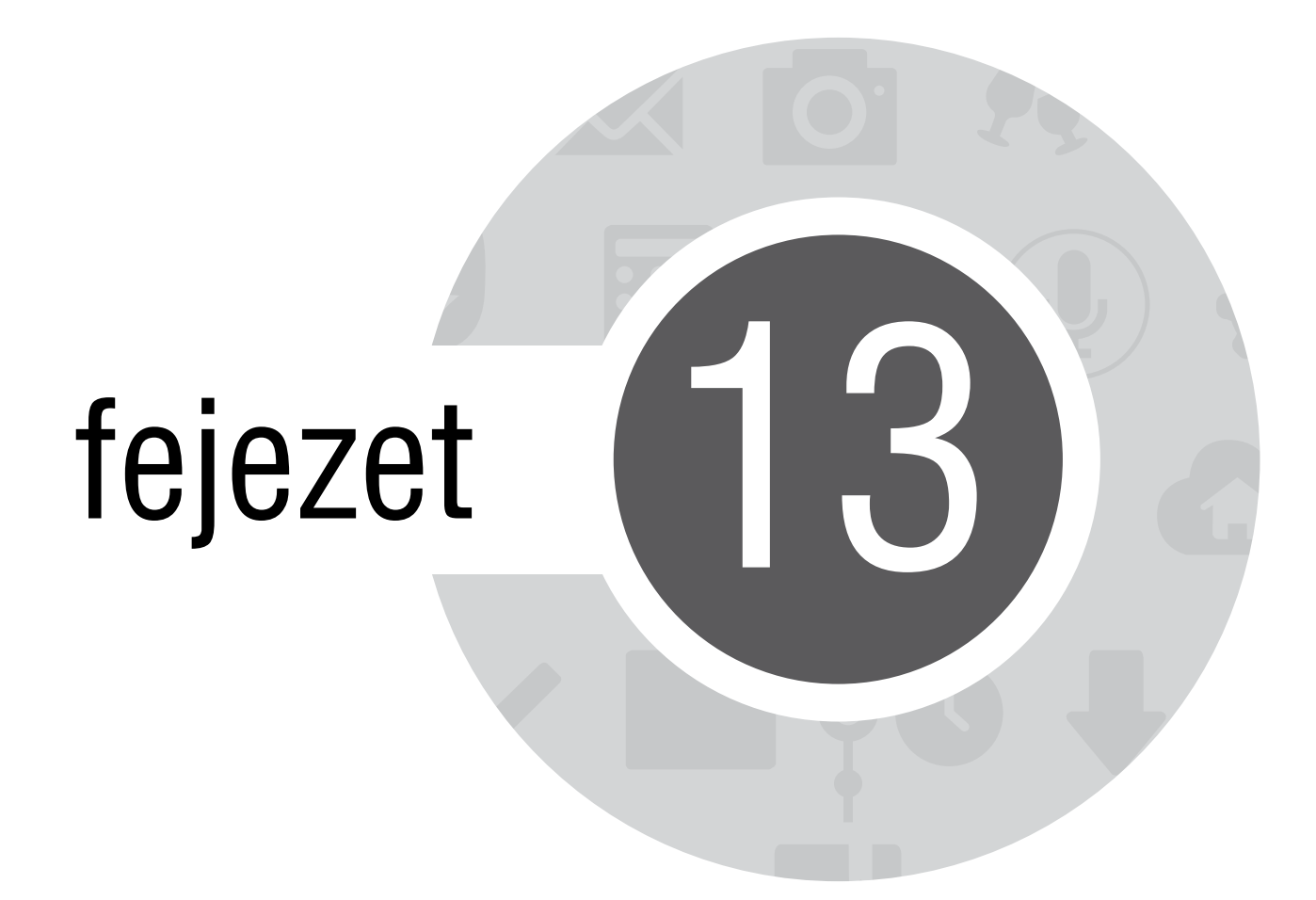

Alapvető alkalmazások

# Alkalmazások váltása

Ha egyszerre több alkalmazás fut Zen készülékén, könnyedén válthat a nemrég megnyitott alkalmazások között.

Érintse meg a(z) 💷 elemet a nemrég indított alkalmazások megtekintéséhez.

- Érintse meg a kívánt alkalmazást a megtekintéséhez.
- Egy alkalmazás eltávolításához egyszerűen húzza balra vagy jobbra.

# Alkalmazások zárolása

Védje meg alkalmazásait az illetéktelen használattól egy 4-12 számjegyű jelszóval.

Az alkalmazások lezárásához:

- 1. Az Minden alkalmazás menüben érintse meg a > Zárolás elemet.
- 2. Adjon meg egy 4-12 számjegyű jelszót, majd érintse meg az **OK** gombot.

A zárolt alkalmazások jelszavának módosításához:

- 1. Az Minden alkalmazás menüben érintse meg a > Lezárt alkalmazások beállításai elemet, majd adja meg jelszavát, amikor kell.
- 2. Érintse meg a **Jelszómódosítás** elemet, majd adja meg régi és új jelszavát.

# Alkalmazások letöltése

Tonnányi alkalmazást és játékot tölthet le a Play Store oldalról közvetlenül ASUS Tablet készülékére. Egyes alkalmazások és játékok ingyenesek, míg másokat meg kell vásárolni bankkártyával vagy egyéb módon.

Alkalmazások letöltéséhez:

- 1. Érintse meg a **Play Store** elemet a Kezdőlapon.
- 2. Kövesse a képernyőn megjelenő utasításokat meglévő Gmail-fiókjába történő bejelentkezéshez. Ha nem rendelkezik Gmail-fiókkal, hozzon létre egyet.
- 3. A sikeres bejelentkezést követően elkezdheti letölteni a kívánt alkalmazást a Play Store oldaláról.

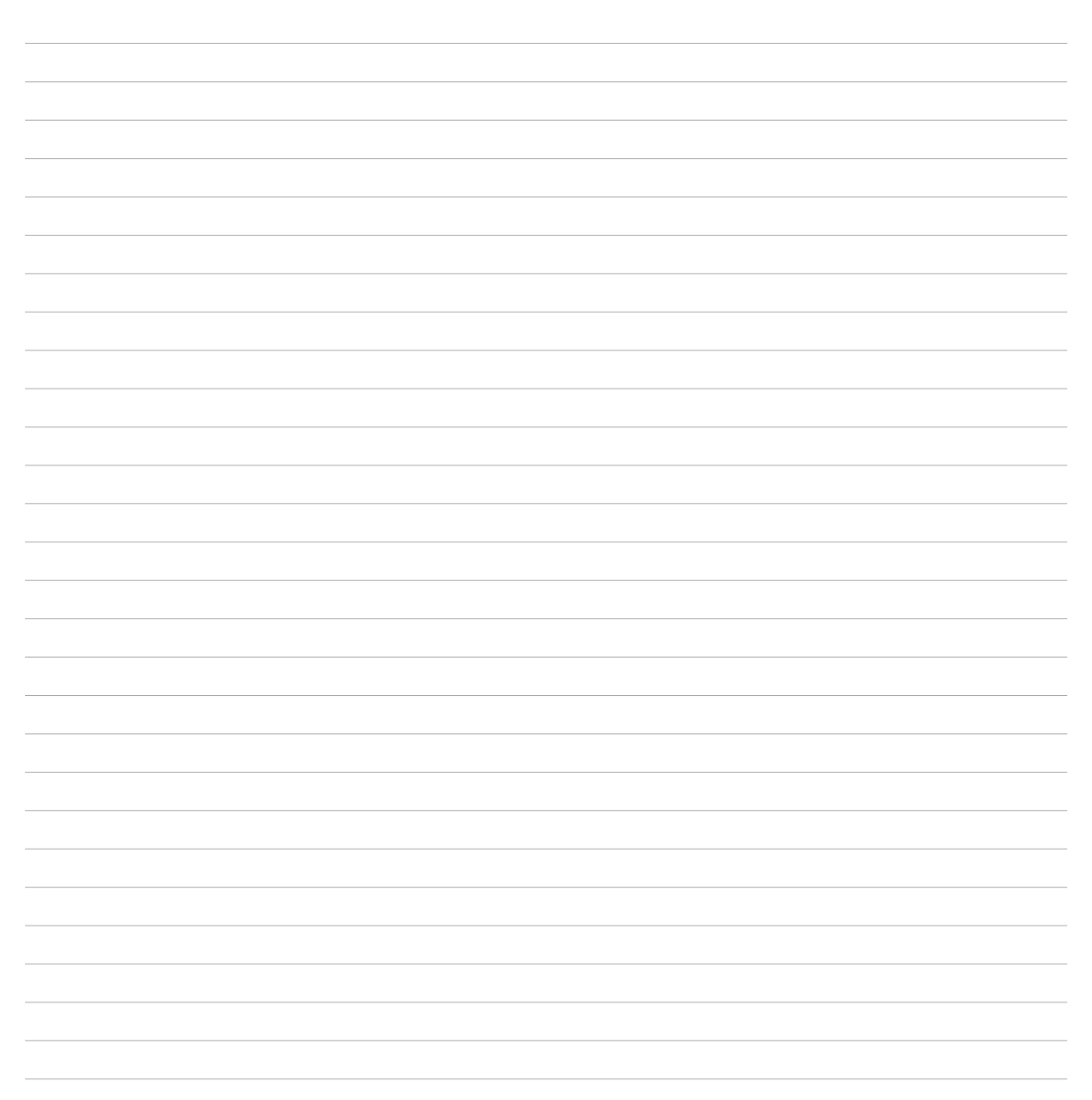

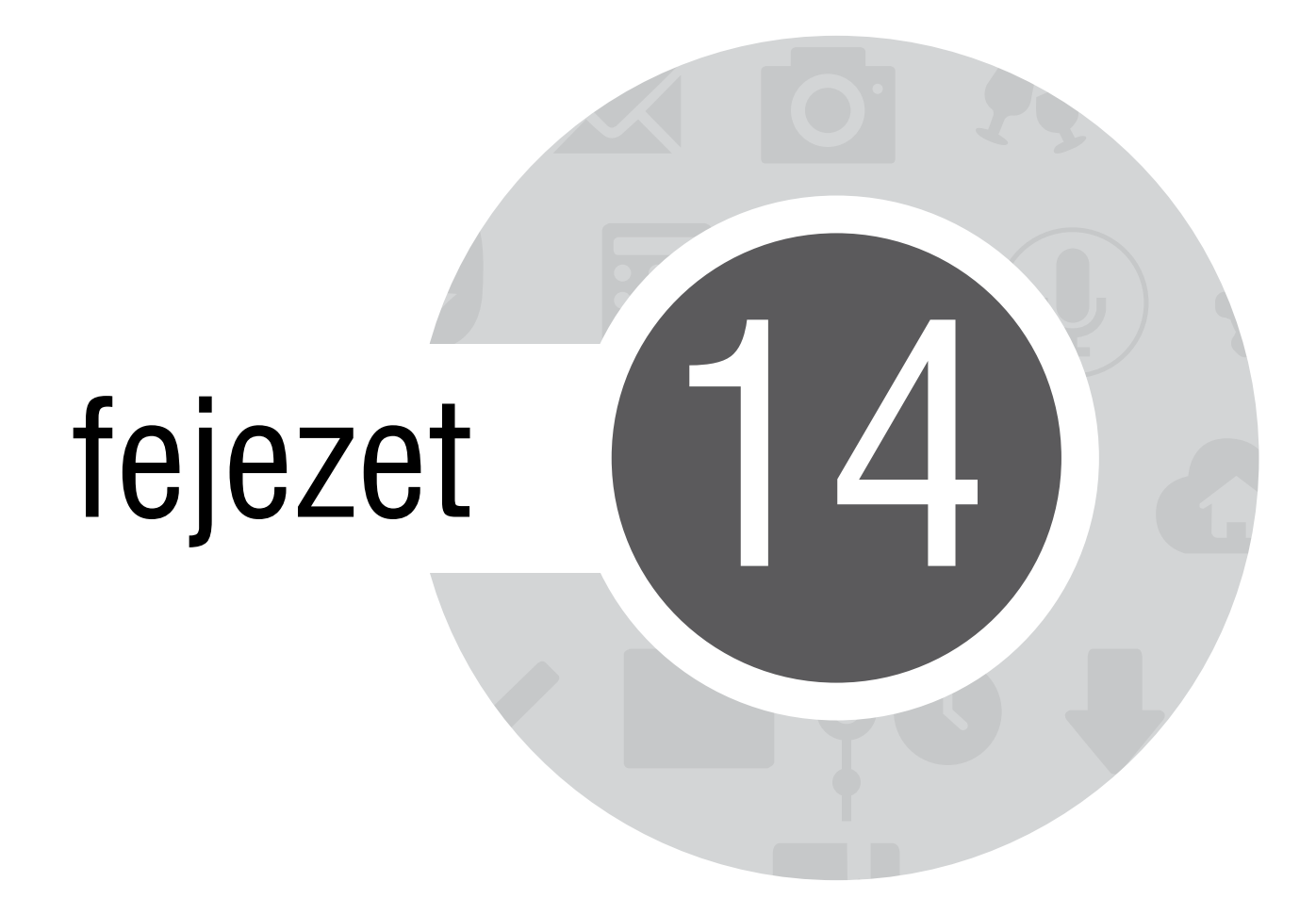

Zen készüléke még többet tartogat

# Energiatakarékos funkció

Teljes mértékben maximalizálhatja vagy megnövelheti ASUS Tablet készülékének működési idejét akkor is, ha üresjáratban működik, vagy a hálózathoz csatlakoztatva marad. Intelligens módon testreszabhatja az energiafogyasztási beállításokat a gyakori tevékenységek esetén, mint pl. e-mailek olvasása vagy videók nézegetése.

# Az Energiatakarékos funckió beállítása

Maximalizálja, optimalizálja vagy szabja személyre az ASUS Tablet energiafogyasztását néhány intelligens energiatakarékos lehetőséggel.

Az Energiatakarékos funkció beállításához:

- 1. Az Minden alkalmazás menüben érintse meg a Energiatakarékos elemet.
- 2. Állítsa a Smart saving (Intelligens energiatakarékosság) kapcsolót BE helyzetbe.

| Energiatakarékos                                                                                                    |
|----------------------------------------------------------------------------------------------------|
| 100%                                                                                                    |
| 75%                                                                                                    |
| 50%                                                                                                    |
| 25%                                                                                                    |
| 0%                                                                                                    |
|                                                                                                    |
| Ultra energiatakarékos méd 4%                                                                                                    |
|                                                                                                    |
| Intelligens takarékosság                                                                                                    |
| Intelligens takarékosság                                                                                                    |
| Intelligens takarékosság Ultra energiatakarékos mód Maximálisra növeli az akkumulátor működési idejét és bontja a halózati kapcsolatot, ha az eszközt felfüggesztik                                                                                                    |
| Intelligens takarékosság Ultra energiatakarékos mód Maximáliara növell az akkumulátor működési idejét és bontja a halózati kapcsolatot, ha az eszközt felfüggesztik Optimalizált mód                                                                                                    |
| Intelligens takarékosság       Be         Ultra energiatakarékos mód       Maximálisra növeli az akkumulátor működési idejét és bontja a halózati kapcsolatot, ha az eszközt felfüggesztik         Optimalizált mód       Növeli az akkumulátor működési idejét és mindig fenntartja a                                                                                                 |
| Intelligens takarékosság       Be         Ultra energiatakarékos mód       Maximáliara növeli az akkumulátor működési idejét és bontja a hálózati kapcsolatot, ha az eszközt felfüggesztik         Optimalizált mód       Növeli az akkumulátor működési idejét és mindig fenntartja a         Testreszabott mód       Areszáget mád                                                   |
| Intelligens takarékosság       Be         Ultra energiatakarékos mód       Maximálisra növeli az akkumulátor működési idejét és bontja a halózati kapcsolatot, ha az eszközt felfüggesztik         Optimalizált mód       Növeli az akkumulátor működési idejét és mindig fenntartja a         Testreszabott mód       Saját energiatakarékosságának személyre szabása helyzet szerint |

- 3. Válassza az alábbi módok bármelyikét:
  - Ultra energiatakarékos mód: Bontja a hálózati kapcsolatot, ha az ASUS Tablet üresjáratban van, hogy maximalizálja az akkumulátor működési idejét.
  - **Optimalizált mód:** Meghosszabbítja az akkumulátor működési idejét, miközben az ASUS Tablet a hálózathoz csatlakoztatva marad.
  - Testreszabott mód: Lehetővé teszi a gyakori tevékenységek energiafogyasztásának beállítását.

## A Power Saver (Energiatakarékos funkció) testreszabása

Állítsa be a fényerőszintet a gyakori tevékenységekhez, mint pl. e-mailek vagy e-könyvek olvasása, videók nézegetése, weboldalak böngészése és zenehallgatás. Az energiatakarékossági funkciót engedélyezheti egyes alkalmazásokhoz, vagy engedélyezheti a hálózat automata leválasztását, amikor az ASUS Tablet alvó módban van.

Az Energiatakarékos funkció testreszabásához:

- 1. A **Power Saver (Energiatakarékos mód)** menüben jelölje be a **Customized mode (Testreszabott mód)** jelölőnégyzetét, majd a elemet.
- 2. Jelölje be egy tevékenység jelölőnégyzetét, majd állítsa be a fényerőszint értékét százalékban.
- 3. Ha engedélyezni kívánja a hálózat automata bontását, jelölje be az **IM and other apps using push notification (IM és egyéb, push-értesítést használó alkalmazások)** elem jelölőnégyzetét. Az ASUS Tablet automatikusan bontja a kapcsolatot a hálózattal, amikor üresjáratban van, illetve folytatja a hálózati kapcsolatot, amikor felébreszti az ASUS Tabletet.

# **ASUS Splendid**

Az ASUS Splendid lehetővé teszi a kijelző egyszerű beállítását.

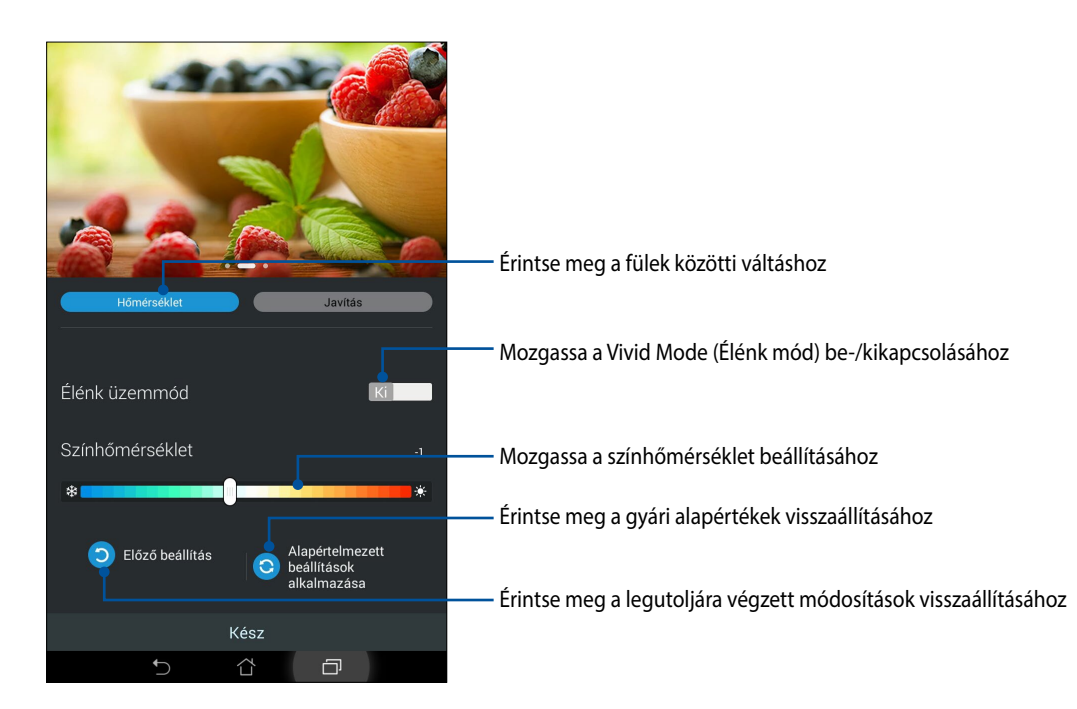

Az ASUS Splendid használatához:

- 1. Érintse meg a **ASUS Splendid** elemet.
- 2. Állítsa be a képernyő színhőmérsékletét és kontrasztját a **Temperature (Hőmérséklet)** és **Enhancement** (Javítás) füleken.
- 3. Érintse meg a Kész elemet a módosítások alkalmazásához.

# Függelékek

# Megjegyzések

## A Federal Communications Commission nyilatkozata

Ez az eszköz megfelel az FCC Szabályzata 15. fejezetének. A készülék az alábbi feltételek esetén használható:

• A készülék nem okozhat káros interferenciát.

•Ennek az eszköznek minden zavart fogadnia kell, beleértve a nem kívánatos működést okozó zavarokat is.

- A készüléket a Federal Communications Commission (FCC) szabályozása 15. pontjának megfelelően, a B osztályú digitális készülékekre vonatkozó követelmények és határértékek szerint tesztelték, és azok függvényében megfelelőnek találták. Ezeket a határértékeket úgy állapították meg, hogy megfelelő védelmet nyújtsanak lakóépületekben a káros zavarokkal szemben. Ez a készülék rádiófrekvenciás energiát használ és sugároz ki, ezért amennyiben nem az utasításoknak megfelelően történik a telepítése és használata, úgy a rádiófrekvenciás kommunikációt zavarhatja. Arra azonban nincsen garancia, hogy egy meghatározott felhasználásnál nem fordul elő zavar. Amennyiben a készülék a rádiós és televíziós vételben káros zavart okoz, amelyről a készülék ki-, illetve bekapcsolásával lehet meggyőződni, a felhasználónak meg kell próbálnia elhárítani az alábbi lépések segítségével:
- A vevőantennát állítsa más irányba, vagy helyezze át.
- Növelje a távolságot a berendezés és a vevőkészülék között.
- A berendezést más áramkörhöz kapcsolódó fali hálózati aljzatba csatlakoztassa, mint amelyhez a vevőkészülék csatlakozik.
- Kérjen segítséget kereskedőjétől vagy gyakorlott rádió/televízió szakembertől.

A megfelelőségért felelős fél által kifejezetten jóvá nem hagyott változtatások, illetve módosítások érvényteleníthetik a felhasználó jogkörét, hogy a berendezést működtesse.

Az adóeszköz és antennája (antennái) nem lehetnek, illetve működhetnek egy helyen más antennával vagy adókészülékkel.

## RF besugárzási információ (SAR)

Ez az eszsköz megfelel a rádióhullámoknak való kitettségre vonatkozó kormányzati előírásoknak. Az eszközt úgy tervezték és állították elő, hogy ne lépje túl az Egyesült Államok Szövetségi Hírközlési Bizottsága által előírt rádiófrekvenciás (RF) besugárzási határértékeket.

A besugárzási szabvány a fajlagos elnyelési arányt, azaz az SAR-t (Specific Absorption Rate) használja mértékegységként. Az SAR FCC által előírt határértéke 1,6 W/kg. Az SAR vizsgálatát az FCC által elfogadott, normál üzemeltetési pozíciókban végezték úgy, hogy az EUT a megadott teljesítményen sugárzott különféle csatornákon. A legmagasabb, FCC-nek jelentett SAR érték a vizsgált eszköz esetében 1,2 W/kg volt, test melletti használat esetében.

Az FCC az eszközre vonatkozóan Készülékengedélyt adott úgy, hogy valamennyi bejelentett SAR szint kiértékelése az FCC RF besugárzási irányelveinek betartása mellett történt. Az eszköz SAR információi az FCC nyilvántartásában vannak és megtalálhatók a www.fcc.gov/oet/ea/fccid Engedély megjelenítése szekcióban, ha az MSQK011 FCC azonosítóra keresnek.

# EK megfelelőségi nyilatkozat

A termék megfelel az 1999/5/EK irányelv (R&TEE) követelményeinek. A <u>http://support.asus.com</u> oldalról letölthető a megfelelésről szóló nyilatkozat.

# Halláskárosodás megelőzése

A halláskárosodás megelőzése érdekében ne hallgasson felvételeket hosszú ideig nagy hangerő mellett.

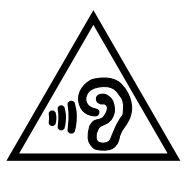

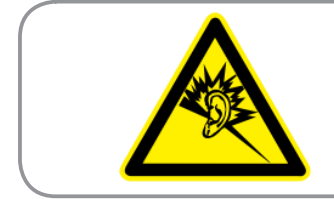

À pleine puissance, l'écoute prolongée du baladeur peut endommager l'oreille de l'utilisateur.

Franciaország esetében, a francia L. 5232-1 törvénycikk értelmében az eszközt tesztelték az NF EN 50332-2:200NF és EN 50332-1:20000 szabványok hangnyomással kapcsolatos előírásának való megfelelés tekintetében.

# CE Jelölés C E

#### CE jelölés a vezeték nélküli LAN-al/Bluetooth-al rendelkező eszközöknek

Az eszköz megfelel az Európa Parlament és Bizottság által 1999 március 9.-én kiadott, a Rádió és telekommunikációs felszereléseket szabályozó 1999/5/EK direktíváknak és kölcsönös megfelelőségi elismerésnek.

Az eszközön mért legmagasabb CE SAR érték 0,331 W/kg.

A berendezés az alábbi országokban működtethető:

| AT | BE | BG | СН | CY | CZ | DE | DK |
|----|----|----|----|----|----|----|----|
| EE | ES | FI | FR | GB | GR | HU | IE |
| IT | IS | LI | LT | LU | LV | MT | NL |
| NO | PL | PT | RO | SE | SI | SK | TR |

A radar-észleléshez kapcsolódó DFS vezérlők nem lehetnek elérhetők a felhasználó számára.

## IC figyelmeztető nyilatkozat

Az eszköz automatikusan megszakíthatja a sugárzást sugárzandó információ hiányában, illetve meghibásodás esetén. Figyelembe kell venni, hogy ezt nem a vezérlő- vagy jeladási információ, illetve a technológia által igényelt ismételt kódok sugárzásának megakadályozására szánják.

Az országkód választó funkció le van tiltva az USA/Kanada területén forgalomba hozandó termékek esetében. Az USA-ban/Kanadában forgalomba hozott termék esetében csak az 1-11. csatorna működik Más csatorna választása nem lehetséges.

# RF besugárzási információ (SAR) - CE

Az eszköz megfelel az EU előírásának a nyilvánosság elektromágneses mezőknek való kitettségének egészségvédelem útján történő korlátozásáról (1999/519/EK).

A korlátozások a nagyközönség védelmét szolgáló széles körű ajánlások részét képezik. Az ajánlásokat független tudományos szervezetek fejlesztették ki és ellenőrizték a tudományos vizsgálatok rendszeres és alapos értékelésén keresztül. Az Európai Tanács ajánlott mértékegysége mobileszközök tekintetében a "Specific Absorption Rate" (SAR), és a SAR határértéke 2,0 W/kg átlagosan 10 gramm testszövetre vetítve. Megfelel az International Commission on Non-Ionizing Radiation Protection (ICNIRP) előírásainak.

A test melletti működés tekintetében az eszközt megvizsgálták az ICNRP besugárzásra vonatkozó határértékeinek teljesítése tekintetében, és megfelel az EN 62311 és EN 50566 Európai Szabvány előírásainak. Az SAR-t a mobileszköznek közvetlenül a testen való elhelyezése, a legnagyobb adásteljesítménye és az összes frekvenciasávban történő sugárzása mellett mérik.
# Követelmény a tápellátás biztonságával kapcsolatban

PA legfeljebb 6 A névleges áramfelvétellel rendelkező és több mint 3 kg tömegű termékek minimálisan a következő értékű tápkábelt kell használniuk: H05VV-F, 3G, 0,75 mm2 vagy H05VV-F, 2G, 0,75mm<sup>2</sup>.

## ASUS újrahasznosítási/visszavételi szolgáltatások

Az ASUS újrahasznosítási és visszavételi politikája a környezetvédelem iránti elkötelezettségünk eredménye. Olyan megoldásokban hiszünk, amelyek révén ügyfeleink felelősségteljesen újrahasznosíthatják termékeinket, akkumulátorainkat, egyéb részegységeinket és csomagoló anyagokat. A különböző térségekben érvényes, részletes újrahasznosítási információkért látogasson el a <u>http://csr.asus.com/english/Takeback.htm</u> weboldalra.

# Bevonattal kapcsolatos figyelmeztetés

**FONTOS!** Az elektromos biztonság és a szigetelés fenntartása érdekében bevonatot vittek fel, hogy szigeteljék az ASUS Tablet vázát, az oldalak kivételével, ahol az IO portok találhatók.

# Zöld ASUS felhívás

Az ASUS elkötelezett a környezetbarát termékek/csomagolások létrehozása iránt annak érdekében, hogy a környezetterhelés minimálisra csökkentése mellett a fogyasztók egészségét is védje. A kézikönyv oldalszámának csökkentése a széndioxid-kibocsátás csökkentését hivatott elérni.

A részletes használati utasítást és a kapcsolódó információkat megtekintheti az ASUS Tablet felhasználói útmutatójában, vagy látogassa meg az ASUS Támogató oldalát itt: <u>http://support.asus.com/</u>.

## Típusnév: K011 (ME181C/ME181CX)

| Gyártó:                           | ASUSTeK Computer Inc.                             |
|-----------------------------------|---------------------------------------------------|
| Cím:                              | 4F, No.150, LI-TE RD., PEITOU, TAIPEI 112, TAIWAN |
| Hivatalos képviselő<br>Európában: | ASUS Computer GmbH                                |
| Cím:                              | HARKORT STR. 21-23, 40880 RATINGEN, GERMANY       |

### Szerzői jogi információk

Az ASUSTeK COMPUTER INC. ("ASUS") előzetes írásos engedélye nélkül ennek a kiadványnak, illetve a benne leírt termékeknek vagy szoftvernek, semmilyen részletét nem szabad sokszorosítani, továbbítani, átírni, adatfeldolgozó rendszerben tárolni, bármilyen nyelvre lefordítani, legyen az bármilyen formában vagy eszközzel, kivéve a vásárlói dokumentációt tartalékmásolat készítése céljából.

AZ ASUS A KÉZIKÖNYVET "ÖNMAGÁBAN" BOCSÁTJA RENDELKEZÉSRE, BÁRMILYEN KIFEJEZETT VAGY BELEÉRTETT JÓTÁLLÁS NÉLKÜL, TARTALMAZVA, DE NEM KORLÁTOZÓDVA PUSZTÁN AZ ELADHATÓSÁGBAN LÉVŐ JÓTÁLLÁSRA, ILLETVE MEGHATÁROZOTT CÉLRA VALÓ ALKALMASSÁGRA. AZ ASUS, ILLETVE ANNAK IGAZGATÓI, TISZTSÉGVISELŐI, ALKALMAZOTTAI VAGY MEGBÍZOTTAI SEMMILYEN ESETBEN NEM TARTOZNAK FELELŐSSÉGGEL SEMMILYEN OLYAN KÖZVETLEN, KÖZVETETT, ESETI, KÜLÖNLEGES VAGY KÖVETKEZMÉNYES KÁRÉRT, SEM KÁRTÉRÍTÉSSEL AZ ELMARADT NYERESÉG, ELMARADT BEVÉTEL, ADATVESZTÉS VAGY ÜZEMKIESÉS OKOZTA OLYAN KÁRÉRT, AMELY A JELEN KÉZIKÖNYV VAGY TERMÉK HIBÁJÁBÓL ERED, MÉG AKKOR IS, HA AZ ASUS-T TÁJÉKOZTATTÁK ENNEK LEHETŐSÉGÉRŐL.

A jelen kézikönyvben szereplő termékek és cégnevek az adott cégeik bejegyzett védjegyei vagy szerzői tulajdona lehetnek vagy sem, és használatuk kizárólag azonosítás vagy magyarázat céljából történik a tulajdonos javára, mindennemű jogsértés szándéka nélkül.

A JELEN KÉZIKÖNYVBEN SZEREPLŐ MŰSZAKI ADATOKAT ÉS INFORMÁCIÓT KIZÁRÓLAG TÁJÉKOZTATÁS CÉLJÁBÓL BIZTOSÍTUNK, ÉS ELŐZETES BEJELENTÉS NÉLKÜL, BÁRMIKOR MEGVÁLTOZHATNAK. NEM ÉRTELMEZHETŐK TOVÁBBÁ AZ ASUS ELKÖTELEZETTSÉGÉNEK. AZ ASUS NEM VÁLLAL SEMMINEMŰ FELELŐSSÉGET A KÉZIKÖNYVBEN ELŐFORDULÓ HIBÁKÉRT VAGY PONTATLAN INFORMÁCIÓKÉRT, A BENNE LEÍRT TERMÉKEKET ÉS SZOFTVERT IS BELEÉRTVE.

Copyright® 2014 ASUSTeK COMPUTER INC. Minden jog fenntartva!

## A kötelezettség korlátozása

Olyan körülmények is előállhatnak, ahol az ASUS részéről történő mulasztás vagy más felelősség miatt, Ön jogosulttá válik kártérítésre az ASUS-tól. Minden ilyen esetben – függetlenül a jogalaptól, amely alapján Ön kártérítésre jogosult az ASUS-tól –, az ASUS nem vállal felelősséget a testi sérüléseken (a halált is beleértve) és az ingatlanban, illetve személyes ingóságokban bekövetkezett károkon kívül, illetve bármilyen tényleges és közvetlen károkért, amelyek a jelen Garancianyilatkozat szerinti jogi feladatok elvégzésének elmulasztásából vagy sikertelen végrehajtásából erednek, az egyes termékek szerződés szerinti listaára erejéig.

Az ASUS kizárólag a jelen Garancianyilatkozat szerinti szerződés, vagyoni kártérítés vagy jogsértés alapján köteles Önt kártalanítani veszteségekért, kárért vagy kárigényért.

Ez a korlátozás az ASUS szállítóira és forgalmazójára is érvényes. Ez a maximális érték, amelynek tekintetében az ASUS, szállítói és az Ön forgalmazója kollektívan felelősek.

AZ ASUS SEMMILYEN KÖRÜLMÉNYEK KÖZÖTT NEM TARTOZIK FELELŐSSÉGGEL A KÖVETKEZŐKÉRT: (1) HARMADIK FÉL KÁRIGÉNYÉÉRT ÖNNEL SZEMBEN; (2) AZ ÖN NYILVÁNTARTÁSAI VAGY ADATAI MEGSEMMISÜLÉSÉÉRT VAGY KÁROSODÁSÁÉRT, VAGY (3) KÜLÖNLEGES, ESETI VAGY KÖZVETETT KÁRÉRT, ILLETVE KÖVETKEZMÉNYES GAZDASÁGI KÁROKÉRT (AZ ELMARADT NYERESÉGET VAGY MEGTAKARÍTÁST IS BELEÉRTVE), AKKOR IS HA AZ ASUS-T, A SZÁLLÍTÓIT VAGY AZ ÖN FORGALMAZÓJÁT TÁJÉKOZTATTÁK A LEHETŐSÉGÜKRŐL.

### Szerviz és támogatás

Látogassa meg a több nyelven elérhető weboldalunkat: http://support.asus.com

| Ne, the undersigned,                     |                                                    |
|------------------------------------------|----------------------------------------------------|
| Manufacturer:                            | ASUSTeK COMPUTER INC.                              |
| Address:                                 | 4F, No. 150, LI-TE Rd., PEITOU, TAIPEI 112, TAIWAN |
| Authorized representative in Europe:     | ASUS COMPUTER GmbH                                 |
| Address, City:                           | HARKORT STR. 21-23, 40880 RATINGEN                 |
| Country:                                 | GERMANY                                            |
| leclare the following apparatus:         |                                                    |
| Product name :                           | ASUS Tablet                                        |
| Model name :                             | K011                                               |
| onform with the essential requirements o | f the following directives:                        |
| ⊴2004/108/EC-EMC Directive               |                                                    |
| EN 55022:2010+AC:2011                    | EN 55024:2010                                      |
| EN 61000-3-2:2006+A2:2009                | EN 61000-3-3:2008                                  |
| 1999/5/EC-B&TTE Directive                | L EN 55020:2007+ATT:2011                           |
| X EN 300 328 V1 7 1/2006-10)             | K EN 301 489-1 V1 9 2(2011-09)                     |
| X EN 300 440-1 V1.6.1(2010-08)           | X EN 301 489-3 V1.4.1(2002-08)                     |
| EN 300 440-2 V1.4.1(2010-08)             | EN 301 489-4 V1.4.1 (2009-05)                      |
| EN 301 511 V9.0.2(2003-03)               | EN 301 489-7 V1.3.1(2005-11)                       |
| EN 301 908-2 V5.2.1(2011-05)             | X EN 301 489-17 V2.2.1(2012-09)                    |
| EN 301 893 V1.6.1(2011-11)               | EN 301 489-24 V1.5.1(2010-09)                      |
| EN 302 544-2 V1.1.1(2009-01)             | EN 302 326-2 V1.2.2(2007-06)                       |
| EN 302 623 V1.1.1(2009-01)               | EN 302 326-3 V1.3.1(2007-09)                       |
| X EN 62479:2010                          | EN 302 291-1 V1.1.1(2005-07)                       |
| EN 50385:2002                            | EN 302 291-2 V1.1.1(2005-07)                       |
| EN 62311:2008                            |                                                    |
| EN 62209-2:2010                          |                                                    |
|                                          |                                                    |
| C EN 60950-17 A12:2011                   | EN 60065:2002 / A12:2011                           |
| 2009/125/EC-ErP Directive                |                                                    |
| Regulation (EC) No. 1275/2008            | Regulation (EC) No. 278/2009                       |
| Regulation (EC) No. 642/2009             | Regulation (EC) No. 617/2013                       |
| <u> 2011/65/EU-RoHS Directive</u>        | Ver. 14033                                         |
| CE marking                               |                                                    |
| (                                        | <b>F</b>                                           |
|                                          | (EC conformity marking)                            |
|                                          | (20 contorning manang)                             |
|                                          | Position : CEO                                     |
|                                          | Name : Jerry Shen                                  |
|                                          |                                                    |
|                                          |                                                    |
|                                          |                                                    |
|                                          | llun                                               |
| Declaration Data: 12/05/2014             | 77.1                                               |
| Jeciaration Date: 12/05/2014             | •                                                  |
| loar to bogin offizing CE marking        |                                                    |